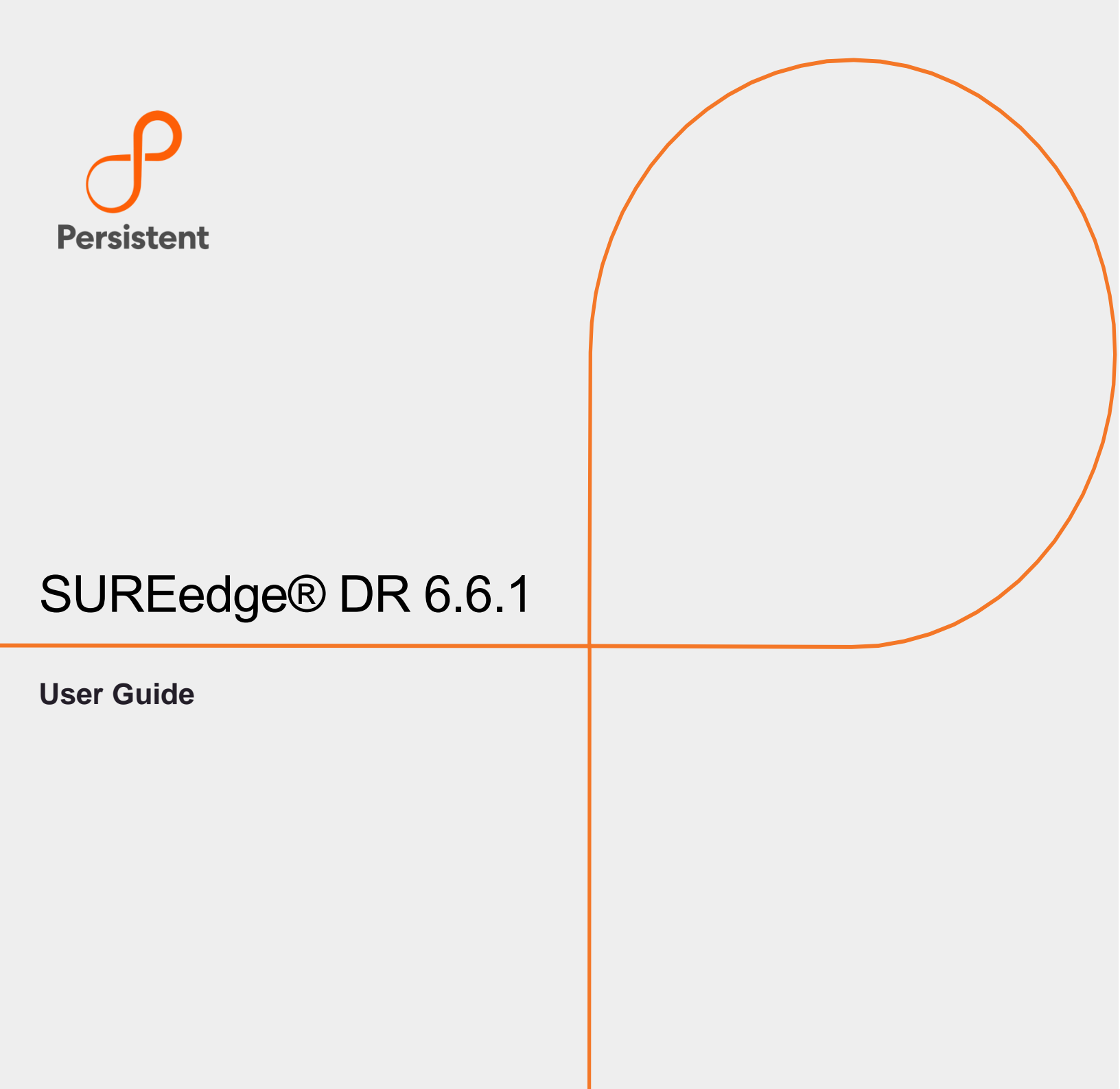

# **Legal Notices**

#### Warranty

The only warranties for products and services are set forth in the express license or service agreements accompanying such products and services. Nothing herein should be construed as constituting an additional warranty of any kind, implied, statutory, or in any communication between them, including without limitation, the implied warranties of merchantability, non-infringement, title, and fitness for a particular purpose. Accelerite shall not be liable for technical or editorial errors or omissions contained herein. The information contained herein is subject to change without notice.

#### **Restricted Rights Legend**

Confidential computer software. Valid license from Accelerite or its licensors required for possession, use or copying. No part of this manual may be reproduced in any form or by any means (including electronic storage and retrieval or translation into a foreign language) without prior agreement and written consent from Accelerite.

#### **Copyright Notices**

© Copyright 2021 Persistent Systems Ltd. All rights reserved.

#### **Trademark Notices**

Accelerite and Persistent are trademarks or trade name or service mark or logo of Accelerite/Persistent. All other brands or products are trademarks, trade name, service mark, logo or registered trademarks of their respective holders/owners thereof.

#### **Disclaimer**

The SUREedge products are available and support only the English language.

# **Table of Contents**

| Introduction                          | 5  |
|---------------------------------------|----|
| Deploying SUREedge DR                 | 5  |
| Installing SUREedge DR Instances      | 6  |
| SUREedge DR Licensing                 | 7  |
| Getting Started                       | 8  |
| Accessing SUREedge DR User Interface  |    |
| SUREedge DR UI Elements               |    |
| Header                                | 9  |
| Tabbed Menu Bar                       | 9  |
| The Working Area                      | 10 |
| Footer                                | 12 |
| The Dashboard                         | 13 |
| Dashboard Cards                       | 13 |
| Job Summary                           | 15 |
| Registering Servers                   | 20 |
| Registering a Windows Server          | 21 |
| Registering a Linux Server            |    |
| Other Operations                      | 23 |
| Server Operations                     | 25 |
| Filtering                             |    |
| Exporting the Server List             |    |
| Protecting Servers                    |    |
| Defining Server Protection            |    |
| Capture Schedule                      |    |
| Retention                             |    |
| Hot DR                                |    |
| Editing Existing Protection Schedules | 40 |
| Manually Executing Capture Operations | 42 |
| Creating a Plan                       | 44 |
| Recovering Servers                    |    |

| Recovering a Server                    | 54 |
|----------------------------------------|----|
| Microsoft SQL Server Licensing         |    |
| Managing Jobs                          |    |
| Viewing Job Details                    | 60 |
| Job Operations                         | 61 |
| Reports                                |    |
| Exporting Reports                      | 63 |
| Settings                               |    |
| Appliance Settings                     | 67 |
| SUREedge Instance                      | 67 |
| Management Console                     | 70 |
| Store VM                               | 70 |
| SUREedge Store                         | 71 |
| Hypervisor Configuration               | 74 |
| Licensing                              | 75 |
| Applying Licenses                      | 76 |
| Job Concurrency                        |    |
| Dual Instance                          | 79 |
| Support                                | 80 |
| Collect Logs                           |    |
| Prune Logs                             |    |
| Contact Support                        |    |
| Advanced Settings                      | 82 |
| Remote Instance Settings               |    |
| Cloud Transfer Bandwidth Throttling    |    |
| Proxy VM Configuration                 |    |
| Dual Instance Deployment               |    |
| Installation                           |    |
| SUREedge Server Utility Detailed Usage |    |
| Windows Server Utility Parameters      |    |
| Linux Server Utility Parameters        |    |
| Contacting Support                     |    |

# Introduction

SUREedge DR provides data protection and disaster recovery solutions for physical servers, VMware, and Microsoft Hyper-V virtual environments locally, remotely, and cloud-based virtual servers. By protecting your servers with a source SUREedge DR instance and connecting it to a target DR instance, you can recover your entire network in the case of a disaster. SUREedge DR instances can be in data centers, or public or private clouds, allowing many possible protection schemes such as inter-site, datacenter-to-cloud, cloud-to-datacenter, inter-cloud and inter-region within a cloud.

# Deploying SUREedge DR

An instance of SUREedge DR is a software appliance that can be installed within any virtual environment to perform the critical functions of recovery. At the most basic level each SUREedge DR instance is capable of:

- Capturing a data-consistent image of a system without agents or additional software
- \ Transforming that image so that it can be run in the desired virtualization environment
- Instantiating the captured and transformed image within the target environment
- \ Deployment Scenarios

SUREedge DR supports many different deployment configurations to meet the needs of various situations:

- Cloud-targeted DR where the cloud is leveraged as a failover site for on-premise workloads or workloads in another cloud.
- Site-to-site DR where the source and target environments are non-cloud based
- Intra-cloud DR where the goal is to protect against unavailability due to loss of resources in or connectivity to a region or zone within a public or private cloud.
- Cloud-to-site DR which reverses the cloud-targeted scenario and uses a non-cloud, onpremises virtualization environment to protect cloud-based workloads.

In all these scenarios an instance of SUREedge DR is deployed in each of the source and target environments. The source SUREedge DR instance is responsible for capturing images of the protected systems and efficiently transferring them to the target instance. The target SUREedge DR instance receives and manages the system images and orchestrates the transformation and instantiation process when recoveries are performed.

## Installing SUREedge DR Instances

The specifics of deploying the SUREedge DR in a given environment is covered in an Install Guide for that environment:

- SUREedge DR 6.6.1 Install Guide for GCP: This guide helps you install SUREedge DR 6.6.1 on GCP using the Google Cloud Marketplace. Once you launch SUREedge DR instance in GCP, user can download installers for another environment via the DR UI.
- SUREedge DR 6.6.1 Install Guide for Hyper-V: This guide helps you obtain an installer and to deploy SUREedge DR 6.6.1 on Windows Hyper-V.
- SUREedge DR 6.6.1 Install Guide for VMware: This guide helps you obtain an installer and deploy SUREedge DR 6.6.1 on VMware.
- SUREedge DR 6.6.1 Install Guide for AWS: This guide helps you obtain an installer and deploy SUREedge DR 6.6.1 on AWS.
- SUREedge DR 6.6.1 Install Guide for Azure: This guide helps you obtain an installer and deploy SUREedge DR 6.6.1 on Azure.
- SUREedge DR 6.6.1 Install Guide for AHV: This guide helps you obtain an installer and deploy SUREedge DR 6.6.1 on AHV.

You can obtain the installer(s) and installation guide(s) for your specific needs through your designated contact at Accelerite or by contacting the Accelerite Support team at <a href="mailto:support@accelerite.com">support@accelerite.com</a>.

After deploying a SUREedge DR instance it will consist of two virtual machines:

- A **Management Console** or **MC** VM that serves the SUREedge DR UI and performs all scheduling and coordination of operations.
- A **Datastore** or **Store** VM that manages the de-duplicated image store and does the data streaming for image capture and inter-instance transfers.

The two systems work in concert to perform the operations required to complete recovery.

## SUREedge DR Licensing

Each instance of SUREedge DR must be licensed to perform recovery. If you have not received your license(s), you can obtain it (them) through your designated contact at Accelerite or by contacting the Accelerite Support team at <a href="mailto:support@accelerite.com">support@accelerite.com</a>.

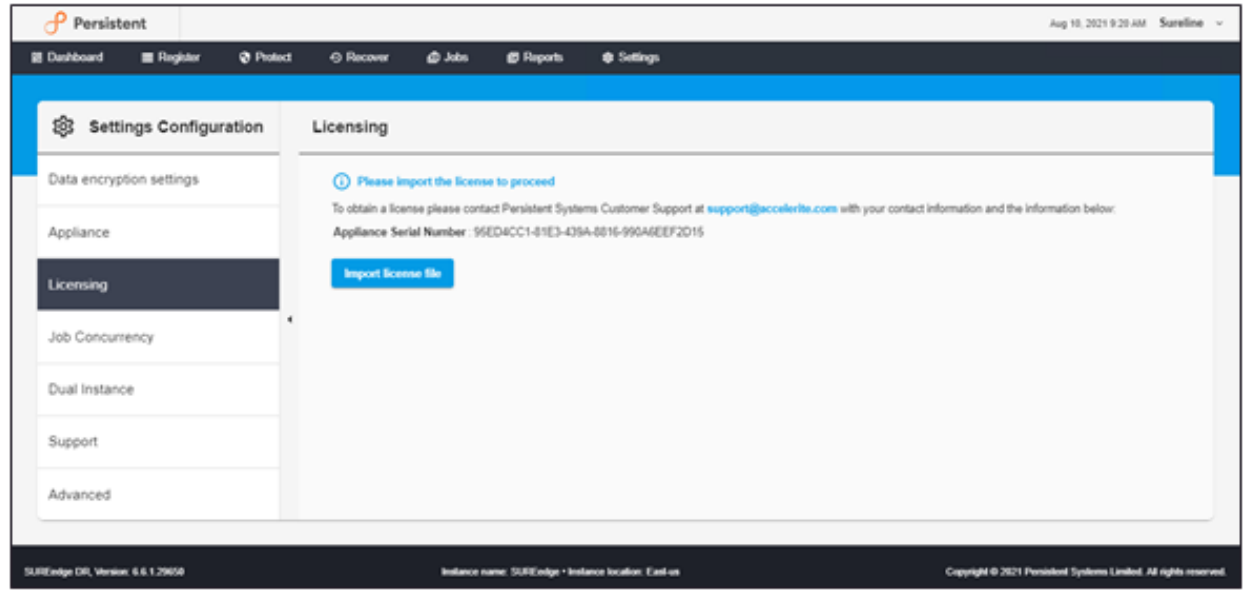

Once you purchase the SUREedge DR, you will get a permanent GUID license. These licenses are tied to a specific SUREedge DR instance. To obtain your GUID licenses, you need to supply the Appliance Serial Number to Persistent Systems for all your SUREedge DR instances after they have been installed. Detailed instructions on getting your Appliance Serial Number(s), obtaining your permanent licenses, and applying them to your SUREedge DR instance(s) can be found in the Settings section of this guide for your platform.

Once you have license(s) for your SUREedge DR instance(s), you must install it before performing recovery operations. Instructions for installing licenses on the SUREedge DR instances can be found in the Settings section of this guide.

# **Getting Started**

This section provides you a brief overview of the SUREedge DR user interface (UI) and its functionalities. It is through this UI that you will configure the SUREedge DR instance, add servers, perform captures, test captures images, and instantiate images in the GCP environment. If you are a new user or if you wish to enhance or refresh your knowledge about system recovery using the SUREedge DR make sure that you thoroughly read this entire section including the subsections.

## Accessing SUREedge DR User Interface

The SUREedge DR UI is accessed by connecting to the Management Console (MC) component of the SUREedge DR instance with a web browser (Google Chrome is recommended). Once SUREedge DR is installed you can access the UI by pointing your web browser to the new instance's Management Console (MC) using a URL:

http://<MC IP address>/

(You should substitute the IP address of the SURE edge DR MC for  ${\rm <MC}\ {\tt IP}\ {\tt address}{\rm >}\ in$  the URL.)

**Note:** It's recommended that you use the latest version of **Google Chrome** web browser when accessing SUREedge web UI.

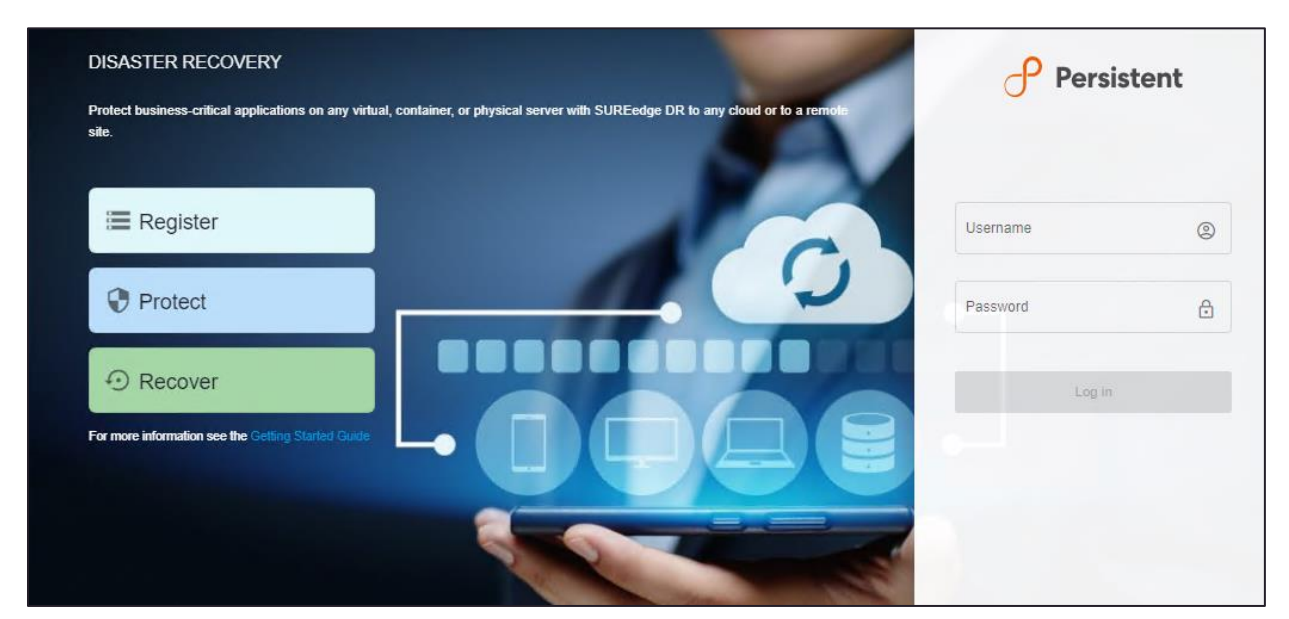

It displays the login screen for the SUREedge DR instance:

You should log in using the **Username** and **Password** that was set while installing your SUREedge DR instance. Once you log in, the main SUREedge DR UI appears. The UI elements are described in the following sections.

## **SUREedge DR UI Elements**

This section will walk you through the elements of the SUREedge DR user interface. For example, when you first log in you will see the DR Dashboard:

| 子 Persiste            | ent            |           |                  |        |                         |                             |                         |                        | Aug 5, 2021 10:11 AM Sureline 🗸             |   | 1 |
|-----------------------|----------------|-----------|------------------|--------|-------------------------|-----------------------------|-------------------------|------------------------|---------------------------------------------|---|---|
| 器 Dashboard           | 🔳 Register     | Protect   |                  | @ Jobs | Reports                 | Settings                    |                         |                        |                                             | - | 2 |
| Registered<br>1<br>Al | 0              | Replicati | ng<br>O<br>All ~ |        | Protected<br>O<br>All ~ |                             | Recovered<br>2<br>All – | Last 24 hours          | or<br>5<br>All ~                            | - | 3 |
| 8<br>8<br>4           |                |           |                  |        |                         | Total<br>19<br>Running<br>0 |                         |                        |                                             |   |   |
| SUREedge DR, Version  | n: 6.6.1.29643 |           |                  |        |                         |                             |                         | Copyright © 2021 Persi | stent Systems Limited. All rights reserved. | - | 4 |

Each page in the DR UI has four main elements:

- 1. <u>Header</u>
- 2. <u>Tabbed menu</u>
- 3. Working area
- 4. Footer

#### Header

The UI header contains information about the SUREedge DR instance where you are logged in:

|--|

On the left side of the screen is **Persistent** logo and on the right side is the username under which you are logged in. Clicking on the dropdown, you can view the **About** link that displays information on the Product Name, SUREedge Version, and Serial Number and also a link to **Logout** of the SUREedge DR instance.

#### **Tabbed Menu Bar**

The tabbed menu bar gives access to the main functional areas of the SUREedge DRUI:

| 🖺 Dashboard 🗮 |
|---------------|
|---------------|

There are seven tabs on Menu bar which are as follows:

| ТАВ       | Description                                                                    |
|-----------|--------------------------------------------------------------------------------|
| Dashboard | Displays an overview of all protected servers and processes                    |
| Register  | Displays a list of registered servers and allows new servers to be registered  |
| Protect   | Displays details of server protection and allows protection plans to be set up |
| Recover   | Allows protected systems to be recovered in the target environment             |
| Jobs      | Displays progress and status of DR operations                                  |
|           | Produces various reports for summarizing protection status, inventory, and so  |
| Reports   | on                                                                             |
|           | Gives access to SUREedge DR's software options and configuration               |
| Settings  | parameters                                                                     |

The currently selected tab is highlighted to indicate the area of operation that is represented in the main UI workspace.

#### The Working Area

The main UI workspace is the working area where you can explore information about the system and perform operations. The contents and the structure of the workspace changes depending on the tab currently selected. For clarity in referring to different workspaces, this user guide identifies a workspace with the web page name, which is displayed in the upper left corner.

There are two main types of workspaces in the SUREedge DR UI:

- **Grids**: Contain lists of information about an area of operation (such as servers, plans or jobs).
- **Dashboard**: Presents an overview of the state of all servers and plans and allows details to be explored.

#### Grids

Grids are used to display lists of related objects, such as servers or jobs. While the specifics of any grid depend on the type of information being displayed. There are many attributes common across all grids:

Grid toolbar and links: Wherever relevant, a workspace has an additional workspace toolbar based on the information being displayed or manipulated. The tool bar may contain icons or text links.

| 🕂 Persist   | ent      |         |              |              |         |          |      |           |          | Aug 5, 2021 10:27 A | AM Sureline | ~ |
|-------------|----------|---------|--------------|--------------|---------|----------|------|-----------|----------|---------------------|-------------|---|
| 器 Dashboard | Register | Prote   | ct 🔊 Recover | ம Jobs       | Reports | Settings |      |           |          |                     |             |   |
| 🔳 Regis     | ter      | Q Searc | h            |              |         |          |      |           |          |                     |             |   |
|             |          |         |              |              |         |          |      | $\oslash$ | REGISTER | DELETE              | C REFRESH   | ] |
| All Servers |          | 🗌 Туре  | IP Address   | DNS Host Nar | ne      |          | Plan | Group     | Size     | Status 🕁            | Action      |   |

Pagination: A grid may have to display a large volume of information. To avoid long waits associated with loading many records, large data sets are divided into pages. The number of records (rows) in a grid's current page and the total number of records in all pages are displayed at the bottom right. When there is more than one page of records the grid pagination bar with controls to navigate between pages is shown, as well as to control the number of records to display on a single page.

| Captured                          |   |           |         |       |               |     |              |                |                  |              |          |       |
|-----------------------------------|---|-----------|---------|-------|---------------|-----|--------------|----------------|------------------|--------------|----------|-------|
| Transferring                      | Δ | 10.1.0.18 | centos7 | /-vip |               |     |              | 1009.23        | MB Caching       |              | :        |       |
| Transferred                       |   |           |         |       |               | 5   |              |                |                  |              |          |       |
| Recovering                        |   |           |         |       | ltems per pag | 10  | 1 – 10 of 10 | < <            | 1 of             | 1 >          | >1       |       |
| Recovered                         |   |           |         |       |               | 25  |              |                |                  |              |          |       |
|                                   |   |           |         |       |               | 20  |              |                |                  |              |          |       |
| SUREedge DR, Version: 6.6.1.29643 |   |           |         |       |               | 100 | Copyright €  | 2021 Persister | nt Systems Limit | ed. All rigi | hts rese | rved. |
|                                   |   |           |         |       |               |     |              |                |                  |              |          |       |

- **Scroll bars**: Wherever a page's size exceeds the height or width of the browser window vertical and horizontal scroll bars will appear in the workspace.
- Sorting within grids: Most grids can be sorted by column values. Hovering the mouse cursor over a column can be sorted a pair of arrows will appear in the header for sorting in ascending or descending order.

| Sureline    |          |         |               |            |                 |          |          |        |         |        | Jan 7, 2021 1:27  | PM Administrator | × |
|-------------|----------|---------|---------------|------------|-----------------|----------|----------|--------|---------|--------|-------------------|------------------|---|
| 盟 Dashboard | Register | Protes  | t ⊙ Recover   | 岱 Jobs     | 🖻 Reports 🛛 😫   | Settings |          |        |         |        |                   |                  |   |
| 🔳 Register  |          | Q Searc | 1             |            |                 |          |          |        |         |        |                   |                  |   |
|             |          |         |               |            |                 |          |          |        |         |        | TER 🗍 DELET       | /E C REFRESH     |   |
| All Servers |          |         | îype 🕈 IP Add | Jress 🕈    | DNS Host Name 🕈 |          |          | Plan 🕈 | Group 🕈 | Size 🕈 | Status 🕈          | Action           |   |
| Persist     | tent     |         |               |            |                 |          |          |        |         | Au     | g 5, 2021 10:33 / | AM Sureline \    | ~ |
| B Dashboard | ≡ Re     | gister  | Protect       | ⑦ Recove   | a 🖆 Jobs        | Reports  | Settings |        |         |        |                   |                  |   |
| 🔳 Regis     | ter      |         | Q Search      |            |                 |          |          |        |         |        |                   | <b>–</b>         |   |
|             |          |         |               |            |                 |          |          |        | Øre     | GISTER | j delete          | C REFRESH        |   |
| All Servers |          |         | Туре          | IP Address | DNS Host        | Name     |          | Plan   | Group   | Size   | Status 🛧          | Action           |   |

Searching on grids: Where appropriate, workspaces have text boxes for filtering and searching for specific records in a grid. You may enter a few characters of the item you want to search for, and the workspace will display the records containing those characters. To clear the search simply clear the text in the search box.

| 🕂 Persist   | ent        |          |            |              |         |          |      |       |           | Aug 5, 2021 10:3 | 7 AM Sureline          | ~ |
|-------------|------------|----------|------------|--------------|---------|----------|------|-------|-----------|------------------|------------------------|---|
| 盟 Dashboard | 🔳 Register | Protect  | Recover    | 虛 Jobs       | Reports | Settings |      |       |           |                  |                        |   |
| 🗮 Regis     | ter        | Q Search |            |              |         |          |      |       |           |                  |                        |   |
|             |            |          |            |              |         |          |      | 0     | )register | 🗍 DELETE         | C <sup>I</sup> REFRESH |   |
| All Servers |            | Туре     | IP Address | DNS Host Nar | ne 🕈    |          | Plan | Group | Size      | Status           | Action                 |   |

**Row Actions**: In some grids there is an action column that provides a pulldown menu which allows access to all available operations on the item represented in the row.

| 🕂 Persiste         | ent        |          |             |              |         |          |      |       | Aug 5         | 2021 10: | 43 AM Surelin | ie v |
|--------------------|------------|----------|-------------|--------------|---------|----------|------|-------|---------------|----------|---------------|------|
| 盟 Dashboard        | ■ Register | Protect  | Recover     | 億 Jobs       | Reports | Settings |      |       |               |          |               |      |
| 🔳 Regist           | er         | Q Search |             |              |         |          |      |       |               |          |               |      |
|                    |            |          |             |              |         |          |      | େ     | )REGISTER 📋 🛛 | ELETE    | C REFRES      | H    |
| All Servers        |            | Туре     | IP Address  | DNS Host Nam | 1e      |          | Plan | Group | Size          | Status   | 🖌 Actio       | m    |
| Windows            |            | 🗆 💧      | 10.128.0.32 | ubuntu18-vip |         |          |      |       | 1.55 GB       | Transf   | erred :       |      |
| Linux              |            | 🗆 💧      | 10.1.0.18   | centos7-vip  |         |          |      |       | 1009.68 M     | B Cache  | d :           |      |
| STATUS             |            | 🗆 💧      | 10.1.0.7    | ubuntu18-vip |         |          |      |       | 1.4 GB        | Reco     | DELETE        |      |
| Added<br>Capturing |            |          | 10.1.0.6    | win2k19-vip  |         |          |      |       | 22.03 GB      | Reco     | REFRESH       |      |
| Contract           |            |          |             |              |         |          |      |       |               |          |               |      |

#### Footer

The UI footer has three sections: The product name and version information are displayed on the left side; the appliance name and location, if set, are shown in the center (these are set in the <u>Settings</u> section); and the product copyright information is shown on the right side. These are for information purposes and are not interactive.

SUREedge DR, Version: 6.6.1.29643

Copyright @ 2021 Persistent Systems Limited. All rights reserved.

# The Dashboard

After you log in to SUREedge DR, the Dashboard page appears that provides a visual summary of status of the server recovery:

| Persist       | ent      |          |           |        |           |                             |                         | Aug 5, 2021 11:18 AM Sureline 🗸 |
|---------------|----------|----------|-----------|--------|-----------|-----------------------------|-------------------------|---------------------------------|
| 器 Dashboard   | Register | Protect  | O Recover | 色 Jobs | Reports   | Settings                    |                         |                                 |
| Registered    | 0        | Replicat | All ~     |        | Protected | -                           | Recovered<br>2<br>All ~ | Error<br>5<br>All ~             |
| Job Summary   | /        |          |           |        |           |                             | Last 2                  | 4 hours This Week Last Week     |
| 12<br>10<br>8 |          |          |           |        |           | Total<br>28<br>Running<br>1 |                         |                                 |

The Dashboard is divided into several sections:

- Five cards summarize important information and status regarding the protected servers and DR operations.
- \ The Job Summary section shows a history of DR operations over a selectable time period.

## **Dashboard Cards**

The dashboard cards give you immediate information regarding the status of your protected systems and DR operations.

Each of the five server status cards displays the number of servers in the state the card. The scope of servers represented by a card can be refined using a drop-down menu when available. For example, the **Registered** card, displays the number of servers that have DR operations currently running for them:

| Registered |  |
|------------|--|
| 10         |  |
| All 👻      |  |
|            |  |

Clicking on the dropdown shows a menu of sub-states to choose from to refine the counting criteria:

| 子 Persis    | tent          |         |       |        |           |          |           |            | Aug 5, 2021 11:20 AM | Sureline v |
|-------------|---------------|---------|-------|--------|-----------|----------|-----------|------------|----------------------|------------|
| B Dashboard | ■ Register    | Protect |       | @ Jobs | Reports   | Settings |           |            |                      |            |
| Registered  |               | Replica | ting  |        | Protected |          | Recovered |            | Error                |            |
| 1           | 10            |         | 2     |        | 1         |          | 2         |            | 5                    |            |
|             | All           |         | All - |        | All -     |          | All 👻     |            | All 👻                |            |
|             | Scheduled     |         |       |        |           |          |           |            |                      |            |
| Job Sumn    | Not scheduled |         |       |        |           |          |           | Last 24 ho | urs This Week Las    | st Week    |

Clicking on the main section of a UI card jumps to the **Register** tab and displays a grid of the servers that the segment represents. For example, clicking on the **Cached** item from the dropdown list of the **Protected** card display a grid of all the cached servers in the system:

| 🕂 Persisten | ıt             |                              |        |                      |           |               | Aug 5, 2021 11:22 AM Sureline 🗸 |
|-------------|----------------|------------------------------|--------|----------------------|-----------|---------------|---------------------------------|
| B Dashboard | ≣ Register 🛛 😯 | Protect <sup>①</sup> Recover | ம Jobs | Reports     Settings |           |               |                                 |
| Registered  | 0              | Replicating 2                | Pr     | rotected             | Recovered | 2             | Error 5                         |
| All 🖣       | -              | All 👻                        |        | All                  | AII       | -             | All 👻                           |
|             |                |                              |        | Transferred          |           |               |                                 |
| Job Summary |                |                              |        | Cached               |           | Last 24 hours | This Week Last Week             |

The following screen is displayed after clicking the **Cached** segment of the **Protected** card on the dashboard:

| P Persiste       | ent               |   |         |            |            |             |          |                      |              | Aug 5, 20 | 21 11:24 AM Sureline V |
|------------------|-------------------|---|---------|------------|------------|-------------|----------|----------------------|--------------|-----------|------------------------|
| 盟 Dashboard      | <b>≣</b> Register | 0 | Protect | Recover    | ළු Jobs    | Reports     | Settings |                      |              |           |                        |
| Recov            | er                | ٩ | Search  |            |            |             |          |                      |              |           |                        |
|                  |                   |   |         |            |            |             |          |                      |              |           | € RECOVER              |
| All Servers      |                   |   | Type    | IP Address | DNS Host M | Name 🕈 Plan | Group    | Size                 | Image State  | Status    | Action                 |
| TYPE             |                   |   | ۵       | 10.1.0.18  | centos7-vi | p           |          | 1010.13 MB           | $\bigotimes$ | Cached    | :                      |
| Windows<br>Linux |                   |   |         |            |            |             |          |                      |              |           |                        |
| PLANS            |                   |   |         |            |            |             |          |                      |              |           |                        |
| GROUP            |                   |   |         |            |            |             |          |                      |              |           |                        |
| STATUS           |                   |   |         |            |            |             |          |                      |              |           |                        |
| Added            |                   |   |         |            |            |             |          |                      |              |           |                        |
| Capturing        |                   |   |         |            |            |             |          |                      |              |           |                        |
| Captured         |                   |   |         |            |            |             |          |                      | 1 - 1 of 1   |           | 1 of 1 > > >           |
| Transferring     |                   |   |         |            |            |             |          | items per page: 10 💌 | 1 = 1 of 1   | 1< <      |                        |

## Job Summary

The Job Summary section of the dashboard gives different views of DR-related operations that have run over a given period of time:

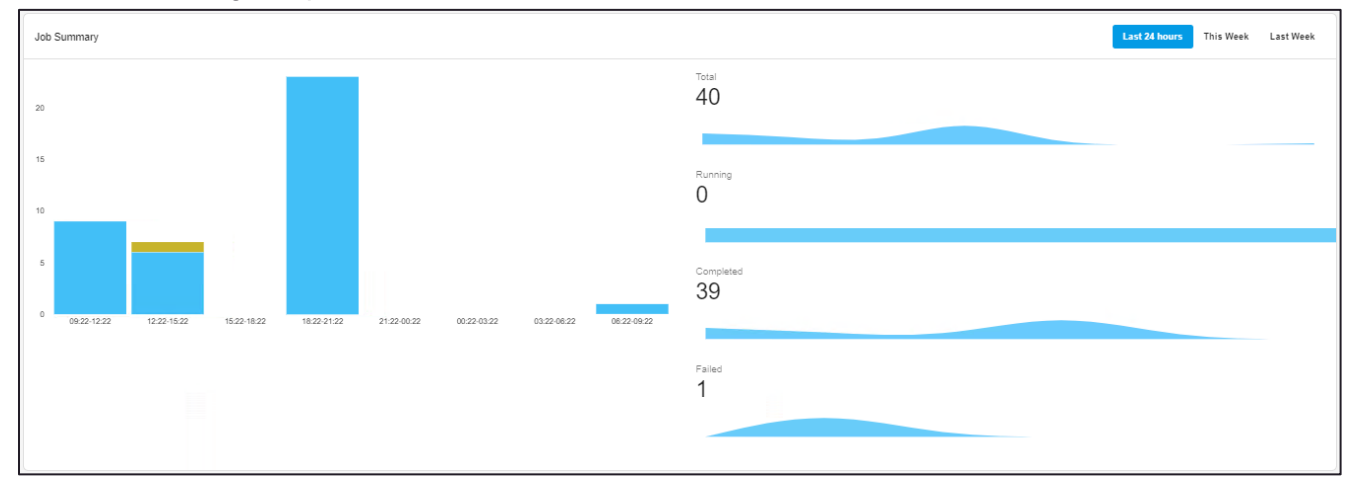

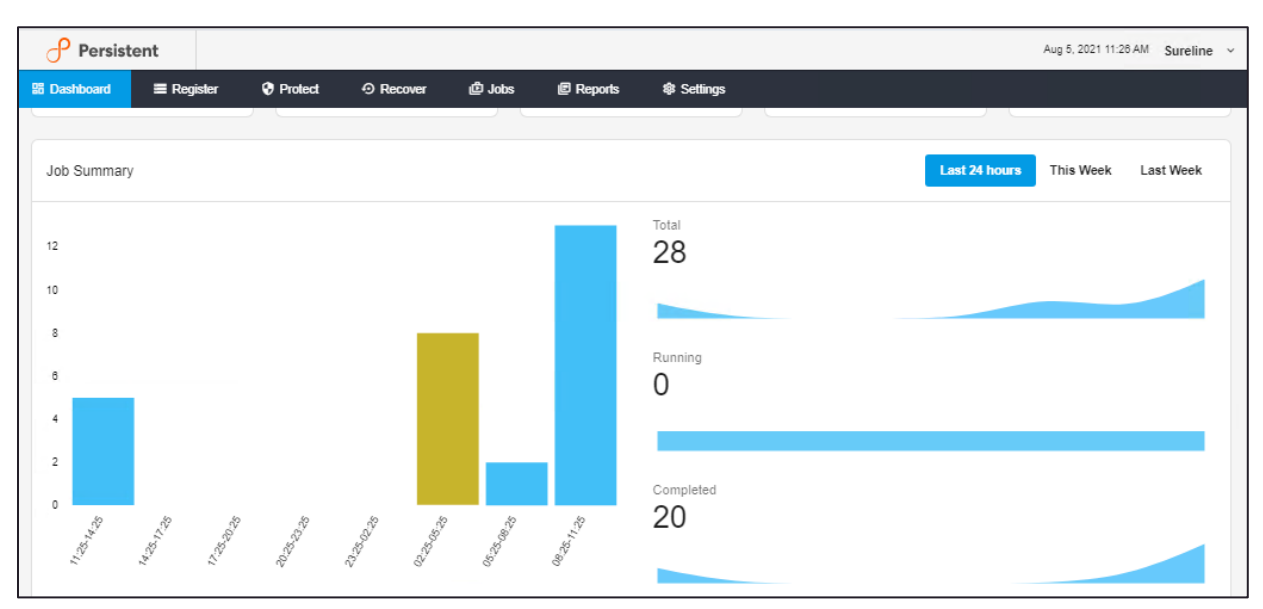

The time span represented in the **Job Summary** section can be set to the last twenty-four hours, the current week or the past week by selecting the desired time period from the list in the upper-right corner:

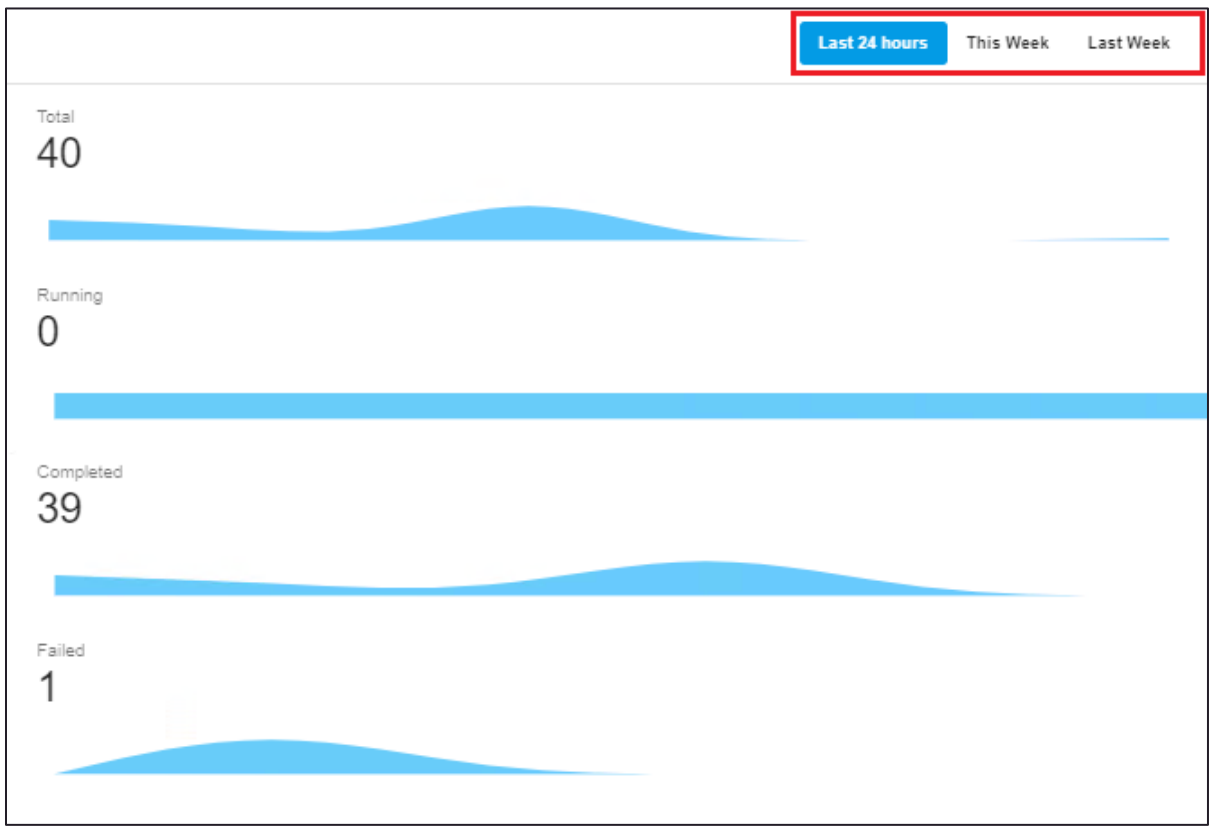

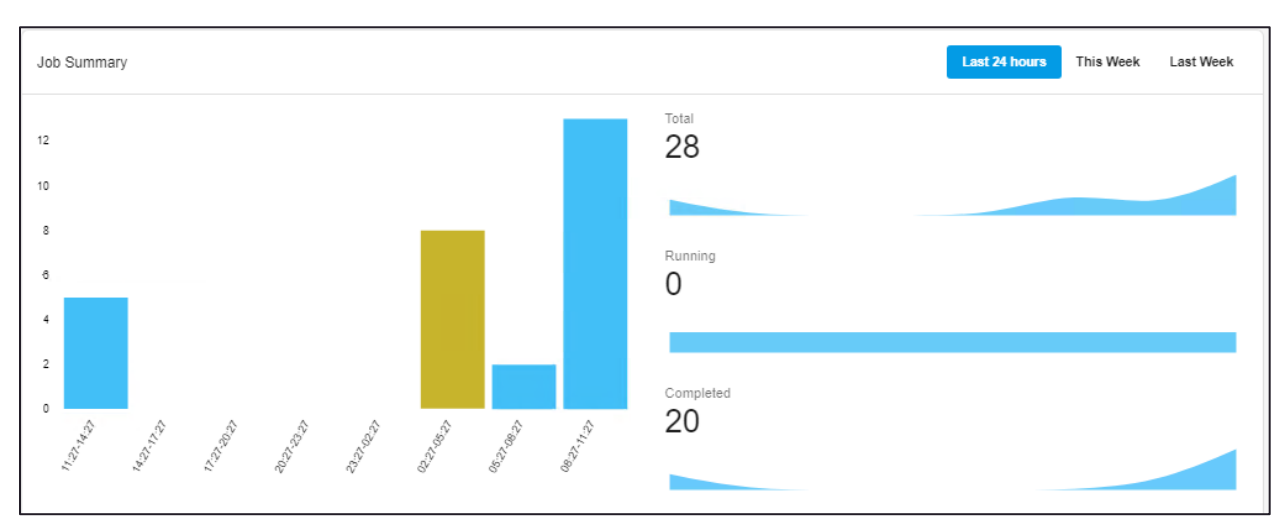

The left side of the job summary view shows the protected job states over time in a bar chart. Each bar is proportionally divided to represent the number of jobs in a given state (Running, Completed, and so on). Hovering over a segment in the bar chart will display the state (which represents segments as well as the number of jobs in that state):

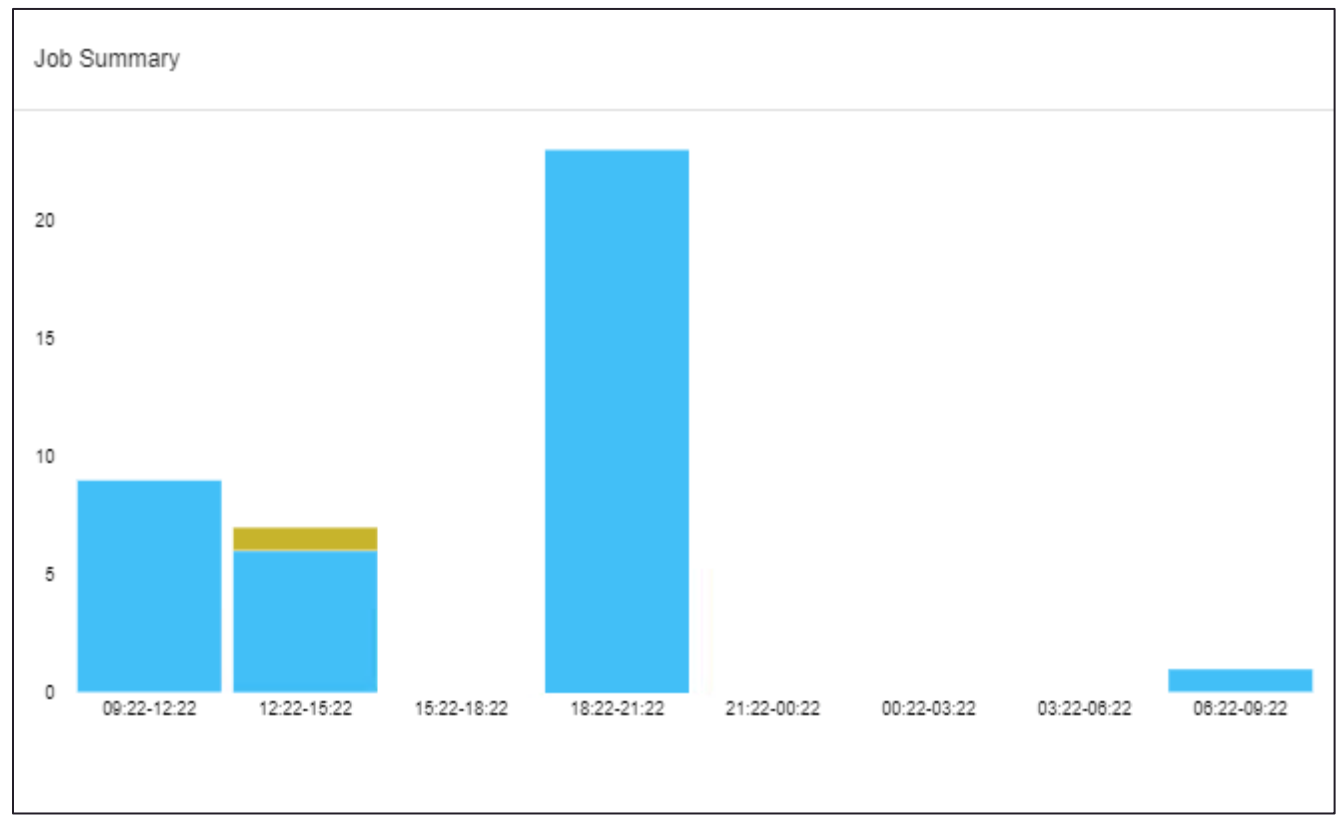

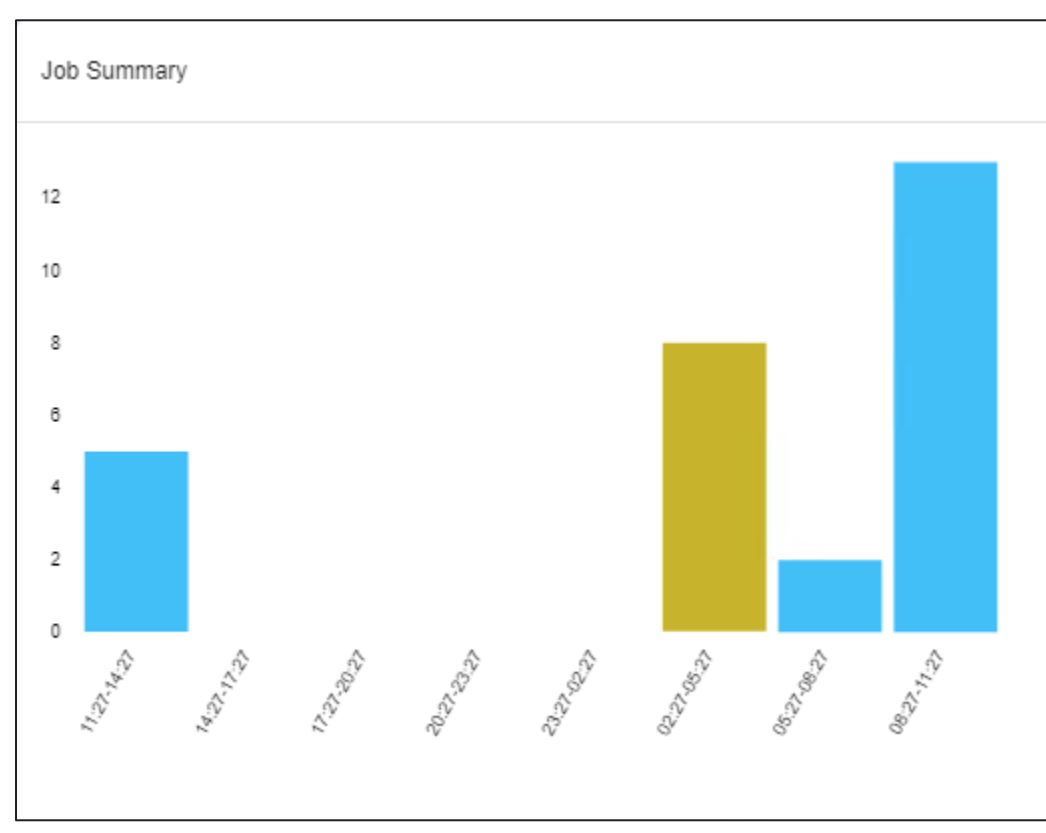

Clicking on a segment in the bar chart jumps to the Jobs tab and displays a grid of the jobs that the segment represents. For example, clicking on a **Completed** (blue) segment in the example above displays a grid of all the completed jobs in the system:

| Persiste              | ent        |                |          |         |               |                      |             |           | Aug 5, 2021 11:31 AM | Sureline | ~ |
|-----------------------|------------|----------------|----------|---------|---------------|----------------------|-------------|-----------|----------------------|----------|---|
| 盟 Dashboard           | ■ Register | Protect        | Recover  | ළු Jobs | 🖻 Reports 🛛 🕏 | ₿ Settings           |             |           |                      |          |   |
| ট Jobs                | (          | Q Search in al | l fields |         |               |                      |             |           |                      |          |   |
|                       |            | Servers        |          |         | Туре          | Start Time           | Duration    | Size      | Status               | Action   |   |
| All Jobs              |            | win2k19-vip    |          |         | Transfer      | Aug 5, 2021 11:13 AM | 4 minutes   |           | Completed            | :        |   |
| Discover              |            | centos7-vip    |          |         | ImageCaching  | Aug 5, 2021 11:05 AM | 7 minutes   | 870.33 KB | Completed            | :        |   |
| Capture               |            | ubuntu18-vip   |          |         | Transfer      | Aug 5, 2021 11:03 AM | 2 minutes   |           | Completed            | :        |   |
| Transfer              |            | win2k19-vip    |          |         | Capture       | Aug 5, 2021 11:01 AM | 11 minutes  | 429.23 MB | Completed            | :        |   |
| ImageCaching<br>Other |            | ubuntu18-vip   |          |         | Capture       | Aug 5, 2021 11:01 AM | a minute    | 16.57 MB  | Completed            | :        |   |
| STATUS                |            | win2k19-vip    |          |         | Transfer      | Aug 5, 2021 10:55 AM | 4 minutes   |           | Completed            | :        |   |
| Running               |            |                |          |         |               |                      |             |           |                      |          |   |
| Completed             |            |                |          |         |               | Items per page: 10   | ▼ 1 - 10 of | 60  < 4   | < <u>1</u> of 8      | > >      |   |
| Failed                |            |                |          |         |               |                      |             |           |                      |          |   |

This grid can be searched and sorted to find information about a specific job. See the section on the <u>Jobs Column, Searching and Sorting</u> for details on using the Jobs tab.

On the right side of the Job Summary is the state-wise view of the jobs in the form of a wave chart. Each wave in the chart represents a state, and the segments of the wave proportionally

represent the number of jobs in that state which are in each state. Each jobs state is listed along with the number of jobs in that state:

|                 | Last 24 hours | This Week | Last Week |
|-----------------|---------------|-----------|-----------|
| Total<br>40     |               |           |           |
| Running<br>O    |               |           |           |
| Completed<br>39 |               |           |           |
| Failed<br>1     |               |           |           |
|                 |               |           |           |

# **Registering Servers**

Once the instance (or instances) of SUREedge DR is installed and configured the server registration process begin by navigating to the **Register** tab. The Register tab displays servers registered with SUREedge DR along with important information about each server – its name and IP address, the size of its data image, and so on.

To register a new server in SUREedge DR, download and install the **SUREedge Server Utility** on the server to be protected. To get started, click the **Register** button:

| Persistent   |             |             |               |         |          |                    |                | Aug       | 5, 2021 12:22 P | M Sureline v              |
|--------------|-------------|-------------|---------------|---------|----------|--------------------|----------------|-----------|-----------------|---------------------------|
| Bi Dashboard | r 😯 Protect |             | ம Jobs E      | Reports | Settings |                    |                |           |                 |                           |
| Register     | Q Search    |             |               |         |          |                    |                |           |                 | <b>T</b>                  |
|              |             |             |               |         |          |                    | Øre            | GISTER    | DELETE          | C REFRESH                 |
| All Servers  | 🗌 Туре      | IP Address  | DNS Host Name |         |          | Plan               | Group          | Size      | Status 🕁        | Action                    |
| TYPE         |             | 10.128.0.32 | ubuntu18-vip  |         |          |                    |                | 1.55 GB   | Transferred     | :                         |
| Linux        |             | 10.128.0.41 | win2k19-vip   |         |          |                    |                | 22.74 GB  | Transferred     | :                         |
| STATUS       | □ 👌         | 10.1.0.18   | centos7-vip   |         |          |                    |                | 1010.13 M | B Cached        | :                         |
| Capturing    | o 👌         | 10.1.0.7    | ubuntu18-vip  |         |          |                    |                | 1.4 GB    | Recovered       | :                         |
| Captured     |             | 10.1.0.6    | win2k19-vip   |         |          |                    |                | 22.03 GB  | Recovered       | :                         |
| Transferred  |             | 10.128.0.35 | win2k19-vip   |         |          |                    |                | 22.75 GB  | Recovered       | :                         |
| Recovering   |             |             |               |         |          | Items per page: 10 | ▼ 1 - 10 of 10 | < <       | of 1            | $\rightarrow \rightarrow$ |

#### It displays a page describing the registration process:

| P P                        | ersistent                                |                                                  |                                        |                                               |                                        |                                                | Aug 5, 2021 12:29 PM Sureline 👻                                                                                                    |
|----------------------------|------------------------------------------|--------------------------------------------------|----------------------------------------|-----------------------------------------------|----------------------------------------|------------------------------------------------|----------------------------------------------------------------------------------------------------|
| 騽 Dashbo                   | ard I                                    | E Register                                       | Protect                                |                                               | 🖉 Jobs                                 | Reports                                        | Settings                                                                                                    |
|                            | Register                                 | Servers                                          |                                        |                                               |                                        |                                                |                                                                                                    |
| SURE<br>To star<br>used to | edge Serv<br>protecting a<br>protect the | er Utility<br>I server, a SUR<br>newly registere | Eedge Server Util<br>d server. The SUF | ity needs to be dowr<br>REedge Server Utility | nloaded and insta<br>y captures the da | ilied on the server. A<br>ta on the server and | After the installation completes, the SUREedge Server Utility will automatically register the server. After the server registration is completed the SUREedge Vieb UI can be<br>d sends it to the SUREedge instance to be protected. |
| For L                      | nux Serve                                | rs 🖸                                             | aller by executing                     | the following comma                           | ind on the server                      |                                                |                                                                                                    |
| 1a.<br>OR:                 | wget -0 ./                               | sureedge_ser                                     | ver_utility_lir                        | nux_installer.tar                             | http://10.12                           | 8.15.227/downloa                               | ads/sureedge_server_utility_linux_installer.tar                                                                                                    |
| 1b. 1                      | Download the                             | e Server Utility                                 | using the browser                      | and copy it onto the                          | server to be prot                      | ected: SUREedge                                | Server Utility Installer for Linux                                                                                                    |
| 2. 1                       | ar -xvf ./                               | s following com                                  | mands on the sen                       | ver to untar and insta<br>nux_installer.ta    |                                        |                                                |                                                                                                    |
| 3. :                       | udo ./sure                               | edge_server                                      | utility_instal                         | ler.shtoken 4                                 | 5D5638B751D563                         | 80 <b>D</b>                                    |                                                                                                    |
| For W                      | indows Se                                | ervers                                           |                                        |                                               |                                        |                                                |                                                                                                    |
| 1.0                        | ownload the                              | SUREedge Se                                      | erver Utility using t                  | he browser and cop                            | y it onto the serve                    | er to be protected: S                          | SUREedge Server Utility Installer for Windows                                                                                                    |
| 2. L                       | nzip the dov                             | mloaded file. E                                  | xecute the following                   | ng commands on the                            | server to install.                     |                                                |                                                                                                    |
| SU                         | EedgeServe                               | rutility.exe                                     | e /token=45D563                        | 8875105630                                    | 1                                      |                                                |                                                                                                    |
| SUREedge D                 | R, Version: 6.6                          | 1.29843                                          |                                        |                                               |                                        |                                                | Copyright @ 2021 Pensistent Systems Limited. All rights reserved.                                                                                                    |

Download and install the SUREedge Server Utility on your servers as described in the following sections. After the SUREedge Server Utility is installed, it registers the server with your

SUREedge DR instance and start the recovery process by kicking off the initial system image capture.

## **Registering a Windows Server**

To begin protection of a Windows server, download and install the SUREedge Server Utility on the server to be protected. From the How to Register Servers page in the Register tab click the link indicating the **SUREedge Server Utility Installer for Windows**:

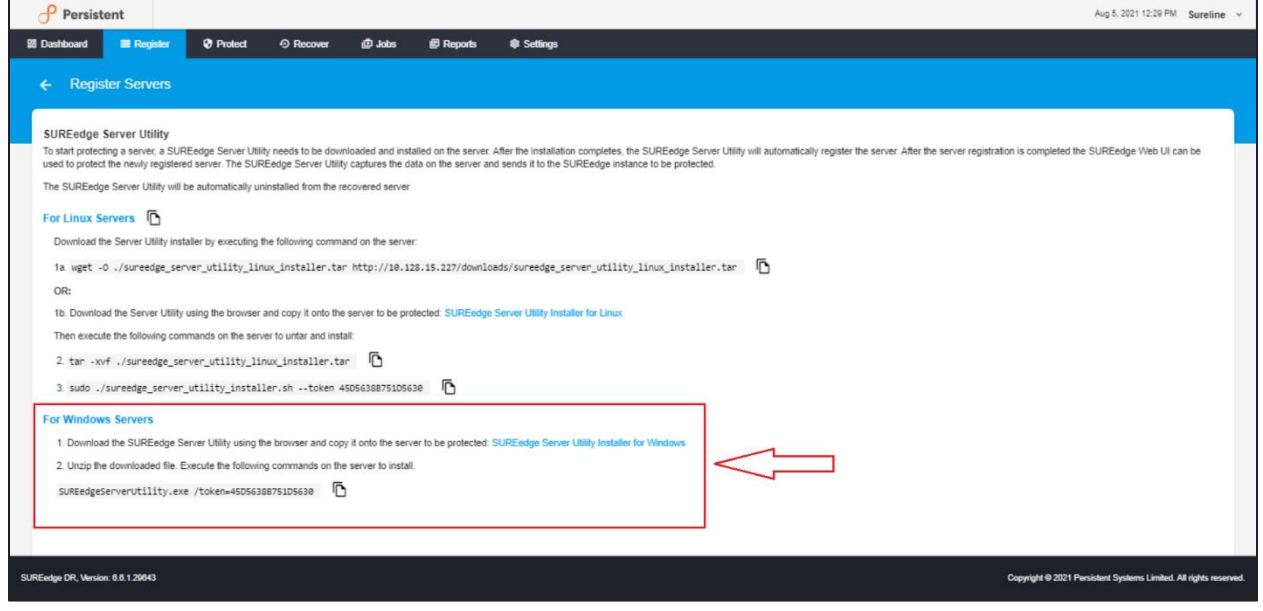

Once downloaded, unzip the installer and run the following command in a command window:

SUREedgeServerUtility.exe /token=<TOKEN>

using the value for *<TOKEN>* indicated on Register Servers page as shown above. For convenience the entire command can be copied from that page and pasted into a command window.

**Note**: For advanced parameters and full usage description of the SUREedge Server Utility for Windows please refer to the section on "Windows Server Utility Parameters".

```
Microsoft Windows [Version 10.0.17763.379]
(c) 2018 Microsoft Corporation. All rights reserved.
C:\Users\Administrator\Desktop\SUREedgeServerUtility>SUREedgeServerUtility.exe /token=570B88D16B73C42E
C:\Users\Administrator\Desktop\SUREedgeServerUtility>
Checking Supported OS.
                                                             [OK]
Checking 1GB free space available in C:\.
                                                             [OK]
 Extracting SUREedge Server Utility.
                                                             [OK]
Installing SUREedge Server Communication Service.
                                                             [ок]
 Starting SUREedge Server Communication Service.
                                                             [OK]
Checking SUREedge MC Connection.
Checking SUREedge Reverse Connection.
                                                             [OK]
                                                             Гок'
Adding Server to SUREedge.
                                                             [OK]
                                                             [OK]
Adding Server information to SUREedge.
Server information added successfully. Use SUREedge Web UI to schedule protection. Press any key to exit_
```

After installation has completed the SUREedge Server Utility will perform following operations:

- perform discovery on the system being protected;
- register the server with the SUREedge DR instance for protection;
- submit the discovered system details;
- start the initial system image capture.

The image capture process transfers the system's data image to the SUREedge DR instance from which you downloaded the Server Utility. In a single-instance deployment this is the DR instance in the target environment. In a dual-instance deployment this will be the site-side DR instance; and once capture is complete, the image will be automatically transferred to the target-side instance.

Once a system image has arrived at your DR instance in GCP you can perform recovery as described in the section, "<u>Recovering Servers</u>".

## **Registering a Linux Server**

To register a Linux server, download the SUREedge Server Utility Installer for Linux from the Register Servers page. From the How to Register Servers page on the Register tab follow the instructions to download and install the **SUREedge Server Utility Linux** on the server to be registered:

| P                                                                                                  | ersister                                                                                                    | nt                                                                                                    |                                                                                                    |                                                                                                    |                                                                                                    |                                                                                   |                                                                                                    | Aug 5, 2021 12:29 PM Sureline 🛩                                                                             |
|----------------------------------------------------------------------------------------------------|----------------------------------------------------------------------------------------------------|----------------------------------------------------------------------------------------------------|----------------------------------------------------------------------------------------------------|----------------------------------------------------------------------------------------------------|----------------------------------------------------------------------------------------------------|-----------------------------------------------------------------------------------|----------------------------------------------------------------------------------------------------|----------------------------------------------------------------------------------------------------|
| 器 Dashbo                                                                                           | ard                                                                                                    | Register                                                                                                    | Protect                                                                                                    | Recover                                                                                                    | 🖨 Jobs                                                                                                    | P Reports                                                                         | Settings                                                                                                    |                                                                                                    |
|                                                                                                    | Registe                                                                                                    | r Servers                                                                                                    |                                                                                                    |                                                                                                    |                                                                                                    |                                                                                   |                                                                                                    |                                                                                                    |
| SURE<br>To star<br>used to<br>The SU<br>For L1<br>Dow<br>1a.<br>OR:<br>1b. 1<br>Ther<br>2 1<br>3 3 | edge Sei<br>protecting<br>protect th<br>IREedge S<br>nux Serv<br>nload the S<br>wget -0 .<br>Download th<br>execute t<br>ar -xvf<br>sudo ./su | rver Utility<br>a server, a SU<br>e newly registe<br>server Utility wil<br>rers<br>Server Utility in<br>/surreedge_se<br>the Server Utilit<br>he following co<br>./surreedge_serve | REedge Server UBI<br>red server. The SUB<br>staller by executing<br>using the browser<br>mmands on the ser<br>erver_utility_instal | lity needs to be down<br>REedge Server Utilit<br>ninstalled from the re<br>the following commi-<br>nux_installer.tar<br>and copy it onto the<br>ver to untar and inst<br>inux_installer.ta<br>inux_installer.ta | Vicaded and insta<br>y captures the da<br>eccovered server<br>and on the server<br>http://10.12<br>server to be pro<br>at:<br>n | iled on the server.<br>ta on the server ar<br>8.15.227/downlo<br>lected: SUREedge | After the installation completes, the SUREedge Server Utility<br>and sends it to the SUREedge instance to be protected. | vil automatically register the server After the server registration is completed the SUREedge Web UI can be |
| For W<br>1. D<br>2. U<br>SUR                                                                       | indows !<br>ownload th<br>nzip the do<br>EedgeSer                                                                                             | Servers<br>he SUREedge !<br>ownloaded file.<br>verutility.e                                                                                                    | Server Utility using t<br>Execute the followi<br>xe /token=450563                                                                  | the browser and cop<br>ng commands on the<br>188751D5630                                                                                                    | y it onto the serv<br>e server to install<br>)                                                                                  | er to be protected:                                                               | : SUREedge Server Utility Installer for Windows                                                                         |                                                                                                    |
| SUREedge D                                                                                         | R, Version: 0                                                                                                    | 6.1.29843                                                                                                    |                                                                                                    |                                                                                                    |                                                                                                    |                                                                                   |                                                                                                    | Copyright @ 2021 Persistent Systems Limited. All rights reserved.                                           |

From the Register Servers page on the Servers tab download the **SUREedge Server Utility Installer for Linux** to the server to be registered. Then execute the following commands in a terminal or terminal window on the server to be registered to unzip and run the installer:

```
tar -xvf ./sureedge server utility linux installer.tar
```

sudo ./sureedge server utility installer.sh --token <TOKEN>

The value for <TOKEN> should be obtained from Register Servers page.

**Note**: For advanced usage and parameters for the SUREedge Server Utility for Linux and please refer to the section on "Linux Server Utility Parameters".

| $q_{\rm urrelineBuhn1804-grv.~S}$ wast $-0$ /gureedge gerver utility linux installer t | ar http://172 16 51 20/downloads/sureedge server utili     |
|----------------------------------------------------------------------------------------|------------------------------------------------------------|
| tu linuy installer tar                                                                 | ar hosp.,, i, z.io.oi.zo, downioddo, burccuge_beiver_doiri |
| $J_{-2020-0}$ = 2 06.11.35- http://172 16 51 20/downloads/surredge server util         | ity linux installer tar                                    |
| Connecting to 172 16 51 20:80 connected                                                | ioj_inan_inodiici/odi                                      |
| HTTP request sent awaiting response 200 OK                                             |                                                            |
| Length: 3383808 (3,2M) [ann]ication/v-tar]                                             |                                                            |
| Saving to: \ /suredge server utility linux installer tar'                              |                                                            |
| build of ", burchage_berver_abirroy_rinan_inboarier.bar                                |                                                            |
| /sureedge server utility linux 100%[===================================                | ======================================                     |
| ·/barcage_berter_abtribi_inan_ iboot                                                   |                                                            |
| 2020-09-22 06:11:35 (108 MB/s) - \./sureedge server utility linux installer            | tar' saved [3383808/3383808]                               |
|                                                                                        |                                                            |
| sureline@ubn1804-srv:~\$ tar -xvf ./sureedge server utility linux installer.           | tar                                                        |
| sureedge.config                                                                        |                                                            |
| sureedge server utility.tar.gz                                                         |                                                            |
| sureedge server utility installer.sh                                                   |                                                            |
| sureline@ubn1804-srv:~\$ sudo ./sureedge server utility installer.shtoken              | 570B88D16B73C42E                                           |
| Checking Supported OS.                                                                 | [OK]                                                       |
| Checking required space available for /tmp directory.                                  | [OK]                                                       |
| Checking firewall status.                                                              | [OK]                                                       |
| Checking for virtio drivers.                                                           | [OK]                                                       |
| Extracting SUREedge Server Utility.                                                    | [OK]                                                       |
| Installing SUREedge Server Communication Service.                                      | [OK]                                                       |
| Starting SUREedge Server Communication Service.                                        | [OK]                                                       |
| Checking SUREedge MC Connection.                                                       | [OK]                                                       |
| Checking SUREedge Reverse Connection.                                                  | [OK]                                                       |
| Adding Server to SUREedge.                                                             | [OK]                                                       |
| Adding Server information to SUREedge.                                                 | [OK]                                                       |
| Server information added successfully. Please use SUREedge Web UI to schedu            | le protection.                                             |
| sureline@ubn1804-srv:~\$                                                               |                                                            |
|                                                                                        |                                                            |

After installation has completed the SUREedge Server Utility is installed it will perform following operations:

- perform discovery on the system being protected;
- register the server with the SUREedge DR instance for protection;
- submit the discovered system details;
- start the initial system image capture.

The image capture process transfers the system's data image to the SUREedge DR instance from which you downloaded the Server Utility. In a single-instance deployment this is the DR instance in the target environment. In a dual-instance deployment this will be the site-side DR instance; and once capture is complete, the image will be automatically transferred to the targetside instance.

Once a system image has arrived at your DR instance in GCP you can perform recovery; see Section," <u>Recovering Servers</u>".

## **Other Operations**

Besides registering new servers, the Register tab also displays the currently registered servers, along with important information about them, and allows operations on them. This list can be filtered by column values (as described in <u>Filtering</u>) or filtered by system type or state (as described in <u>Filtering</u>).

Each line in the Register tab represents a server that has been registered with SUREedge DR, and provides information about the registered server:

| Persistent                  |          |     |         |               |             |         |          |                    |              |             | Aug 6, 2021 6:15 | AM Sureline |
|-----------------------------|----------|-----|---------|---------------|-------------|---------|----------|--------------------|--------------|-------------|------------------|-------------|
| 떏 Dashboard 📃 R             | Register | 0   | Protect | Recover       | 億 Jobs      | Reports | Settings |                    |              |             |                  |             |
| 🔳 Register                  |          | Q : | Search  |               |             |         |          |                    |              |             |                  | <b>–</b>    |
|                             |          |     |         |               |             |         |          |                    |              |             | 🗍 DELETE         | C REFRESH   |
| All Servers                 |          |     | Туре    | IP Address    | DNS Host Na | ame     |          | Plan               | Group        | Size        | Status 🕁         | Action      |
| TYPE                        |          |     | Δ       | 10.128.0.32   | ubuntu18-vi | ip.     |          |                    |              | 1.55 0      | B Skipped        | :           |
| Linux                       |          |     |         | 10.128.0.41   | win2k19-vip |         |          |                    |              | 22.74       | GB Skipped       | :           |
| STATUS                      |          |     | ۵       | 10.1.0.7      | ubuntu18-vi | p       |          |                    |              | 1.4 G       | 3 Recovered      | :           |
| Added<br>Capturing          |          |     |         | 10.1.0.6      | win2k19-vip |         |          |                    |              | 22.03       | GB Recovered     | :           |
| Captured                    |          |     |         | 10.128.0.35   | win2k19-vip |         |          |                    |              | 22.75       | GB Recovered     | :           |
| Transferring<br>Transferred |          |     | Δ       | 10.1.0.18     | centos7-vip |         |          |                    |              | 1010.       | 13 MB Capturing  | ÷           |
| Recovering                  |          |     | Δ       | 10.128.0.6    | ubuntu18-vi | p       |          |                    |              | 1.64 0      | B Failed         | :           |
| Recovered<br>Caching        |          |     |         | 10 128 15 232 | win?k19_vin |         |          |                    |              | 22.4.0      | R Failed         | :           |
| Cached                      |          |     |         |               |             |         |          | Items per page: 10 | <u>▼</u> 1-1 | 0 of 10   < | < _1_of          |             |

The following table provides information of each column on Register page:

| Туре       | The Operating System that the server is running (Windows,   |
|------------|-------------------------------------------------------------|
|            | Linux)                                                      |
| IP Address | The host's IP address.                                      |
| DNS Host   | Username to be used to access the host.                     |
| Name       |                                                             |
| Plan       | Displays the plan (if any) to which the server belongs.     |
| Group      | Displays the server groups which are collections of servers |
|            | that can be treated as one when performing operations (like |
|            | recovery).                                                  |
| Size       | Displays the total size of the data to be captured.         |
| Status     | Displays the current status of the server.                  |
| Action     | Clicking the three-dot button displays actions that can be  |
|            | performed on the server represented in the row.             |

Clicking on a server's row in the grid brings up detailed information about the server:

| Persistent                                                                                                    | :                                                                                                    |           |        |         |          | Aug 6, 2021 8:17 AM Sureline V |  |
|----------------------------------------------------------------------------------------------------|----------------------------------------------------------------------------------------------------|-----------|--------|---------|----------|--------------------------------|--|
| 盟 Dashboard                                                                                                    | ■ Register                                                                                                    | Protect   | 岱 Jobs | Reports | Settings |                                |  |
| ← ubuntu18                                                                                                    | 3-vip                                                                                                    |           |        |         |          |                                |  |
| Server Information                                                                                                    | on                                                                                                    |           |        |         |          |                                |  |
| DNS Host Nam<br>IP Address<br>Type<br>RAM<br>CPU<br>Port<br>OS Name<br>OS Version<br>Drives<br>DHCP<br>Subnet<br>Gateway<br>DNS | <ul> <li>ubuntu 18-vip</li> <li>10.128.0.32</li> <li>Linux</li> <li>1.94 GB</li> <li>2</li> <li>25028</li> <li>Ubuntu</li> <li>18.04</li> <li>//boot/efi/mr</li> <li>False</li> <li>255.255.255.</li> <li>10.128.0.1</li> <li>127.0.0.53</li> </ul> | nt<br>255 |        |         |          |                                |  |

The following table provides Server Information page details:

| Parameter     | Description                                            |
|---------------|--------------------------------------------------------|
| DNS Host Name | The hostname of the server.                            |
| IP Address    | The host's IP address.                                 |
| Туре          | The Operating System (OS) type (Windows, Linux) of the |
|               | server.                                                |
| RAM           | The memory (RAM) capacity of the server.               |
| CPU           | The number of CPUs the server has configured.          |
| Port          | The server's preferred SSH port.                       |
| OS Name       | The name of the system's OS.                           |
| OS Version    | The system's OS version.                               |
| Drives        | The drives attached to the system.                     |
| DHCP          | Indicates whether Dynamic Host Configuration (DHCP) is |
|               | used to configure networking on the system.            |
| Subnet        | The system's IP subnet.                                |
| Gateway       | The network gateway for the system.                    |
| DNS           | The DNS servers for the system.                        |

#### **Server Operations**

The Register tab has an additional workspace toolbar, along with the Register button it also has options to Delete and Refresh the servers.

To delete or refresh a server, first select the server by clicking on the check-box next to it and then click on Delete or Refresh button. You can also click on the vertical three dots in the action pull down menu in actions column to perform the delete or refresh server action.

| Persistent             |          |         |               |              |         |          |                    |            |                | Aug 6, 2021 6:23 | AM Sureline       | Ŷ |
|------------------------|----------|---------|---------------|--------------|---------|----------|--------------------|------------|----------------|------------------|-------------------|---|
| B Dashboard 🗮 Register | 0        | Protect | Recover       | @ Jobs       | Reports | Settings |                    |            |                |                  |                   |   |
| Register               | ٩ :      | Search  |               |              |         |          |                    |            |                |                  |                   |   |
|                        |          |         |               |              |         |          |                    |            | ⊘register      | DELETE           | C REFRESH         |   |
| All Servers            |          | Туре    | IP Address    | DNS Host Na  | me      |          | Plan               | Group      | Size           | Status 🕁         | Action            | Г |
| TYPE                   | <b>~</b> | ۵       | 10.1.0.7      | ubuntu18-vij | 5       |          |                    |            | 1.4 G          | B Recovered      | :                 |   |
| Linux                  | <b>~</b> |         | 10.1.0.6      | win2k19-vip  |         |          |                    |            | 22.03          | GB Recovered     | :                 | L |
| STATUS                 |          |         | 10.128.0.35   | win2k19-vip  |         |          |                    |            | 22.75          | GB Recovered     | :                 | L |
| Added<br>Capturing     |          | ۵       | 10.128.0.32   | ubuntu18-vij | 0       |          |                    |            | 1.55           | GB Capturing     | :                 |   |
| Captured               |          | Δ       | 10.1.0.18     | centos7-vip  |         |          |                    |            | 1010.          | 13 MB Capturing  | :                 |   |
| Transferred            |          |         | 10.128.0.41   | win2k19-vip  |         |          |                    |            | 22.74          | GB Capturing     | :                 |   |
| Recovering             |          | ۵       | 10.128.0.6    | ubuntu18-vij | 5       |          |                    |            | 1.64           | GB Failed        | :                 |   |
| Recovered              |          |         | 10 128 15 232 | win2k19_vin  |         |          |                    |            | 22.4           | 3B Failed        | :                 |   |
| Cached<br>Failed       |          |         |               |              |         |          | Items per page: 10 | <b>▼</b> 1 | - 10 of 10   < | < _1_0           | <sup>F1</sup> > > |   |

#### Filtering

To the left of the Register Tab you will find filters to restrict the list of servers displayed in the grid. You can choose to show **All Servers** by removing any current filtering (**1** in the image below) or to filter by **Server Type** (**2**) or **Server State** (**3**):

| 盟 Dashboard             | Register | 0                    | Protect | O Recover     | 伫 Jobs       | Reports | Settings |                    |       |              |             |            |  |
|-------------------------|----------|----------------------|---------|---------------|--------------|---------|----------|--------------------|-------|--------------|-------------|------------|--|
| 🔳 Regist                | ter (    | ٩                    | Search  |               |              |         |          |                    |       |              |             |            |  |
|                         |          |                      |         |               |              |         |          |                    |       |              | Ĵ DELETE    | C REFRESH  |  |
| All Servers             | 1        |                      | Туре    | IP Address    | DNS Host Nan | ne -    |          | Plan               | Group | Size         | Status 🕁    | Action     |  |
| Windows                 | 2        | <ul> <li></li> </ul> | Δ       | 10.1.0.7      | ubuntu18-vip |         |          |                    |       | 1.4 GB       | Recovered   | :          |  |
| Linux                   | -        | <u>~</u>             |         | 10.1.0.6      | win2k19-vip  |         |          |                    |       | 22.03 GB     | Recovered   | :          |  |
| Addad                   |          |                      |         | 10.128.0.35   | win2k19-vip  |         |          |                    |       | 22.75 GB     | Recovered   | :          |  |
| Capturing               | 3        |                      | Δ       | 10.128.0.32   | ubuntu18-vip |         |          |                    |       | 1.55 GB      | Capturing   | :          |  |
| Captured                |          |                      | Δ       | 10.1.0.18     | centos7-vip  |         |          |                    |       | 1010.13 MB   | 3 Capturing | :          |  |
| Transferred             |          |                      |         | 10.128.0.41   | win2k19-vip  |         |          |                    |       | 22.74 GB     | Capturing   | :          |  |
| Recovering<br>Recovered |          |                      | Δ       | 10.128.0.6    | ubuntu18-vip |         |          |                    |       | 1.64 GB      | Failed      | :          |  |
| Caching                 |          |                      |         | 10 128 15 232 | win?k19_vin  |         |          |                    |       | 22.4 GB      | Failed      | :          |  |
| Cached<br>Failed        |          |                      |         |               |              |         |          | Items per page: 10 | ▼ 1−1 | 0 of 10  < < | of          | $^{1}$ > > |  |
|                         |          |                      |         |               |              |         |          |                    |       |              |             |            |  |

Only one filter may be applied at a time; to clear any currently applied filters click the **All-Servers** item.

The following filters are available for filtering by server type:

| Windows | Display only servers running the Windows operating system.  |
|---------|-------------------------------------------------------------|
| Linux   | Display only servers running a Linux-based operating system |
|         |                                                             |

The following filters are based on the system's state within SUREedge DR:

| Added        | Displays all the Added servers.        |
|--------------|----------------------------------------|
| Capturing    | Displays all the Capturing servers.    |
| Captured     | Displays all the Captured servers.     |
| Transferring | Displays all the Transferring servers. |
| Transferred  | Displays all the Transferred servers.  |
| Recovering   | Displays all the Recovering servers.   |
| Recovered    | Displays all the Recovered servers.    |
| Caching      | Displays all the Caching servers.      |
| Cached       | Displays all the Cached servers.       |
| Failed       | Displays all the Failed servers.       |

#### Exporting the Server List

The **Export** button can be used to download a spreadsheet of server information in various file formats (Windows Excel, CSV, JSON and Text). This gives you access to server information in spreadsheet form for use in tracking, reports, etc.

| 🕂 Persistent            |          |             |             |         |          |      |       |           | Aug 6, 2021 6:2 | AM Sureline | ~ |
|-------------------------|----------|-------------|-------------|---------|----------|------|-------|-----------|-----------------|-------------|---|
| BB Dashboard 🗮 Register | Protect  | ා Recover   | 色 Jobs      | Reports | Settings |      |       |           |                 |             |   |
| Register                | Q Search |             |             |         |          |      |       |           |                 |             |   |
|                         |          |             |             |         |          |      |       | ⊘register | DELETE          | Excel       |   |
| All Servers             | — Туре   | IP Address  | DNS Host N  | ame     |          | Plan | Group | Size      | Status 🕁        | CSV         |   |
| TYPE                    | 🗹 🔬      | 10.1.0.7    | ubuntu18-v  | ip      |          |      |       | 1.4 GB    | Recovered       | JSON        |   |
| Linux                   |          | 10.1.0.6    | win2k19-vi; | 0       |          |      |       | 22.03 0   | B Recovered     | Text        |   |
| STATUS                  |          | 10.128.0.35 | win2k19-vi  | 2       |          |      |       | 22.75 0   | BB Recovered    | 1 E         |   |

Once you click on Export button, select the file format to export (Excel or CSV or JSON or Text) the spreadsheet and save the Excel spreadsheet file to your computer. In the following example Excel file format has been selected to download the spreadsheet:

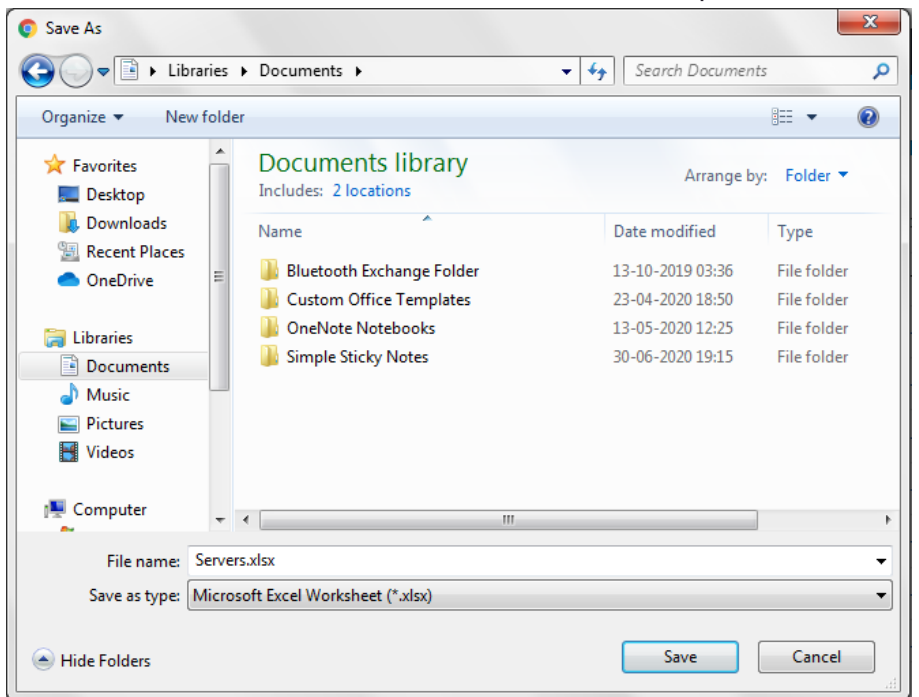

The resulting file is an Excel spreadsheet containing all the information for servers that have been added to the SUREedge DR instance, as shown below:

| ,  | AutoSave 💽 |             | ) ~ (d ~ .  | ~       |        |          |             | Se   | vers.xlsx - Pr | otected View | - Excel |   |   |   | Nilesh N | ikam N | Ŧ       | - 0 | ×      |    |
|----|------------|-------------|-------------|---------|--------|----------|-------------|------|----------------|--------------|---------|---|---|---|----------|--------|---------|-----|--------|----|
| Fi | le Hom     | ne Insert   | Page La     | yout Fo | rmulas | Data Rev | view View   | Help | ∕⊃ Sea         | rch          |         |   |   |   |          |        | 🖻 Share | Com | iments |    |
| A1 |            |             | E.          | Tuno    |        |          |             |      |                |              |         |   |   |   |          |        |         |     |        |    |
|    |            |             | √ Jx        | Type    |        |          |             |      |                |              |         |   |   |   |          |        |         |     |        | _  |
|    | A          | В           | С           | D       | E      | F        | G           | Н    | 1              | J            | К       | L | М | N | 0        | Р      | Q       | R   |        | A  |
| 1  | Туре       | IIP Address | DNS Host    | l Plan  | Group  | Size     | Status      |      |                |              |         |   |   |   |          |        |         |     |        |    |
| 2  | linux      | 1/2.16.200  | cent/.4-id  | check   | newone | 2.66 GB  | Transferred |      |                |              |         |   |   |   |          |        |         |     |        |    |
| 3  | linux      | 1/2.16.201  | cent8.0-id  | e       |        | 6.59 GB  | Iransferred |      |                |              |         |   |   |   |          |        |         |     |        |    |
| 4  | linux      | 172.16.201  | rhel8.0-scs |         |        | 25.17 GB | Transferred |      |                |              |         |   |   |   |          |        |         |     | /      |    |
| 5  | windows    | 172.16.205  | win2k16-s   | (       |        | 25.87 GB | Transferred |      |                |              |         |   |   |   |          |        |         |     | /      |    |
| 6  | linux      | 172.16.200  | rhel7.4-scs |         |        | 1.1 GB   | Transferred |      |                |              |         |   |   |   |          |        |         |     |        |    |
| 7  | linux      | 172.16.51.  | ubn1804-s   |         |        | 3.25 GB  | Added       |      |                |              |         |   |   |   |          |        |         |     |        |    |
| 8  | linux      | 172.16.201  | install     |         |        | 1.2 GB   | Transferred |      |                |              |         |   |   |   |          |        |         |     |        |    |
| 9  | linux      | 172.16.201  | sles15-x64  | l       |        | 1.33 GB  | Transferred |      |                |              |         |   |   |   |          |        |         |     |        |    |
| 10 | linux      | 172.16.201  | install     | DevOps  | Cent8  | 1.24 GB  | Transferred |      |                |              |         |   |   |   |          |        |         |     |        |    |
| 11 | linux      | 172.16.51.  | ubn2004-i   | DevOps  | Cent8  | 5.97 GB  | Transferred |      |                |              |         |   |   |   |          |        |         |     |        |    |
| 12 |            |             |             |         |        |          |             |      |                |              |         |   |   |   |          |        |         |     |        |    |
| 13 |            |             |             |         |        |          |             |      |                |              |         |   |   |   |          |        |         |     |        |    |
| 14 |            |             |             |         |        |          |             |      |                |              |         |   |   |   |          |        |         |     |        |    |
| 15 |            |             |             |         |        |          |             |      |                |              |         |   |   |   |          |        |         |     |        |    |
| 16 |            |             |             |         |        |          |             |      |                |              |         |   |   |   |          |        |         |     |        |    |
| 1/ |            |             |             |         |        |          |             |      |                |              |         |   |   |   |          |        |         |     |        |    |
| 18 |            |             |             |         |        |          |             |      |                |              |         |   |   |   |          |        |         |     |        |    |
| 19 |            |             |             |         |        |          |             |      |                |              |         |   |   |   |          |        |         |     |        |    |
| 20 |            |             |             |         |        |          |             |      |                |              |         |   |   |   |          |        |         |     |        |    |
| 21 |            |             |             |         |        |          |             |      |                |              |         |   |   |   |          |        |         |     |        |    |
| 22 |            |             |             |         |        |          |             |      |                |              |         |   |   |   |          |        |         |     |        |    |
| 24 |            |             |             |         |        |          |             |      |                |              |         |   |   |   |          |        |         |     |        |    |
| 25 |            |             |             |         |        |          |             |      |                |              |         |   |   |   |          |        |         |     |        |    |
| 26 |            |             |             |         |        |          |             |      |                |              |         |   |   |   |          |        |         |     |        |    |
| 27 |            |             |             |         |        |          |             |      |                |              |         |   |   |   |          |        |         |     |        | -  |
|    | < ►        | sheet_nam   | ie (+       |         |        |          |             |      |                |              |         |   |   |   |          |        |         |     | Þ      |    |
|    |            |             |             |         |        |          |             |      |                |              |         |   |   |   | Ħ        |        |         | 1   | + 100  | 9% |

In the spreadsheet, each row represents one server and contains columns as defined below. Please note that the list is exported to obtain proper format of spreadsheet. Leave fields blank wherever applicable.

| Column        | Description                                                             |
|---------------|-------------------------------------------------------------------------|
| Туре          | Type of Server (e.g. Windows Server, Linux Server).                     |
| IP Address    | IP address of the server.                                               |
| DNS Host Name | Username to be used to access the host.                                 |
| Plan          | Plans are collections of servers which are captured, transferred, and   |
|               | recovered as a group in a plan.                                         |
| Group         | Server Groups are collections of servers that can be treated as one for |
|               | operations like recovery to be performed.                               |
| Size          | The maximum size (in GB) that the SUREedge DR Store VM should be        |
|               | allowed to consume for storing captured system images.                  |
| Status        | The current status of the servers.                                      |

# **Protecting Servers**

The **Protect** tab is where you will be able to define protection for individual servers, create recovery plans and access information about existing plans and protection details.

The most basic operation for protecting servers is the *capture* of the system's data. A complete copy of the system's data is a *full* capture. While a full capture guarantees complete protection, they are not used on a regular basis by most organizations since they are time consuming and also require a lot of disk storage.

*Incremental capture* offers a way to reduce the time required to capture a system image and reduce the disk capacity needed to store it. Incremental capture only captures the data that has changed since the previous capture.

| 🕂 Persistent  |          |     |         |             |              |         |          |               |                 |            | Aug 6      | , 2021 8:45 AM | Sureline v |
|---------------|----------|-----|---------|-------------|--------------|---------|----------|---------------|-----------------|------------|------------|----------------|------------|
| 器 Dashboard 🗧 | Register | •   | Protect | Recover     | 色 Jobs       | Reports | Settings |               |                 |            |            |                |            |
| 😯 Protect     |          | Q 5 | Search  |             |              |         |          |               |                 |            |            |                |            |
|               |          |     |         |             |              |         |          |               |                 |            | Ô          | PROTECT        | PLAN       |
| All Servers   |          |     | Туре    | IP Address  | DNS Host Nam | e       |          | Plan          | Group           | Size       | Schedule   | Status 🕁       | Action     |
| PLANS         |          |     | ۵       | 10.1.0.7    | ubuntu18-vip |         |          |               |                 | 1.4 GB     | 0          | Recovered      | :          |
|               |          |     |         | 10.1.0.6    | win2k19-vip  |         |          |               |                 | 22.03 GB   | 0          | Recovered      | :          |
|               |          |     |         | 10.128.0.35 | win2k19-vip  |         |          |               |                 | 22.75 GB   | 0          | Recovered      | :          |
|               |          |     | Δ       | 10.1.0.18   | centos7-vip  |         |          |               |                 | 1010.13 ME | 3 🕓        | Capturing      | :          |
|               |          |     | ۵       | 10.128.0.6  | ubuntu18-vip |         |          |               |                 | 1.64 GB    | <b>(</b> ) | Failed         | :          |
|               |          |     |         |             |              |         |          |               |                 |            |            |                |            |
|               |          |     |         |             |              |         |          | ltems per pag | e <u>5 ▼</u> 1- | 5 of 10  ∢ | < <        | of 2           | > >I       |

The Protect tab displays the server and protection information in a grid:

Each row in the Protection grid represents a server that has been registered for protection. The grid contents can be filtered by specifying search terms in the search bar above the grid. Servers can also be filtered by server group or recovery plan using the filters to the left of the grid.

For each server you can see the following information in the gird:

| Туре          | The OS that the server is running (Windows, Linux).                         |
|---------------|-----------------------------------------------------------------------------|
| IP Address    | The server's (primary) IP address.                                          |
| DNS Host Name | The DNS name of the server.                                                 |
| Plan          | Shows the plan (if any) to which the server belongs.                        |
| Group         | Shows any server groups to which the server belongs.                        |
| Size          | Displays the total size of the data to be captured.                         |
| Status        | Displays the current status of the server.                                  |
| Action        | Clicking the three-dot action button presents a list of operations that can |
|               | be performed on the server, such as setting or adjusting its capture        |
|               | schedule.                                                                   |

| Persistent             |   |         |             |              |         |          |         |             |                 | Aug 6    | , 2021 8:45 AM | Sureline v |
|------------------------|---|---------|-------------|--------------|---------|----------|---------|-------------|-----------------|----------|----------------|------------|
| 踢 Dashboard 🗮 Register | • | Protect | ⑦ Recover   | 億 Jobs       | Reports | Settings |         |             |                 |          |                |            |
| Protect                | ٩ | Search  |             |              |         |          |         |             |                 |          |                |            |
|                        |   |         |             |              |         |          |         |             |                 | 0        | PROTECT        | 🖉 PLAN     |
| All Servers            |   | Туре    | IP Address  | DNS Host Nar | ne      |          | Plan    | Group       | Size            | Schedule | Status 🕁       | Action     |
| PLANS                  |   | ۵       | 10.1.0.7    | ubuntu18-vip | )       |          |         |             | 1.4 GB          | 0        | Recovered      | :          |
|                        |   |         | 10.1.0.6    | win2k19-vip  |         |          |         |             | 22.03 GB        | 0        | Recovered      | :          |
|                        |   |         | 10.128.0.35 | win2k19-vip  |         |          |         |             | 22.75 GB        | 0        | Recovered      | :          |
|                        |   | ۵       | 10.1.0.18   | centos7-vip  |         |          |         |             | 1010.13 MB      | 0        | Capturing      | :          |
|                        |   | ۵       | 10.128.0.6  | ubuntu18-vip | )       |          |         |             | 1.64 GB         | S        | Failed         | :          |
|                        |   |         |             |              |         |          |         |             |                 |          |                |            |
|                        |   |         |             |              |         |          | ltems p | erpage: 5 👻 | 1 – 5 of 10   < | <        | of 2           | > >1       |

More information about the server can be viewed by clicking on the desired server's row:

This displays the **Server Information** details page:

| 子 Persiste                        | nt                            |          |         |        |         | Aug 6, 2021 8:47 AM Sureline Y |
|-----------------------------------|-------------------------------|----------|---------|--------|---------|--------------------------------|
| 器 Dashboard                       | Register                      | Protect  | Recover | @ Jobs | Reports | Settings                       |
| ← ubuntu                          | 18-vip                        |          |         |        |         |                                |
| Server Informa                    | ation                         | Schedule | Images  |        |         |                                |
| DNS Host Na<br>IP Address<br>Type | me : ubuntu18-v<br>: 10.1.0.7 | ip       |         |        |         |                                |
| RAM<br>CPU<br>Port                | : 3.35 GB<br>: 1<br>: 25028   |          |         |        |         |                                |
| OS Name<br>OS Version             | : Ubuntu<br>: 18.04           |          |         |        |         |                                |
| DHCP<br>Subnet                    | False                         | 5.0      |         |        |         |                                |
| Gateway<br>DNS                    | : 10.1.0.1<br>: 127.0.0.53    |          |         |        |         |                                |

The following table describes the parameters of server information details page:

| Parameter     | Description                                                |
|---------------|------------------------------------------------------------|
| DNS Host Name | The hostname of the server.                                |
| IP Address    | The server's IP address.                                   |
| Туре          | The Operating System (OS) type (Windows/ Linux) of server. |
| RAM           | The memory (RAM) capacity of the server.                   |
| CPU           | The number of CPUs the server has configured.              |
| Port          | The server's preferred SSH port.                           |
| OS Name       | The name of the system's OS.                               |
| OS Version    | The system's OS version.                                   |
| Drives        | The drives attached to the system.                         |
| DHCP          | Indicates whether Dynamic Host Configuration (DHCP) is     |
|               | used to configure networking on the system.                |
| Subnet        | The system's IP subnet.                                    |

| Gateway | The network gateway for the system. |
|---------|-------------------------------------|
| DNS     | The DNS servers for the system.     |

Selecting the Schedule subtab displays the details of the server's protection schedule:

|    | Persistent                   |                       |                   |              |                     |                                         |                    |                | Oct 8, 2021 1:59 AM Adm          | ninistrator ~       |
|----|------------------------------|-----------------------|-------------------|--------------|---------------------|-----------------------------------------|--------------------|----------------|----------------------------------|---------------------|
| 5  | 뿝 Dashboard 📰                | Register 😯 Protect    | Recover           | ළ Jobs       | P Reports           | 🕸 Settings                              |                    |                |                                  |                     |
|    | ← ubn1804-s<br>172.16.201.90 | csi-lvm-multidisk-one | epart-diff-rd1-e> | d4-singnic-l | bios                |                                         |                    |                |                                  |                     |
|    | Server Information           | Schedule              | Images            |              |                     |                                         |                    |                |                                  |                     |
|    | Operation                    | Туре                  |                   | Time         |                     |                                         | Drives             |                | Actions                          |                     |
|    | Capture                      | Full                  |                   | Daily at 01  | 1:00 (no daily repe | at)                                     | /,/home,/tmp,/boot | l,/raid1       | :                                |                     |
|    | Capture                      | Incremen              | ital              | Daily at 02  | 2:00 (no daily repe | at)                                     | /,/home,/tmp,/boot | l,/raid1       | :                                |                     |
|    | Edit Protection S            | ichedule              |                   |              |                     |                                         |                    |                |                                  |                     |
|    |                              |                       |                   |              |                     |                                         |                    |                |                                  |                     |
|    |                              |                       |                   |              |                     |                                         |                    |                |                                  |                     |
|    |                              |                       |                   |              |                     |                                         |                    |                |                                  |                     |
|    |                              |                       |                   |              |                     |                                         |                    |                |                                  | _                   |
| SL | JREedge DR, Version: 6.6.1.2 | 29888                 |                   |              | Instance nam        | e: SUREedge • Instance location: Hyper- |                    | Copyright © 20 | 21 Persistent Systems Limited. A | All rights reserved |

The protection schedule is a list of *capture operations* defined for the server. Each capture operation defines a type of image capture operation to perform (full or incremental) and when to perform it. Taken together all the operations define the desired recovery points available when a server needs to be recovered.

The following table describes the attributes of a capture operation:

| Parameter | Description                                                              |
|-----------|--------------------------------------------------------------------------|
| Туре      | The type of capture to perform (full or incremental).                    |
| Time      | The scheduled time(s) the capture should be performed.                   |
| Drives    | The drives whose data will be captured.                                  |
| Action    | In the Action column you can select operations to perform on the defined |
|           | operation - Run Now, Run At, etc.                                        |

Clicking on the **Images** subtab displays details about images that have been captured for the server:

| f      | Persistent                  |          |         |        |         |                     |                     | Aug 8, 2021 8:48 AM S                  | ureline v      |
|--------|-----------------------------|----------|---------|--------|---------|---------------------|---------------------|----------------------------------------|----------------|
| 器 Da   | shboard 🔳 Register          | Protect  | Recover | 伫 Jobs | Reports | 奪 Settings          |                     |                                        |                |
| ÷      | ubuntu18-vip<br>10.1.0.7    |          |         |        |         |                     |                     |                                        |                |
| s      | erver Information           | Schedule | Images  |        |         |                     |                     |                                        |                |
|        | Job Name                    | Арр Туре | Capture | Туре   | Size    | Start Time          | End Time            | Actions                                |                |
|        | Capture_full_2              | OCB      | Full    |        | 1.19 GB | 2021-08-02 10:47:01 | 2021-08-02 10:48:39 |                                        |                |
|        | Capture_full_2_incr_1       | OCB      | Incr    |        | 9.13 MB | 2021-08-02 11:27:01 | 2021-08-02 11:28:18 | R                                      |                |
|        | Capture_full_5              | OCB      | Full    |        | 1.27 GB | 2021-08-03 07:47:01 | 2021-08-03 07:50:59 | Ì                                      |                |
|        | Capture_full_5_incr_1       | OCB      | Incr    |        | 9.6 MB  | 2021-08-03 08:08:01 | 2021-08-03 08:09:15 | R                                      |                |
| SUREed | ge DR, Version: 6.6.1.29643 |          |         |        |         |                     | Copyright ⊜ 20      | 21 Persistent Systems Limited. All rig | ghts reserved. |

The following table describes the parameters of **Images** details page:

| Parameter    | Description                                                                  |
|--------------|------------------------------------------------------------------------------|
| Job Name     | The unique job name identifying the specific job that represents the capture |
|              | operation performed to obtain the image.                                     |
| Арр Туре     | Indicates the level at which the image capture was performed; this will      |
|              | always be OCB for system protection.                                         |
| Capture Type | Indicates the type (full or incremental) of capture operation performed to   |
|              | capture the image.                                                           |
| Size         | Displays the total size of the data captured.                                |
| Start Time   | The start time and date for the initiation of server capture operation.      |
| End Time     | It displays the end time and end date of server capture operation.           |
| Actions      | In the Action column you can delete the image by clicking on the delete      |
|              | icon.                                                                        |

## **Defining Server Protection**

For registered servers you can create a protection schedule by selecting the particular server or group of servers in the grid, clicking on the **Protect** button in the upper right-hand corner of the screen and selecting the **Schedule** item:

| Persistent               |          |         |             |               |         |          |              |           |              | Au       | g 6, 2021 8:49 Al | / Sureline v |
|--------------------------|----------|---------|-------------|---------------|---------|----------|--------------|-----------|--------------|----------|-------------------|--------------|
| 盟 Dashboard 🛛 🔳 Register | 0        | Protect | ⑦ Recover   | @ Jobs        | Reports | Settings |              |           |              |          |                   |              |
| Protect                  | ٩        | Search  |             |               |         |          |              |           |              |          |                   |              |
|                          |          |         |             |               |         |          |              |           |              | Ć        | ) PROTECT         | 🛛 PLAN       |
| All Servers              |          | Туре    | IP Address  | DNS Host Nan  | 1e 🅈    |          | Plan         | Group     | Size         | Schedule | Status            | Action       |
| PLANS                    | <u>~</u> | ۵       | 10.1.0.18   | centos7-vip   |         |          |              |           | 1010.13 MB   | 0        | Capturing         | 1            |
|                          |          | ۵       | 10.1.0.17   | centos7-vipat | itupg   |          |              |           | 1011.37 MB   | 0        | Failed            | :            |
|                          |          | Δ       | 10.128.0.6  | ubuntu18-vip  |         |          |              |           | 1.64 GB      | S        | Failed            | :            |
|                          |          | Δ       | 10.128.0.34 | ubuntu18-vip  |         |          |              |           | 1.58 GB      | 0        | Failed            | :            |
|                          |          | Δ       | 10.128.0.32 | ubuntu18-vip  |         |          |              |           | 1.55 GB      | 0        | Failed            | :            |
|                          |          | ۵       | 10.1.0.7    | ubuntu18-vip  |         |          |              |           | 1.4 GB       | 0        | Recovered         | :            |
|                          |          |         |             |               |         |          | ltems per pa | age: 10 💌 | 1 – 10 of 10 | < <      | of 1              | > >          |

This will bring up the Edit Protection screen:

| 子 Persist               | ent            |          |            |        |         |            | Aug 6, 2021 9:03 AM Sureline 🗸                                    |
|-------------------------|----------------|----------|------------|--------|---------|------------|-------------------------------------------------------------------|
| B Dashboard             | Register       | Protect  | Recover    | 伫 Jobs | Reports | Settings   |                                                                   |
| ← Edit F                | Protection     |          |            |        |         |            | () Schedule                                                       |
|                         | Туре           | DNS Host | Name       |        |         | IP Address |                                                                   |
|                         | ۵              | ubuntu18 | 3-vip      |        |         | 10.128.0.6 |                                                                   |
| Scheduling<br>Add Captu | ге             |          |            |        |         |            |                                                                   |
| Retention               |                |          |            |        |         |            |                                                                   |
| Local Copy              |                |          | Day(s<br>7 | )*     |         |            |                                                                   |
| Remote Copy             |                |          | Day(s      | )*     |         |            | I                                                                 |
| SUREedge DR, Versio     | n: 6.6.1.29643 |          |            |        |         |            | Copyright © 2021 Persistent Systems Limited. All rights reserved. |

At the top of the page shows the servers that were selected when you clicked **Protect -> Schedule**. By selecting multiple servers, you can quickly set the same schedule for many servers in one pass. All servers that were selected when you clicked the **Protect** button are selected in the Edit Protection screen by default; you can refine the selection of servers whose protection characteristics you wish to set by changing the selection.

Protecting a server involves defining the three components:

- A *capture schedule* that will determine what types of images of the server(s) to capture and when to capture them. This determines the granularity of images that are available for recovery in case of a disaster, which in turn defines the **Recovery Point Objectives** (**RPOs**) available for the server.
- Defining a *retention policy* that indicates how long images are kept available for recovery. This determines the *window of recovery* available for a server, i.e. the

farthest back in time a recovery point for the server is available, another component of **RPO**.

• Enabling or disabling *Hot DR* for the server(s). Hot DR involves keeping a pre-recovered image of a server's data disks available as a virtual device in the target environment. This reduces the time needed to bring up a copy of the server when a failover is needed, reducing the **Recovery Time Objective (RTO)** for a server.

The Edit Protection screen presents three sections corresponding to these three protection characteristics.

#### Capture Schedule

The **Capture Schedule** section shows the list of currently defined capture operations, if any. To add a new operation, click the **Add Capture** button:

| 子 Persis                           | tent             |            |             |        |         |            | Aug 8, 2021 9:03 AM Sureline 🗸                                    |
|------------------------------------|------------------|------------|-------------|--------|---------|------------|-------------------------------------------------------------------|
| 器 Dashboard                        | Register         | Protect    | ⑦ Recover   | 色 Jobs | Reports | 奪 Settings |                                                                   |
| ← Edit                             | Protection       |            |             |        |         |            | () Schedule                                                       |
|                                    | Туре             | DNS Host N | lame        |        |         | IP Address |                                                                   |
| <b>~</b>                           | Δ                | ubuntu18-  | vip         |        |         | 10.128.0.6 |                                                                   |
| Scheduling<br>Add Cap<br>Retention | ure              |            |             |        |         |            |                                                                   |
| Local Copy                         |                  |            | Day(s)      | •      |         |            |                                                                   |
| Remote Cop                         | /                |            | Day(s)<br>7 | *      |         |            |                                                                   |
| SUREedge DR, Vers                  | ion: 6.6.1.29643 |            |             |        |         |            | Copyright @ 2021 Persistent Systems Limited. All rights reserved. |

This will bring up the **Set Schedule** dialog allowing you to define a capture operation:

| Capture Type  |              |   |
|---------------|--------------|---|
| Full          |              | - |
| Schedule Type |              |   |
| Daily         |              | - |
| At Time       |              |   |
| Hour *        | - O Minute * | - |
| Repeat After  |              |   |
| Hour*         | - Minute     | - |

• **Capture Type:** Specify the type of image to capture. A **Full** capture (1 in the image below) unconditionally captures all data on the system; an **incremental** capture (2) only captures files that have changed since the last full capture operation.

| Capture Type                                     |   |            |   |
|--------------------------------------------------|---|------------|---|
| Full                                             |   |            | - |
| Schedule Type                                    |   |            |   |
| Daily                                            |   |            | - |
|                                                  |   |            |   |
| At Time                                          |   |            |   |
| At Time                                          |   | Minute *   |   |
| At Time<br>Hour*                                 | - | Minute *   | - |
| At Time<br>Hour*<br>0<br>Repeat After            | - | 0 Minute * | - |
| At Time<br>Hour *<br>0<br>Repeat After<br>Hour * | - | 0          | - |

• The remaining sections of the determine when the capture operation will occur. There are three different types of scheduling available under the **Schedule Type** pulldown:
Daily: To define a capture operation that should be performed every day choose the Daily item from the Schedule Type pulldown:

| Full                  |          | - |
|-----------------------|----------|---|
| Schedule Type         |          |   |
| Daily                 |          | Ŧ |
| At Time               |          |   |
| Hour *                | Minute * |   |
| 0                     | - 0      | - |
|                       |          |   |
| Repeat After          |          |   |
| Repeat After<br>Hour* |          |   |

For a daily capture schedule you can set the time of day to perform the capture in the **At Time** section. You can also specify that the operation be repeated within the same day using the **Repeat After** section; if no repeat catpure is desired, select **No Repeat**.

 Weekly: to define the capture operation based on the days of the week, choose the Weekly item from the Schedule Type pulldown:

| Capture Type  |   |                    |                   |
|---------------|---|--------------------|-------------------|
| Full          |   |                    | -                 |
| Schedule Type |   |                    |                   |
| Weekly        |   |                    | -                 |
| At Time       |   |                    |                   |
| Hour *        |   | Minute *           |                   |
| 3             | - | 15                 | -                 |
| On Days       |   |                    |                   |
|               |   | andau 🖂 Thursdau G | Criday 🖂 Octorday |

Choose the time of day when the capture operation should be performed in the **At Time** section, and select which days of the week to perform the capture in the **On Days** section.

• **Monthly:** To define the capture operation based on the days of the month choose the **Monthly** item from the Schedule Type pulldown:

| Set     | Schedu  | lle   |    |      |      |               |      |    |    | × |
|---------|---------|-------|----|------|------|---------------|------|----|----|---|
| Captur  | е Туре  |       |    |      |      |               |      |    |    |   |
| Full    |         |       |    |      |      |               |      |    |    | ÷ |
| Schedu  | le Type |       |    |      |      |               |      |    |    |   |
| Mont    | hly     |       |    |      |      |               |      |    |    | • |
| At Time | •       |       |    |      |      |               |      |    |    |   |
| Hour*   |         |       |    |      | •    | /inute *<br>) |      |    |    | Ŧ |
| On Day  | /s      |       |    |      |      |               |      |    |    |   |
| 1       | 2       | 3     | 4  | 5    | 6    | 7             | 8    | 9  | 10 |   |
| 11      | 12      | 13    | 14 | 🗌 15 | 🗌 16 | 17            | 🗌 18 | 19 | 20 |   |
| 21      | 22      | 23    | 24 | 25   | 26   | 27            | 28   | 29 | 30 |   |
|         | Las     | t Day |    |      |      |               |      |    |    |   |

Indicate the time of day when the capture should be performed in the **At Time** section and select the days of the month to perform the operation in the **On Days** section.

### Retention

The **Retention** parameter determines the number of days for which a captured image is kept at either site (source or target); by default, images are set to be expired after seven days at each site. To change the retention window at either site, edit the corresponding value:

| Retention<br>Local Copy 1 | Dav(s)* |
|---------------------------|---------|
| Remote Copy 2             | 7       |

The *Local Copy* (1) retention value controls the retention window at the source site; *Remote Copy* (2) controls the retention window at the target site.

#### Hot DR

Enabling the **Hot DR** option causes SUREedge DR to maintain virtual device(s) containing the latest captured image for a server at the target site.

To enable or disable Hot DR for a server or servers use the option selector at the bottom of the page.

Once you are satisfied with the protection parameters for the server(s) you are protecting click the **Schedule** button in the upper-right corner (1 below); or, if you wish to discard the changes you have made on this page click the **back** button (2).

# **Editing Existing Protection Schedules**

You can edit protection schedules by selecting a server row in the grid and then click on **Sever Grid** in **Protect**:

| P Persistent                      |      |   |         |            |                 |         |                    |               | Oct          | 27, 2021 2:3                       | 1 AM Adı                                                | ninistrator      | ~     |
|-----------------------------------|------|---|---------|------------|-----------------|---------|--------------------|---------------|--------------|------------------------------------|---------------------------------------------------------|------------------|-------|
| 먦 Dashboard 🛛 🗮 Regi              | ster | • | Protect | Recover    | ট Jobs          | Reports | 🕸 Settings         |               |              |                                    |                                                         |                  |       |
| Protect                           |      | ۹ | Search  |            |                 |         |                    |               |              |                                    |                                                         |                  |       |
|                                   |      |   |         |            |                 |         |                    |               |              | PR                                 | OTECT                                                   | V PLAN           |       |
| All Servers                       |      |   | Туре    | IP Address | DNS Host Name ↑ |         | Plan               | Group         | Size         | Schedule                           | Status                                                  | Action           |       |
| PLANS                             |      |   | Δ       | 10.1.1.72  | centos6-srv     |         | vmware-to-gcp      | vmware-to-gcp | 34.96 GB     | 0                                  | Skipped                                                 | :                |       |
| vmware-to-gcp                     |      |   | Δ       | 10.1.1.156 | centos7-srv     |         | vmware-to-gcp      | vmware-to-gcp | 37.21 GB     | C                                  | Skipped                                                 | :                |       |
|                                   |      |   | Δ       | 10.1.1.209 | centos8-srv     |         | vmware-to-gcp      | vmware-to-gcp | 48.59 GB     | 0                                  | Skipped                                                 | :                |       |
|                                   |      |   | Δ       | 10.1.1.190 | ubuntu14-srv    |         | vmware-to-gcp      | vmware-to-gcp | 89.36 GB     | 0                                  | Failed                                                  | :                |       |
|                                   |      |   | А       | 10 1 1 105 | ubuntu16-en/    |         | vmware_to_con      | vmware-to-gen | 01.6 GR      | 0                                  | Cantured                                                | :                | -     |
|                                   |      |   |         |            |                 |         | Items per page: 10 | ▼ 1 - 8 of 8  | <            | < _                                | 1 of 1                                                  | > >              |       |
| SUREedge DR, Version: 6.6.1.29623 | 3    |   |         |            |                 |         |                    | Copyrigh      | t © 2021 Per | Activa<br>Go to S<br>sistent Syste | ate Window<br>ettings to activ<br><b>Ems Limited.</b> , | All rights reser | rved. |

Select Schedule on top pane. Click Edit Protection Schedule:

| P Persistent               |                         |                 |                                        |  |              | Oct 27, 2021 2:51 AM Administrator ~ |
|----------------------------|-------------------------|-----------------|----------------------------------------|--|--------------|--------------------------------------|
| 盟 Dashboard 🛛 🗮 Reg        | ister 📀 Protect 💿 Recov | er 🖆 Jobs 🕮 Rep | orts 🔹 Settings                        |  |              |                                      |
| ← centos6-srv<br>10.1.1.72 |                         |                 |                                        |  |              |                                      |
| Server Information         | Schedule Image          | PS              |                                        |  |              |                                      |
| Operation                  | Туре                    | Time            |                                        |  | Drives       | Actions                              |
| Capture                    | Full                    | Daily at 1      | 0:30 (no daily repeat)                 |  | /,/boot/home | :                                    |
| Capture                    | Incremental             | Daily at 0      | Daily at 00.00, Repeat every 0hr 15min |  |              | :                                    |
| Edit Protection Sche       | dule                    |                 |                                        |  |              |                                      |
|                            |                         |                 |                                        |  |              |                                      |
|                            |                         |                 |                                        |  |              |                                      |
|                            |                         |                 |                                        |  |              |                                      |
|                            |                         |                 |                                        |  |              |                                      |
|                            |                         |                 |                                        |  |              |                                      |
|                            |                         |                 |                                        |  |              | Activate Windows                     |

This will display the **Edit Protection** page:

| 🕂 Persistent                      |                                                               |            | Oct 27, 2021 2:53 AM Administrator ~                              |
|-----------------------------------|---------------------------------------------------------------|------------|-------------------------------------------------------------------|
| 🖽 Dashboard 🛛 🗮 Register 📀        | Protect - ා Recover @ Jobs @ Reports \$ Settings              |            |                                                                   |
| ← Edit Protection                 |                                                               |            | () Schedule                                                       |
| Туре                              | DNS Host Name                                                 | IP Address |                                                                   |
| ☑ △                               | centos6-srv                                                   | 10.1.1.72  |                                                                   |
| Scheduling<br>Add Capture         |                                                               |            |                                                                   |
| Capture Type                      | Schedule Information                                          |            | Action                                                            |
| Full                              | Daily - At 10 hrs 30 mins of the day. No Repeat               |            | 1                                                                 |
| Incremental                       | Daily - At 0 hrs 0 mins of the day. Repeat Interval - 0:15:00 |            | 1                                                                 |
| Retention                         |                                                               |            |                                                                   |
| Local Copy                        | Day(s)*<br>7                                                  |            |                                                                   |
| Remote Copy                       | Day(s) *                                                      |            |                                                                   |
| Hot DR                            |                                                               |            |                                                                   |
|                                   |                                                               |            | Activate Windows<br>Go to Settings to activate Windows            |
| SUREedge DR, Version: 6.6.1.29623 |                                                               |            | Copyright © 2021 Persistent Systems Limited. All rights reserved. |

Here you can change the protection schedule by adding or deleting capture operations, adjusting the local and remote retention windows and enabling/disabling Hot DR.

- To add a new capture operation, click the **Add Capture** button; this will bring up the **Set Schedule** dialog for defining the operation's attributes; see Section: "Defining Server Protection" for details.
- To delete a capture operation, select the delete icon for the operations in its **Action** column. You will be presented with a popup to confirm the delete the scheduled protection:

| J Persisten              | τ         |                                                  |                                            | Oct 27, 2021 5.25 AW Administrator V                                                                     |
|--------------------------|-----------|--------------------------------------------------|--------------------------------------------|----------------------------------------------------------------------------------------------------|
| BB Dashboard             | Register  | ect 🧿 Recover 🖆 Jobs 🕮 Reports                   | Settings                                   |                                                                                                    |
| ← Edit Pro               | tection   |                                                  |                                            | () Schedule                                                                                              |
|                          | Туре      | DNS Host Name                                    | IP Address                                 |                                                                                                    |
|                          | ۵         | centos6-srv                                      | 10.1.1.72                                  |                                                                                                    |
| Scheduling               |           |                                                  |                                            |                                                                                                    |
| Capture Type             |           | Schedule Information                             |                                            | Action                                                                                                   |
| Full                     |           | Daily - At 10 hrs 30 mins of the day. No Repeat  | Delete Schedule X                          | 1 8                                                                                                    |
| Incremental              |           | Daily - At 0 hrs 0 mins of the day. Repeat inter | Are sure you want to delete the schedule ? | ∕ 8                                                                                                    |
| Retention                |           |                                                  | Confirm Cancel                             |                                                                                                    |
| Local Copy               |           | Day(s) *                                         |                                            |                                                                                                    |
| Remote Copy              |           | Døy(5) *<br>7                                    |                                            |                                                                                                    |
| Hot DR                   |           |                                                  |                                            |                                                                                                    |
|                          |           |                                                  |                                            |                                                                                                    |
| SUREedge DR, Version: 6. | 6.1.29623 |                                                  |                                            | GO to Settings to activate windows.<br>Copyright 9 2021 Persistent Systems Limited. All rights reserved. |

To **edit** an operation (to adjust its capture type or schedule) select the edit icon in the Action column bring up the Edit Schedule dialog:

| Persistent               |              |                                       |                                              |          |               | Oct 27, 2021 3:27 AM Administrator ~                     |
|--------------------------|--------------|---------------------------------------|----------------------------------------------|----------|---------------|----------------------------------------------------------|
| B Dashboard              | Register 📀 r | Protect 🗿 Recover 👜 Jobs              | 健 Reports   尊 Settings                       |          |               |                                                          |
|                          |              |                                       |                                              |          |               | () Schedule                                              |
|                          |              |                                       |                                              |          |               |                                                          |
|                          | type         | UNS Host Name                         | Edit Schedule                                |          | 3             |                                                          |
|                          | Δ            | centos6-srv                           | Capture Type                                 |          | -             |                                                          |
| Scheduling               |              |                                       | Full                                         |          |               |                                                          |
| Add Capture              |              |                                       | Fui                                          |          | · .           |                                                          |
| Capture Type             |              | Schedule Information                  | Schedule Type                                |          |               | Action                                                   |
| Full                     |              | Daily - At 10 hrs 30 mins of the day. | Daily                                        |          | •             | / 🛛                                                      |
| Incremental              |              | Daily - At 0 hrs 0 mins of the day. R | At Time                                      |          |               | 1 2                                                      |
|                          |              |                                       | Hour*                                        | Minute × | •             |                                                          |
| Retention                |              |                                       |                                              |          | -             |                                                          |
| Local Copy               |              |                                       | Repeat After                                 |          |               |                                                          |
|                          |              |                                       | No Repeat *                                  | Minute   | -             |                                                          |
| Remote Copy              |              |                                       |                                              |          |               |                                                          |
|                          |              |                                       | Schedule                                     |          |               |                                                          |
| Hot DR                   |              |                                       |                                              |          |               |                                                          |
|                          |              |                                       |                                              |          |               |                                                          |
|                          |              |                                       |                                              |          | Go to Setting | is to activate windows.                                  |
| REedge DR, Version: 6.6. | 1.29623      |                                       | Instance name: SUREedge • Instance location: | : VMware | Copyright 6   | /<br>2021 Persistent Systems Limited. All rights reserve |

Defining Server Protection" for details on editing the operation's attributes. To save your changes to the operation click on the **Schedule** button to update the operation or click the cancel button in the header to discard any changes.

• To enable or disable Hot DR use the Hot DR toggle button.

When you are satisfied with the changes to the protection schedule click the **Schedule** button (in the upper right corner) to save your changes; or click the back button (in the upper left corner) to discard the changes you have made.

# **Manually Executing Capture Operations**

There are occasions when you may wish to manually trigger a capture operation so that you have a recovery point for an important moment that's not included in the server's regular capture schedule. For example, you may want to have a recovery point just prior to a software update, a maintenance operation, or data reorganization; or just after an important data-related event such as a quarterly data reconciliation or audit.

To perform an off-schedule data capture for a server go to that server's information page by clicking on it in the grid, then choose the Schedule subtab:

This subtab lists the capture operations that comprise the server's protection schedule. You can trigger any of the operations by clicking the three-dot icon in the Action column and choosing either **Run Now** or **Run At**:

- **Run Now**: Use this option to immediately trigger a capture operation based on the attributes of the pre-defined capture operation. You will be presented with a popup to choose attributes for the capture:
  - **Capture Type:** Choose the type of capture to perform, either **Full** (to capture all data from the server) or **Incremental** (to capture only the data that has changed since the prior capture operation).

Then click **Run** to immediately initiate the capture operation or click the **Cancel** button in the header to cancel.

- **Run At**: This option allows you to schedule the capture operation to occur **one** time at some point in the future. You will be presented with a popup to define the details for the capture:
  - **Capture Type:** Choose the type of capture to perform, either **Full** (to capture all data from the server) or **Incremental** (to capture only the data that has changed since the prior capture operation).
  - **Capture Time:** Specify the date and time when the capture operation should occur using the calendar and time fields.

Click **Submit** to schedule the capture operation to occur at the specified time or click the **Cancel** button in the header to cancel.

# **Creating a Plan**

**Protect Plans** are collections of servers which are captured, transferred, and recovered as a group, along with the attributes changes that will be applied to them during recovery. The use of protect plans streamlines and automates the recovery process. Servers may be grouped into plans for any number of reasons: common administrative responsibility or functionality; common recovery time; common location etc.

Plan creation is performed on the source side of the DR console by logging into the SUREedge DR instance running in the same environment as the servers to be recovered. Recovery plans are created and managed under the **Protect** tab in the SUREedge DR user interface. Once you have added server, you can protect the new server by clicking on the **Plan** button.

| Persistent               |          |         |             |                |         |          |              |          |              | Aug      | 6, 2021 8:49 A | M Sureline v |
|--------------------------|----------|---------|-------------|----------------|---------|----------|--------------|----------|--------------|----------|----------------|--------------|
| 路 Dashboard 🛛 〓 Register | •        | Protect | Recover     | 億 Jobs         | Reports | Settings |              |          |              |          |                |              |
| Protect                  | ٩        | Search  |             |                |         |          |              |          |              |          |                |              |
|                          |          |         |             |                |         |          |              |          |              | Ø        | PROTECT        | 🖉 PLAN       |
| All Servers              |          | Туре    | IP Address  | DNS Host Name  | e 🕈     |          | Plan         | Group    | Size         | Schedule | Status         | Action       |
| PLANS                    | <u>~</u> | ۵       | 10.1.0.18   | centos7-vip    |         |          |              |          | 1010.13 MB   | 0        | Capturing      | ÷            |
|                          |          | ۵       | 10.1.0.17   | centos7-vipaft | upg     |          |              |          | 1011.37 MB   | S        | Failed         | :            |
|                          |          | ۵       | 10.128.0.6  | ubuntu18-vip   |         |          |              |          | 1.64 GB      | 0        | Failed         |              |
|                          |          | Δ       | 10.128.0.34 | ubuntu18-vip   |         |          |              |          | 1.58 GB      | 0        | Failed         |              |
|                          |          | Δ       | 10.128.0.32 | ubuntu18-vip   |         |          |              |          | 1.55 GB      | 0        | Failed         | :            |
|                          |          | ۵       | 10.1.0.7    | ubuntu18-vip   |         |          |              |          | 1.4 GB       | 0        | Recovered      | :            |
|                          |          |         |             |                |         |          | ltems per pa | ge: 10 🔻 | 1 – 10 of 10 | < <      | of 1           | > >1         |

Clicking on the Create Plan button, will display the following screen:

| Persistent              |              |                             |        |         |          |  |  | Aug 6, 2021 9:28 AM | Sureline | ~ |
|-------------------------|--------------|-----------------------------|--------|---------|----------|--|--|---------------------|----------|---|
| 昭 Dashboard 🛛 🗮 Registe | er 😵 Protect | <ol> <li>Recover</li> </ol> | @ Jobs | Reports | Settings |  |  |                     |          |   |
| ÷                       |              | Plan Detail                 | ls     |         |          |  |  |                     |          |   |
| 1 Plan Details          |              | Plan Name                   |        |         |          |  |  |                     |          |   |
| 2 Server Selection      |              |                             |        |         |          |  |  |                     |          | - |
| 3 Server Group          |              |                             |        |         |          |  |  |                     |          |   |
| 4 VM Details            |              |                             |        |         |          |  |  |                     |          |   |
| 5 Storage Configuration |              |                             |        |         |          |  |  |                     |          |   |
| 6 Target Location       |              |                             |        |         |          |  |  |                     |          |   |
| 7 VM Configuration      |              |                             |        |         |          |  |  |                     |          | > |
| 8 Network Interface     |              |                             |        |         |          |  |  |                     |          |   |

| 🕂 Persistent            |                    |              |        |         |          | Aug 6, 2021 9:28 AM | Sureline | × |
|-------------------------|--------------------|--------------|--------|---------|----------|---------------------|----------|---|
| BB Dashboard 🗮 R        | Register 😯 Protect | ා Recover    | 🖆 Jobs | Reports | Settings |                     |          |   |
| ÷                       |                    | Plan Details | s      |         |          |                     |          |   |
| 1 Plan Details          |                    | Plan Name    |        |         |          |                     |          |   |
| 2 Server Selection      |                    |              |        |         |          |                     |          | - |
| 3 Server Group          |                    |              |        |         |          |                     |          |   |
| 4 VM Details            |                    |              |        |         |          |                     |          |   |
| 5 Storage Configuration |                    |              |        |         |          |                     |          |   |
| 6 Target Location       |                    |              |        |         |          |                     |          |   |
| 7 VM Configuration      |                    |              |        |         |          |                     | •        |   |

To create a Plan, please follow the steps as mentioned below:

1. Plan Details: In the Plan Details field, enter the Name of plan.

| Persistent                                                                                                    |           |                                                                                                    |                         |                                                                                                    | Aug                                                                                                    | 8, 2021 10:62 AM Sureline Y                                                                                                    |
|----------------------------------------------------------------------------------------------------|-----------|----------------------------------------------------------------------------------------------------|-------------------------|----------------------------------------------------------------------------------------------------|----------------------------------------------------------------------------------------------------|----------------------------------------------------------------------------------------------------|
| 踞 Dashboard 🗮 Register                                                                                                    | • Protect | ල Recover ළ                                                                                                    | Jobs 🕑 Reports          | Settings                                                                                                    |                                                                                                    |                                                                                                    |
|                                                                                                    | PI        | an Details                                                                                                    |                         |                                                                                                    |                                                                                                    |                                                                                                    |
|                                                                                                    | Name      |                                                                                                    |                         |                                                                                                    |                                                                                                    |                                                                                                    |
| 1 Plan Details                                                                                                    | testp     | olan                                                                                                    |                         |                                                                                                    |                                                                                                    |                                                                                                    |
| 2 Server Selection                                                                                                    |           |                                                                                                    |                         |                                                                                                    |                                                                                                    |                                                                                                    |
| 3 Server Group                                                                                                    |           |                                                                                                    |                         |                                                                                                    |                                                                                                    |                                                                                                    |
| 4 VM Details                                                                                                    |           |                                                                                                    |                         |                                                                                                    |                                                                                                    |                                                                                                    |
| 5 Storage Configuration                                                                                                    |           |                                                                                                    |                         |                                                                                                    |                                                                                                    |                                                                                                    |
| 6 Target Location                                                                                                    |           |                                                                                                    |                         |                                                                                                    |                                                                                                    |                                                                                                    |
| 7 VM Configuration                                                                                                    |           |                                                                                                    |                         |                                                                                                    |                                                                                                    | •                                                                                                    |
| 8 Network Interface                                                                                                    |           |                                                                                                    |                         |                                                                                                    |                                                                                                    | -                                                                                                    |
| •                                                                                                    |           |                                                                                                    |                         |                                                                                                    |                                                                                                    |                                                                                                    |
| Persistent                                                                                                    |           |                                                                                                    |                         |                                                                                                    |                                                                                                    | Aug 6, 2021 9:32 AM Sureline Y                                                                                                    |
| Persistent                                                                                                    | Protect   | ා Recover d                                                                                                    | 회 Jobs 🕑 Reports        | Settings                                                                                                    |                                                                                                    | Aug 8, 2021 9:32 AM Sureline Y                                                                                                    |
| Persistent     If Dashboard      ■ Register     ←                                                                                                    | Protect   | ⊙ Recover @<br>Server Selecti                                                                                                    | 한 Jobs @ Reports        | Settings                                                                                                    |                                                                                                    | Aug 6, 2021 9:32 AM Sureline Y                                                                                                    |
| Persistent B Dashboard ≡ Register €                                                                                                    | Protect   | ତ Recover de<br>Server Selecti<br>( ପ୍ର Search                                                                                                    | 한 Jobs @ Reports<br>ION | Settings                                                                                                    |                                                                                                    | Aug 8, 2021 9:32 AM Sureline Y                                                                                                    |
| Persistent Dashboard Register                                                                                                    | Protect   | ⑦ Recover ₫<br>Server Selecti<br>Q Search<br>Server ♠                                                                                                    | 회 Ø Reports<br>ion      | Settings                                                                                                    |                                                                                                    | Aug 6, 2021 9.32 AM Sureline Y                                                                                                    |
| Persistent Dashboard Eregister                                                                                                    | Protect   | Recover     Server Selecti     Q Search     Server ↑     centos7-vip                                                                                                    | ව Jobs @ Reports<br>ion | Settings<br>IPAddress<br>10.1.0.18                                                                                                    | туре<br>А                                                                                                | Aug 6, 2021 9:32 AM Sureline ~                                                                                                    |
| Persistent B Dashboard Register   Plan Details  Server Selection  S Server Group                                                                                                    | Protect   | Recover     A     Server Selecti     Q Search     Server +     centos7-wp     centos7-wp                                                                                                   | D Jobs @ Reports<br>ion | Settings       IPAddress       10.1.0.18       10.1.0.17                                                                                                    | Type<br>Â<br>Â                                                                                           | Aug 6, 2021 9:32 AM Sureline ×<br>Status<br>capturing<br>failed                                                                                 |
| Persistent B Dashboard Register  Plan Details  Server Selection  Server Group  VM Details                                                                                                    | Protect   | Recover     Cerver Selecti      Certes     Server     Server     centos7-vipa     ubuntu18-vip                                                                                             | D Jobs @ Reports        | Settings       IP Address       10.10.18       10.10.17       10.128.0.34                                                                                                    | Type<br>A<br>A<br>A                                                                                      | Aug 6, 2021 9:32 AM Sureline ~                                                                                                    |
| Persistent B Dashboard Register   Plan Details  Plan Details  S Server Selection  VM Details  S Storage Configuration                                                                                                    | Protect   | Recover     Recover     Server Selecti     Server     Server     centos7-vip     centos7-vip     ubuntu18-vip     ubuntu18-vip                                                             | D Jobs @ Reports<br>ion | Settings       IPAddress       10.10.18       10.128.0.34       10.128.0.32                                                                                                    | Type<br>Â<br>Â<br>Â                                                                                      | Aug 6, 2021 9:32 AM Sureline ×<br>Status<br>capturing<br>failed<br>failed<br>failed                                                             |
| Persistent B Dashboard Register  Plan Details  Plan Details  Server Selection  Server Group  WI Details  S Storage Configuration  S Tamet Location                                                                                                    | Protect   | Recover     Recover     Server Selecti     Server      server      centos7-vipa     ubuntu18-vip     ubuntu18-vip     ubuntu18-vip     ubuntu18-vip                                        | D Jobs @ Reports        | Settings       IP Address       10.10.18       10.10.17       10.128.0.34       10.128.0.32       10.10.7                                                                                | туре<br><u>А</u><br><u>А</u><br><u>А</u><br><u>А</u><br><u>А</u><br><u>А</u>                             | Aug 8, 2021 9.32 AM Sureline ×<br>Status<br>capturing<br>failed<br>failed<br>failed<br>recovered                                                |
| Persistent  Persistent  Persistent  Persistent  Register   Plan Details  Server Selection  Server Group  VM Details  Server Group  VM Details  Server Group  Target Location                                                                                                    | Protect   | Recover     Recover     Server Selecti     Q. Search     server      centos7-vipa     centos7-vipa     ubuntu18-vip     ubuntu18-vip     ubuntu18-vip     ubuntu18-vip                     | Disolos @ Reports       | Settings       IP Address       10.10.18       10.10.128.034       10.128.032       10.10.7       10.128.032       10.10.7       10.10.8                                                 | τιγρο<br>Δ<br>Δ<br>Δ<br>Δ<br>Δ<br>Δ<br>Δ<br>Δ                                                            | Aug 6, 2021 9.32 AM Sureline ×<br>Status<br>capturing<br>failed<br>failed<br>failed<br>recovered<br>failed                                      |
| Persistent BI Dashboard Engister  Plan Details  Plan Details  Server Selection  Server Group  VM Details  S Storage Configuration  Farget Location  VW Configuration  VW Configuration                                                                                                    | Protect   |                                                                                                    | D Jobs @ Reports<br>ion | Settings       IPAddress       10.10.18       10.10.17       10.128.0.34       10.128.0.32       10.128.0.32       10.128.0.3       10.10.7       10.128.0.3       10.10.7       10.10.8 | Type<br>Δ<br>Δ<br>Δ<br>Δ<br>Δ<br>Δ<br>Δ<br>Δ<br>Δ                                                        | Aug 8, 2021 9:32 AM Sureline ×<br>Status<br>capturing<br>failed<br>failed<br>failed<br>failed<br>failed<br>failed<br>failed<br>failed           |
| Persistent B Persistent B Persistent B Persistent Register   Parset Persistent  Persistent Register Register  Persistent Register Register Registe | Protect   | Recover     Recover     Server Selecti      Server      server      centos7-v/pa      ubuntu18-v/p      ubuntu18-v/p      ubuntu18-v/p      ubuntu18-v/p      win2k19-v/p      win2k19-v/p | Dobs @Reports           | Settings                                                                                                    | Туре<br>А<br>А<br>А<br>А<br>А<br>А<br>А<br>С<br>С<br>С<br>С<br>С<br>С<br>С<br>С<br>С<br>С<br>С<br>С<br>С | Aug 8, 2021 9.32 AM Sureline V<br>Statue<br>Capturing<br>failed<br>failed<br>failed<br>failed<br>failed<br>failed<br>failed<br>failed<br>failed |

Click on **Next** button to continue.

2. Server Selection: In Server Selection, allows you to select the servers to include in the plan being created:

| Persistent              |         |             |            |         |            |                       | Aug 6, 2021 10:65 AM | Sureline 💙 |
|-------------------------|---------|-------------|------------|---------|------------|-----------------------|----------------------|------------|
| 聞 Dashboard 🗮 Register  | Protect | O Recover   | @ Jobs     | Reports | Settings   |                       |                      |            |
| ÷                       |         | Server Sele | ection     |         |            |                       |                      |            |
| 0                       |         | Q 10.1.0.17 |            |         |            |                       |                      |            |
| 1 Plan Details          |         | Server 1    | r.         |         | IP Address | Туре                  | Statue               |            |
| 2 Server Selection      |         |             |            |         |            | •                     |                      | -          |
| I                       |         | centos/     | -vipattupg |         | 10.1.0.17  | <u>0</u>              | failed               | _          |
| 3 Server Group          |         |             |            |         |            | litems per page: 10 👻 | 1-1of1 <             | >          |
| 4 VM Details            |         |             |            |         |            |                       |                      |            |
| 5 Storage Configuration |         |             |            |         |            |                       |                      |            |
| 6 Target Location       |         |             |            |         |            |                       |                      |            |
| 7 VM Configuration      | •       |             |            |         |            |                       |                      | •          |
| 8 Network Interface     |         |             |            |         |            |                       |                      | -          |

Select the servers to be included in the plan by checking the checkbox to the left of each server you wish to be part of the plan. You can also sort the list by clicking on the column headers, and filter the servers using the search box in the upper right corner. Click on **Next** button to define Server Groups and the sequencing of protection operations or click on **Previous** button to go back to previous screen.

#### 3. Server Group

The servers within a plan can be subdivided into *Server Groups* which are collections of servers within the plan that can be treated as one for the purpose of performing operations such as recovery. While it is not required that you create server groups there can be many reasons for doing so – common time for recovery, common functionality, etc.

Server Groups are instantiated in parallel, and the servers within each server groups are instantiated in Recovery Sequence Number order.

| ீ       | Persistent          |         |                |        |         |            |               | Aug 6, 2021 10:55 AM | Sureline 🗡 |
|---------|---------------------|---------|----------------|--------|---------|------------|---------------|----------------------|------------|
| 器 Dashi | nboard 🔳 Register   | Protect | ⑦ Recover      | @ Jobs | Reports | 🏶 Settings |               |                      |            |
| ÷       |                     |         | Server Gro     | up     |         |            |               |                      |            |
| 1 Plar  | n Details           |         | Host Name      |        |         |            | Server Group  |                      |            |
| 2 Ser   | rver Selection      |         | centos7-vipaft | tupg   |         |            | Servergroup * |                      |            |
| 3 Ser   | rver Group          |         |                |        |         |            |               |                      |            |
| 4 VM    | l Details           |         |                |        |         |            |               |                      |            |
| 5 Stor  | orage Configuration |         |                |        |         |            |               |                      |            |
| 6 Targ  | get Location        |         |                |        |         |            |               |                      |            |
| 7 VM    | I Configuration     |         | •              |        |         |            |               |                      | •          |
| Not     | twork Interface     |         |                |        |         |            |               |                      | -          |

To create a new "**Server Group**," click on (+) button, this will bring up the **Add to Group** dialog, this will bring up the **Add to Group** dialog:

| Add Server Group |
|------------------|
| Server Group *   |
| Add              |

Specify the name for the server group you wish to create and click on **Add** button to create the server group or **Cancel** to cancel the operation.

To change the server group for a server, simply choose one from the drop-down in the **Server Group** column.

| 🕂 Persiste       | ent        |         |                |        |         |            |              |   | Aug 6, 2021 10:65 AM | Sureline 🗡 |
|------------------|------------|---------|----------------|--------|---------|------------|--------------|---|----------------------|------------|
| 🔡 Dashboard      | 🔳 Register | Protect | ා Recover      | @ Jobs | Reports | 🕸 Settings |              |   |                      |            |
| ÷                |            |         | Server Gro     | up     |         |            |              |   |                      |            |
| 1 Plan Details   |            |         | Host Name      |        |         |            | Server Group |   |                      |            |
| 2 Server Selecti | on         |         | centos7-vipaft | tupg   |         |            | Servergroup  | * |                      |            |
| 3 Server Group   |            |         |                |        |         |            |              |   |                      |            |
| 4 VM Details     |            |         |                |        |         |            |              |   |                      |            |
| 5 Storage Confi  | guration   |         |                |        |         |            |              |   |                      |            |
| 6 Target Locatio | n          |         |                |        |         |            |              |   |                      |            |
| 7 VM Configurat  | tion       |         |                |        |         |            |              |   |                      | •          |
|                  |            |         |                |        |         |            |              |   |                      |            |

A server's Recovery Sequence Number can be specified in the **Recovery Sequence** column.

Once you have specified the recovery information for the servers in the plan, click on

Next

button to continue or click on **Previous** button to go back to previous screen.

#### 4. VM Details

This shows the VM Details screen.

| Persisten          | ıt         |         |                 |        |              |          |                 |             | Aug 6, 2021 10:58 AM Sur | reline 🗸 |
|--------------------|------------|---------|-----------------|--------|--------------|----------|-----------------|-------------|--------------------------|----------|
| 器 Dashboard        | 🔳 Register | Protect | ා Recover       | @ Jobs | Reports      | Settings |                 |             |                          |          |
| ÷                  |            |         | VM Details      |        |              |          |                 |             |                          |          |
| 1 Plan Details     |            |         | Host Name       |        | Server Group |          | Current RAM(MB) | Current CPU | Target VM Name           |          |
| 2 Server Selection |            |         | centos7-vipaftu | 19g    | Servergroup  |          | 3.21 GB         | 1           | vm-centos7-vipa/tupg     |          |
| 3 Server Group     |            |         |                 |        |              |          |                 |             |                          |          |
| 4 VM Details       |            |         |                 |        |              |          |                 |             |                          |          |
| 5 Storage Configur | ration     |         |                 |        |              |          |                 |             |                          |          |
| 6 Target Location  |            |         |                 |        |              |          |                 |             |                          |          |
| 7 VM Configuration | n          |         |                 |        |              |          |                 |             |                          | •        |
|                    |            |         |                 |        |              |          |                 |             |                          |          |

Each server's virtual machine can have certain attributes specified, such as the number of virtual CPU cores and memory size. You can also specify the target VM's name If the default is not satisfactory.

If a server has undergone discovery by SUREedge DR, then the CPU count and memory size will be filled in with the discovered values from the source server. Any discovered values can be changed, allowing servers to be resized as part of the recovery process, click on **Next** button to continue or click on Previous button to go back to previous screen.

#### 5. Storage configuration

This shows the Storage configuration page:

| P Persistent            |              |                |             |         |             |          |    |              | Aug 6, 2021 10:58 AM | Sureline ~ |
|-------------------------|--------------|----------------|-------------|---------|-------------|----------|----|--------------|----------------------|------------|
| 🖺 Dashboard 🛛 🗮 Regist  | er 😯 Protect | ං Recover      | @ Jobs      | Reports | Settings    |          |    |              |                      |            |
| ÷                       |              | Storage Co     | onfiguratio | n       |             |          |    |              |                      |            |
| 1 Plan Details          |              | Hoet Name      |             | Se      | erver Group | Disk Typ | 10 | Access Scope |                      |            |
| 2 Server Selection      |              | centos7-vipaft | tupg        | S       | ervergroup  | pd-s:    | sd | • default    | Ŧ                    |            |
| 3 Server Group          |              |                |             |         |             |          |    |              |                      |            |
| 4 VM Details            |              |                |             |         |             |          |    |              |                      |            |
| 5 Storage Configuration |              |                |             |         |             |          |    |              |                      |            |
| 6 Target Location       |              |                |             |         |             |          |    |              |                      |            |
| 7 VM Configuration      |              |                |             |         |             |          |    |              |                      | •          |
| 8 Network Interface     |              |                |             |         |             |          |    |              |                      | _          |

You can specify each system's storage configuration as follows:

| Parameter    | Description                                           |
|--------------|-------------------------------------------------------|
| Disk Type    | Storage type for the disk(s) of the recovered server. |
| Access Scope | The GCP access scope for the recovered system.        |

Click on **Next** button to continue or click on **Previous** button to go back to previous screen.

#### 6. Target Location

This shows the Target Location page:

| 子 Persister        | nt         |         |                 |        |            |               |          |             |                 | Aug 6, 2021 10:68 AM | Sureline 🗡 |
|--------------------|------------|---------|-----------------|--------|------------|---------------|----------|-------------|-----------------|----------------------|------------|
| 88 Dashboard       | 🔳 Register | Protect | ං Recover       | @ Jobs | Reports    | Settings      |          |             |                 |                      |            |
| ÷                  |            |         | Target Loca     | ation  |            |               |          |             |                 |                      |            |
| 1 Plan Details     |            |         | Host Name       | Se     | rver Group | Project       | Region   | Zone        | Instance Type   | Service Account      |            |
| 2 Server Selection | 1          |         | centos7-vipafti | upg Se | ervergroup | Sureedge-QA * | us-east1 | vus-east1-b | * Accelerator * | sureedge-m *         | ]          |
| 3 Server Group     |            | _       |                 |        |            |               |          |             |                 |                      |            |
| 4 VM Details       |            |         |                 |        |            |               |          |             |                 |                      |            |
| 5 Storage Configu  | ration     |         |                 |        |            |               |          |             |                 |                      |            |
| 6 Target Location  | 1          |         |                 |        |            |               |          |             |                 |                      |            |
| 7 VM Configuratio  | n          |         |                 |        |            |               |          |             |                 |                      | •          |
| Naturali Interfer  | -          | _       |                 |        |            |               |          |             |                 |                      | _          |

You can specify each system's storage configuration as follows:

| Parameter     | Description                                                          |
|---------------|----------------------------------------------------------------------|
| Project       | In the Project name field select the appropriate name of the         |
|               | deployment project.                                                  |
| Region        | In the Region field select the appropriate region from the           |
|               | dropdown list.                                                       |
| Zone          | In the Zone field select the appropriate zone/ country from the      |
|               | dropdown list.                                                       |
| Instance Type | In the Instance Type field select the appropriate instance type from |
|               | the dropdown list.                                                   |

### 7. VM Configuration

This shows the VM Configuration page:

| 🕂 Persiste       | ent        |         |                |         |              |          |                             |      | Aug 6, 2021 11:00 | AM Sureline Y |
|------------------|------------|---------|----------------|---------|--------------|----------|-----------------------------|------|-------------------|---------------|
| 🔡 Dashboard      | 🔳 Register | Protect | O Recover      | @ Jobs  | 🕑 Reports    | Settings |                             |      |                   |               |
| ÷                |            |         | VM Configu     | iration |              |          |                             |      |                   |               |
| 1 Plan Details   |            |         | Host Name      |         | Server Group |          | Sole Tenant Node (Optional) | BYOL | \$QLPAYG          |               |
| 2 Server Selecti | on         |         | centos7-vipaft | nbâ     | Servergroup  |          | Select Sole Tenant          | •    |                   |               |
| 3 Server Group   |            |         |                |         |              |          |                             |      |                   |               |
| 4 VM Details     |            |         |                |         |              |          |                             |      |                   |               |
| 5 Storage Config | guration   |         |                |         |              |          |                             |      |                   |               |
| 6 Target Locatio | n          |         |                |         |              |          |                             |      |                   |               |
| 7 VM Configura   | ition      |         |                |         |              |          |                             |      |                   | •             |
| Natural later    |            |         |                |         |              |          |                             |      |                   | -             |

The **VM Configuration** page allows the specification of Project, Region, Zone, Instance Type, Network and Subnetwork characteristics and sole-tenancy options for the virtual machines created during recovery. You can specify each virtual machine's configuration as follows:

| Parameter        | Description                                                                  |
|------------------|------------------------------------------------------------------------------|
| Host Name        | The GCP project where the VM should be recovered.                            |
| Server Group     | The GCP server group where the VM should be recovered.                       |
| Sole Tenant Node | Sole Tenant Node should be enabled only if you have Sole Tenant Node         |
| (Optional)       | features configured for your Project and you wish this system to be migrated |
|                  | there.                                                                       |
| BYOL             | BYOL option is enabled only for Widows Servers when there is a Sole Tenant   |
|                  | Node in a GCP Project.                                                       |

#### 8. Network Interface

This shows the Network Interface page:

| 子 Persiste       | ent        |         |                |         |              |            |                             |      | Aug 6, 2021 11:00 / | M Sureline Y |
|------------------|------------|---------|----------------|---------|--------------|------------|-----------------------------|------|---------------------|--------------|
| 🔠 Dashboard      | 🔳 Register | Protect | ூ Recover      | @ Jobs  | Reports      | 🕸 Settings |                             |      |                     |              |
| ÷                |            |         | VM Configu     | uration |              |            |                             |      |                     |              |
| 1 Plan Details   |            |         | Host Name      |         | Server Group |            | Sole Tenant Node (Optional) | BYOL | SQLPAYG             |              |
| 2 Server Selecti | ion        |         | centos7-vipaft | upg     | Servergroup  |            | Select Sole Tenant          |      |                     |              |
| 3 Server Group   |            |         |                |         |              |            |                             |      |                     |              |
| 4 VM Details     |            |         |                |         |              |            |                             |      |                     |              |
| 5 Storage Confi  | guration   |         |                |         |              |            |                             |      |                     |              |
| 6 Target Locatio | n          |         |                |         |              |            |                             |      |                     |              |
| 7 VM Configura   | ation      |         |                |         |              |            |                             |      |                     | •            |
| Natwork Interd   | 1000       |         |                |         |              |            |                             |      |                     | _            |

You can specify each Network Interface configuration as follows:

| Parameter    | Description                                                                  |
|--------------|------------------------------------------------------------------------------|
| Host Name    | The GCP project where the VM should be recovered.                            |
| Server Group | The GCP region where the VM should be recovered.                             |
| Network      | Select a network from the drop-down list to which the named virtual NIC will |
|              | be attached.                                                                 |
| Subnetwork   | Select a subnet from the drop-down list to which the virtual NIC will be     |
|              | attached.                                                                    |
| Ephemeral    | When this option is enabled a recovered server will be assigned an           |
| External IP  | Ephemeral external IP address when it is created.                            |

When you are done specifying any capture operations click **Next** to review the plan configuration, a confirmation popup is displayed as shown in below image:

| Persist         | ent        |         |               |         |              |                                      |            |              | Aug 6, 2021 11:01 AM  | ureline ~ |
|-----------------|------------|---------|---------------|---------|--------------|--------------------------------------|------------|--------------|-----------------------|-----------|
| 盟 Dashboard     | 🗮 Register | Protect | 🕤 Recover     | 🖨 Jobs  | 🕑 Reports    | Settings                             |            |              |                       |           |
| ÷               |            |         | Network In    | terface |              |                                      |            |              |                       |           |
| 1 Plan Details  |            |         | Host Name     |         | Server Group | Network                              | Subnetwork | Network Tags | Ephemeral External IP |           |
| 2 Server Select | tion       |         | centos7-vipaf | ftupg   | Servergro    |                                      | sureqa-vpc | • New Tag    |                       |           |
| 3 Server Group  | ,          |         |               |         |              | Save Plan ×                          | ,          |              |                       |           |
| 4 VM Details    |            |         |               |         | Are          | a sure you want to save the plan det | tails?     |              |                       |           |
| 5 Storage Conf  | liguration |         |               |         |              | Cancer                               | _          |              |                       |           |
| 6 Target Locati | on         |         |               |         |              |                                      |            |              |                       |           |
| 7 VM Configura  | ation      | C       |               |         |              |                                      |            |              |                       | 0         |
| 8 Network Inte  | arfaca     |         |               |         |              |                                      |            |              |                       |           |

Review the plan and click **Confirm** button to save the plan. The new plan will now appear in the list of plans under the **Protect** tab:

| 🕂 Persistent           |     |         |             |        |              |          |          |                      |              |          | Aug 6, 2021 11:02 AM | / Sureline >              |
|------------------------|-----|---------|-------------|--------|--------------|----------|----------|----------------------|--------------|----------|----------------------|---------------------------|
| 먦 Dashboard 📰 Register | •   | Protect | O Recover   | 🖨 Jobs | Reports      | Settings |          |                      |              |          |                      |                           |
| Protect                | ٩ ۽ | Search  |             |        |              |          |          |                      |              |          |                      |                           |
|                        |     |         |             |        |              |          |          |                      |              |          | 🕑 PROTECT            | 🖉 PLAN                    |
| All Servers            |     | Туре    | IP Address  | DNS H  | iost Name 🛧  |          | Plan     | Group                | Size         | Schedule | Status               | Action                    |
| PLANS                  |     | ۵       | 10.1.0.18   | cento  | s7-vip       |          |          |                      | 1010.86 MB   | ©        | Capturing            |                           |
|                        |     | ۵       | 10.1.0.17   | cento  | s7-vipaftupg |          | testplan | Servergroup          | 1011.37 MB   | 0        | Failed               |                           |
|                        |     | ۵       | 10.1.0.7    | ubunt  | tu 18-vip    |          |          |                      | 1.48 GB      | C        | Recovered            |                           |
|                        |     | ۵       | 10.128.0.34 | ubunt  | tu 18-vip    |          |          |                      | 1.58 GB      | ©        | Failed               |                           |
|                        |     | ۵       | 10.128.0.32 | ubunt  | tu 18-vip    |          |          |                      | 1.55 GB      | C        | Failed               | :                         |
|                        |     | ۵       | 10.128.0.6  | ubunt  | tu 18-vip    |          |          |                      | 1.83 GB      | C        | Failed               | 1                         |
|                        |     |         |             |        |              |          |          |                      |              | -        |                      |                           |
|                        |     |         |             |        |              |          |          | liems per page: 10 - | 1 - 10 of 10 | <        | < <u>1</u> of 1      | $\rightarrow \rightarrow$ |

# **Recovering Servers**

The **Recover** tab allows users to select specific servers to be recovered in the target environment:

| P Persistent           |       |         |             |        |             |          |       |          |             | Aug 6, 2021 | 11:03 AM Sureline | ~ |
|------------------------|-------|---------|-------------|--------|-------------|----------|-------|----------|-------------|-------------|-------------------|---|
| 🖁 Dashboard 🗮 Regis    | ter 😯 | Protect | 😔 Recover   | 🖨 Jobs | Reports     | Settings |       |          |             |             |                   |   |
|                        | ٩     | Search  |             |        |             |          |       |          |             |             |                   |   |
|                        |       |         |             |        |             |          |       |          |             |             | € RECOVER         |   |
| All Servers            |       | Туре    | IP Address  | DNS    | S Host Name | Plan     | Group | Size     | Image State | Status 🕹    | Action            |   |
| <b>TYPE</b><br>Windows |       | Δ       | 10.1.0.7    | ubu    | intu18-vip  |          |       | 1.46 GB  | Ø           | Recovered   | ÷                 |   |
| Linux                  |       |         | 10.1.0.6    | win    | 2k19-vip    |          |       | 22.28 GB |             | Recovered   | :                 |   |
| PLANS                  |       |         | 10.128.0.35 | win    | 2k19-vip    |          |       | 11.4 GB  |             | Recovered   | :                 |   |

The Recover tab contains two sections. In the main panel you'll see a grid containing sortable list of servers arranged in rows, with a search bar above it. The columns show a server's details and status, including the presence of recoverable images; clicking a column header will sort the server list according to that column's displayed attribute.

| Column      | Description                                                                  |
|-------------|------------------------------------------------------------------------------|
| Туре        | Type of Server (Windows Server, Linux Server).                               |
| IP Address  | IP address of the server.                                                    |
| DNS Host    | The hostname of the server.                                                  |
| Name        |                                                                              |
| Plan        | The plan the server belongs to, if any.                                      |
| Group       | Any server groups the server belongs to.                                     |
| Size        | The size of captured system image.                                           |
| Image State | The current status of the server's image. A green icon indicates the latest  |
|             | attempted captured image is available; a yellow image indicates that the     |
|             | latest attempted capture image is not available, but an earlier image can be |
|             | used to recover the server; and a red image indicates that no images are     |
|             | available, and the server cannot be recovered.                               |
| Status      | The current status of the server.                                            |
| Action      | You can perform recovery-related operations on a server by clicking the      |
|             | three-dot icon and choosing an operation from the drop-down menu.            |

On the left is a list of filters that can be applied to the server list in the grid. The following table describes the various filter options available:

| All     | Clear any filters and display all servers.                                                             |
|---------|----------------------------------------------------------------------------------------------------|
| Туре    | Filter the server list by operating system                                                             |
| Windows | Display only Windows servers.                                                                          |
| Linux   | Display only Linux servers.                                                                            |
| Plans   | Filter the server list by Plan                                                                         |
|         | Selecting a Plan name in this section will display only servers in the selected plan in the main grid. |
| Groups  | Filter the server list by Group                                                                        |
|         |                                                                                                    |

| Status       | Filter the list by server state                                                         |
|--------------|-----------------------------------------------------------------------------------------|
| Added        | Display only servers in the Added state.                                                |
| Capturing    | Display only servers which are currently undergoing a capture operation (full or sync). |
| Captured     | Display only servers that are in the Captured state.                                    |
| Transferring | Display only servers in the Transferring state.                                         |
| Transferred  | Display only servers in the Transferring state.                                         |
| Recovering   | Display only servers for which a recovery is being performed.                           |
| Recovered    | Display only servers in the Recovered state.                                            |
| Caching      | Display only servers in the Caching state.                                              |
| Cached       | Display only servers in the Cached state.                                               |
| Failed       | Display only servers in the Failed state.                                               |
| Skipped      | Display only servers in the Skipped state.                                              |

### **Recovering a Server**

Recovering one or more servers in SUREedge DR is done by selecting the server(s) to be recovered and clicking the **Recover** button. You can use the filtering and sorting mechanisms to find and select the server(s) you wish to recover.

To recover one or more servers select it/them in the grid and click on the **Recover** button at the top:

| 子 Persiste  | ent        |     |         |             |        |             |          |       |          |             | Aug 6, 2021 | 11:03 AM Sureline |
|-------------|------------|-----|---------|-------------|--------|-------------|----------|-------|----------|-------------|-------------|-------------------|
| 器 Dashboard | 🔳 Register | 0   | Protect | Recover     | 🖨 Jobs | Reports     | Settings |       |          |             |             |                   |
| • Recover   |            | ٩ : | Search  |             |        |             |          |       |          |             |             |                   |
|             |            |     |         |             |        |             |          |       |          |             |             | €) RECOVER        |
| All Servers |            |     | Туре    | IP Address  | DN     | S Host Name | Plan     | Group | SIZƏ     | Image State | Status 🕹    | Action            |
| Windows     |            |     | ۵       | 10.1.0.7    | ubu    | untu 18-vip |          |       | 1.46 GB  | 0           | Recovered   | ÷                 |
| Linux       |            |     |         | 10.1.0.6    | win    | 2k19-vip    |          |       | 22.28 GB |             | Recovered   | ÷                 |
| PLANS       |            |     |         | 10.128.0.35 | win    | 2k19-vip    |          |       | 11.4 GB  |             | Recovered   | ÷                 |
| resuprati   |            |     |         |             |        |             |          |       |          |             |             |                   |

To recover a single server, you can also click on its action button (in its Action column) and choose **Recover**.

#### This will open the Start Recovery page:

| Persistent                    |           |                                  |         |            |               | A                         | ug 6, 2021 11:05 AM Sureline ~ |
|-------------------------------|-----------|----------------------------------|---------|------------|---------------|---------------------------|--------------------------------|
| 🖁 Dashboard 🛛 🗮 Register      | Protect 📀 | Recover 🖞 Jobs                   | Reports | 🏶 Settings |               |                           |                                |
| ← Server Recovery/Cre         | ate VM    |                                  |         |            |               |                           | Start Recovery                 |
| Server/Image Details          |           | Target VM Details                |         |            | Configuration | Network Interface         |                                |
| DNS Host Name<br>ubuntu18-vip |           | VM Name *<br>vm-ubuntu18-vip     |         |            | SQLPAYG       | Network *<br>dr661-vn-vip | •                              |
| Host IP<br>10.1.0.7           |           | Instance Type *<br>Standard_B1Is |         | *          |               | Subnetwork *<br>default   | •                              |
| Image Name<br>Capture_full_6  | Î         | Disk Type *<br>Unmanaged Disk    |         | *          |               |                           |                                |
| Image Size<br>1.28 GB         |           | Power On                         |         |            |               |                           |                                |
|                               |           |                                  |         |            |               |                           |                                |

This page displays the recovery attributes for the server(s) you chose to recover, which you can examine and some of which you can modify if you wish.

Note that many of the recovery parameters are specific to the environment where the recovery is being performed – such as storage type attributes, networking options, regions and zones, etc. The following example shows options available when recovering within the Google Cloud.

| Server/Image Details |                                                                                                    |
|----------------------|----------------------------------------------------------------------------------------------------|
| DNS Host Name        | The server's hostname.                                                                                                    |
| Host IP              | The IP address of the server at its source site.                                                                                 |
| Image Name           | The name of the capture image used for recovery. By default,<br>this will be the last image captured; you can choose a different |
|                      | image by clicking the edit icon.                                                                                                 |
| Image Size           | The size of the captured data image.                                                                                             |
| Target Location      |                                                                                                    |

| Project                 | The GCP project where the VM should be recovered.                 |
|-------------------------|-------------------------------------------------------------------|
| Region                  | The GCP region where the VM should be recovered.                  |
| Zone                    | The GCP zone where the VM be recovered.                           |
| Target VM Details       |                                                                   |
| Name                    | The name for the virtual machine being created.                   |
| Service Account         | The GCP service account that will be used for authentication      |
|                         | while performing recovery operations.                             |
| Access Scope            | The GCP access scope for the recovered system.                    |
| Configuration           |                                                                   |
| Instance Type           | The GCP machine type for the VM to be created.                    |
| Disk Type               | Storage type desired for the virtual disk(s) of the recovered     |
|                         | server.                                                           |
| Node Group (Optional)   | The Node Group attribute will be enabled only if you have the     |
|                         | Sole Tenant Nodes feature configured for your Project. Select     |
|                         | the Node Group where you wish the recovered system to reside.     |
| BYOL (Optional)         | The BYOL option is enabled only for a Windows Server when         |
|                         | there is a Sole Tenant Node in a GCP Project. Enable this         |
|                         | option to activate the BYOL GCP feature for the recovered         |
|                         | server.                                                           |
| Ephemeral External IP   | When this option is enabled a recovered server will be assigned   |
|                         | an Ephemeral external IP address when it is created.              |
| Network Interface       |                                                                   |
| Network                 | Select a network from the drop-down list to which the virtual NIC |
|                         | will be attached.                                                 |
| Subnetwork              | Select a subnet from the drop-down list to which the virtual NIC  |
|                         | will be attached.                                                 |
| Network Tags (Optional) | Enter any network tags to attach to the recovered server's        |
|                         | network connection.                                               |

Once you have made the desired adjustments to the recovery with attributes click on the **Start Recovery** button to start recovery operation(s) (or click the back button in the upper left to cancel.)

Once Start Recovery is clicked SUREedge DR will kick off the recovery, spawning recovery operations for the server(s) using the attributes you indicated. The recovery process can take some time depending on the amount of data to be recovered. You can track the progress and status of the recovery jobs by navigating to the **Jobs** tab and selecting the Recovery job type:

| P Persisten           | t          |                |           |        |         |          |                      |                      |              | Aug 6, 2021 11:08 A | M Sureline ~ |
|-----------------------|------------|----------------|-----------|--------|---------|----------|----------------------|----------------------|--------------|---------------------|--------------|
| 🔠 Dashboard           | 🔳 Register | Protect        | ා Recover | 🖆 Jobs | Reports | Settings |                      |                      |              |                     |              |
| 色 Jobs                | (          | Q Search in al | l fields  |        |         |          |                      |                      |              |                     |              |
|                       |            | Servera        |           |        |         | Туре     | Start Time           | Duration             | Size         | Statue 🦊            | Action       |
| All Jobs              |            | ubuntu18-vip   |           |        |         | Capture  | Aug 2, 2021 10:34 AM | 5 minutes            | 1.19 GB      | Completed           |              |
| Discover              |            | win2k19-vip    |           |        |         | Capture  | Aug 2, 2021 10:34 AM | 22 minutes           | 22 GB        | Completed           |              |
| Capture               |            | ubuntu18-vip   |           |        |         | Capture  | Aug 2, 2021 10:47 AM | 2 minutes            | 1.19 GB      | Completed           |              |
| Transfer              |            | ubuntu18-vip   |           |        |         | Transfer | Aug 2, 2021 10:49 AM | 17 minutes           |              | Completed           | :            |
| ImageCaching<br>Other |            | win2k19-vip    |           |        |         | Transfer | Aug 2, 2021 10:58 AM | 10 minutes           |              | Completed           |              |
| STATUS                |            | win2k19-vip    |           |        |         | Capture  | Aug 2, 2021 11:27 AM | 13 minutes           | 458.24 MB    | Completed           |              |
| Running               |            | ubuntu18-vip   |           |        |         | Capture  | Aug 2, 2021 11:27 AM | a minute             | 9.13 MB      | Completed           | :            |
| Gompleted<br>Failed   |            |                |           |        |         |          |                      | liems per page: 10 👻 | 1 – 10 of 94 | < < 1 of 10         | > >          |

### **Microsoft SQL Server Licensing**

There are some cloud-based Windows VM configurations that come with Microsoft SQL Server included. These Windows VM's come with both the base operating system and Microsoft SQL Server software, though they are licensed as separate products. In some virtual environments the Microsoft SQL Server software is licensed separately from the Windows operating system where it runs, and as such when recovering VMs in these environments a license will need to be obtained in order to make the recovered VM usable.

SUREedge DR will automatically handle obtaining any required licenses for VMs running Microsoft SQL Server to keep it operational in the recovery environment. The following list shows the supported Microsoft SQL Server versions on the different Windows OS versions:

| Windows 2012                   | Windows 2014                   | Windows 2016                   | Windows 2017                   | Windows 2019               |
|--------------------------------|--------------------------------|--------------------------------|--------------------------------|----------------------------|
| sql-server-2012-<br>enterprise | sql-server-2014-<br>enterprise | sql-server-2016-<br>enterprise | sql-server-2017-<br>enterprise | sql-server-2019-enterprise |
| sql-server-2012-standard       | sql-server-2014-standard       | sql-server-2016-express        | sql-server-2017-express        | sql-server-2019-express    |
| sql-server-2012-web            | sql-server-2014-web            | sql-server-2016-standard       | sql-server-2017-standard       | sql-server-2019-standard   |
|                                |                                | sql-server-2016-web            | sql-server-2017-web            | sql-server-2019-web        |

After recovery the Microsoft SQL Server license for a VM recovered on GCP can be verified by checking the detail properties section for the recovered VM in the GCP console. Go to the details properties by clicking on the VM and then click on the REST properties section. Below is an example of SQL server screen output for a VM recovered in GCP:

#### Equivalent REST response

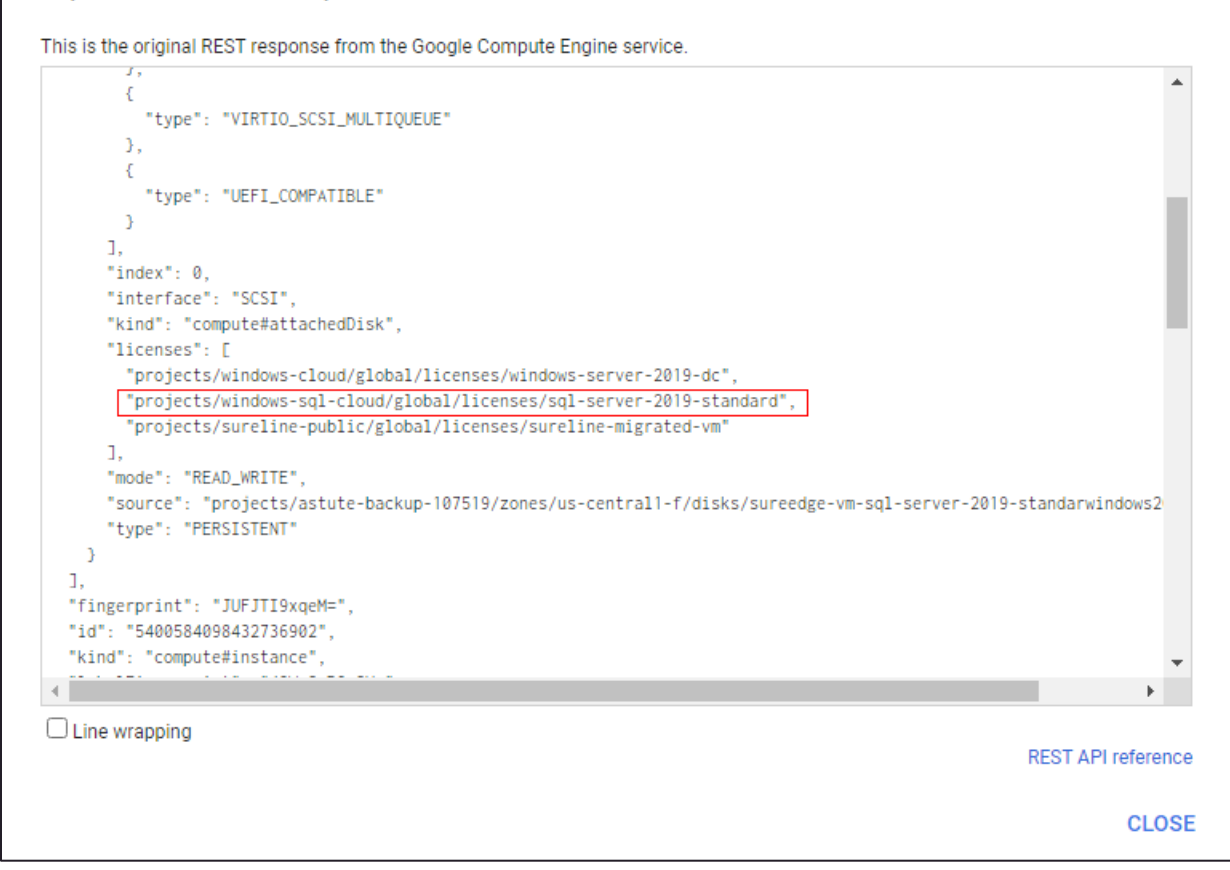

# **Managing Jobs**

In SUREedge DR all long-term operations, such as captures, transfers and recoveries, are tracked as **Jobs** in the **Jobs** tab. This allows you to track operations as they progress and get details about them.

Like other SUREedge DR tabs the Jobs tab is a grid with each row representing a single operation and the columns providing details:

| 🕂 Persiste            | nt        |                                |           |        |         |          |                                 |                      |              | Aug 6, 2021 11:08 | BAM Sureline | ~ |
|-----------------------|-----------|--------------------------------|-----------|--------|---------|----------|---------------------------------|----------------------|--------------|-------------------|--------------|---|
| 🖁 Dashboard           | 🔳 Registe | Protect                        | O Recover | @ Jobs | Reports | Settings |                                 |                      |              |                   |              |   |
| ট Jobs                |           | Q Search in a                  | II fields |        |         |          |                                 |                      |              |                   |              |   |
|                       |           | Servers                        |           |        |         | Туре     | Start Time                      | Duration             | Size         | Status 🦊          | Action       |   |
| All Jobs              |           | ubuntu 18-vip                  |           |        |         | Capture  | Aug 2, 2021 10:34 AM            | 5 minutes            | 1.19 GB      | Completed         | :            |   |
| TYPE<br>Discover      |           | win2k19-vip                    |           |        |         | Capture  | Aug 2, 2021 10:34 AM            | 22 minutes           | 22 GB        | Completed         | :            |   |
| Capture               |           | ubuntu 18-vip<br>ubuntu 18-vip |           |        |         | Capture  | Aug 2, 2021 10:47 AM            | 2 minutes            | 1.19 GB      | Completed         | :            |   |
| Transfer              |           |                                |           |        |         | Transfer | Aug 2, 2021 10:49 AM 17 minutes |                      | Completed    | :                 |              |   |
| ImageCaching<br>Other |           | win2k19-vip                    |           |        |         | Transfer | Aug 2, 2021 10:56 AM            | 10 minutes           |              | Completed         | :            |   |
| STATUS                |           | win2k19-vip                    |           |        |         | Capture  | Aug 2, 2021 11:27 AM            | 13 minutes           | 458.24 MB    | Completed         | :            | 1 |
| Running<br>Completed  |           | ubuntu18-vip                   |           |        |         | Capture  | Aug 2, 2021 11:27 AM            | a minute             | 9.13 MB      | Completed         | :            |   |
| Failed                |           |                                |           |        |         |          |                                 | liems per page: 10 👻 | 1 – 10 of 94 | < < <u>1</u> of   | 10 > >I      |   |

Above the grid is a search bar for searching the list of jobs, and to the left is a table of filters to restrict which jobs get displayed. The details shown in the various columns are:

| Servers  | The server for which the job is (was) performed.                           |
|----------|----------------------------------------------------------------------------|
| Туре     | The type of operation (capture, transfer, etc.)                            |
| Start    | The start time for the operation.                                          |
| Time     |                                                                            |
| Duration | The time consumed performing the operation so far, or the total time taken |
|          | for operations that have completed.                                        |
| Size     | Displays the amount of data associated with the operation (when            |
|          | appropriate).                                                              |
| Status   | It displays the current status of the operation.                           |
| Action   | Clicking the action button gives a menu of operations on the job, such as  |
|          | pausing or aborting it.                                                    |

The Jobs grid can be filtered either by typing text into the search box above the grid or by using the filters displayed on the left:

| 子 Persiste            | nt         |                |           |        |         |          |                      |                      |              | Aug 6, 2021 11:08 | AM Sureline        | ~ |
|-----------------------|------------|----------------|-----------|--------|---------|----------|----------------------|----------------------|--------------|-------------------|--------------------|---|
| 🔡 Dashboard           | 🔳 Register | 😯 Protect      | ④ Recover | 🖆 Jobs | Reports | Settings |                      |                      |              |                   |                    |   |
| ம் Jobs               |            | Q Search in al | l fields  |        |         |          |                      |                      |              |                   |                    |   |
|                       |            | Servera        |           |        |         | Туре     | Start Time           | Duration             | Size         | Status 🦆          | Action             |   |
| All Jobs              |            | ubuntu18-vip   |           |        |         | Capture  | Aug 2, 2021 10:34 AM | 5 minutes            | 1.19 GB      | Completed         | :                  |   |
| Discover              |            | win2k19-vip    |           |        |         | Capture  | Aug 2, 2021 10:34 AM | 22 minutes           | 22 GB        | Completed         | :                  |   |
| Capture               |            | ubuntu18-vip   |           |        |         | Capture  | Aug 2, 2021 10:47 AM | 2 minutes            | 1.19 GB      | Completed         | :                  |   |
| Transfer              |            | ubuntu18-vip   |           |        |         | Transfer | Aug 2, 2021 10:49 AM | 17 minutes           | 17 minutes   |                   | :                  |   |
| ImageCaching<br>Other |            | win2k19-vip    |           |        |         | Transfer | Aug 2, 2021 10:56 AM | 10 minutes           |              | Completed         | :                  |   |
| STATUS                |            | win2k19-vip    |           |        |         | Capture  | Aug 2, 2021 11:27 AM | 13 minutes           | 458.24 MB    | Completed         |                    | , |
| Running<br>Completed  |            | ubuntu18-vip   |           |        |         | Capture  | Aug 2, 2021 11:27 AM | a minute             | 9.13 MB      | Completed         | :                  |   |
| Failed                |            |                |           |        |         |          |                      | liems per page: 10 👻 | 1 – 10 of 94 | < < <u>1</u> of 1 | • <b>&gt; &gt;</b> |   |

Clicking on a filter restricts the jobs displayed in the grid to those meeting the filter's conditions. The available filters are:

| All Jobs                                                                      | Clear any applied filter and display all jobs.                                                                                                    |
|-------------------------------------------------------------------------------|----------------------------------------------------------------------------------------------------|
| Type Filters                                                                  | Description                                                                                                    |
| Discover                                                                      | Filter the job list to contain just server Discovery operations                                                                                                    |
| Capture                                                                       | Filter the job list to contain just image Capture operations (both full and sync)                                                                                                    |
| Recovery                                                                      | Filter the job list to contain just VM Recovery operations                                                                                                    |
| Transfer                                                                      | Filter the job list to contain just image Transfer operations                                                                                                    |
| Image Caching                                                                 | Filter the job list to contain just Image Caching operations                                                                                                    |
| Other                                                                         | Filter the job list to contain just jobs whose types are not listed above                                                                                                    |
| Callor                                                                        |                                                                                                    |
| Status Filters                                                                | Description                                                                                                    |
| Status Filters Running                                                        | Description         Filter the job list to contain only jobs that are currently running.                                                                                                    |
| Status Filters Running Completed                                              | Description         Filter the job list to contain only jobs that are currently running.         Filter the job list to contain only jobs that have successfully completed.                                                                                                    |
| Status Filters Running Completed Failed                                       | Description         Filter the job list to contain only jobs that are currently running.         Filter the job list to contain only jobs that have successfully completed.         Filter the job list to contain only jobs that have failed.                                                                                                    |
| Status Filters         Running         Completed         Failed         Added | Description         Filter the job list to contain only jobs that are currently running.         Filter the job list to contain only jobs that have successfully completed.         Filter the job list to contain only jobs that have failed.         Filter the job list to contain only jobs that have failed.         Filter the job list to contain only jobs that have failed.                                                                              |
| Status FiltersRunningCompletedFailedAddedPending                              | Description         Filter the job list to contain only jobs that are currently running.         Filter the job list to contain only jobs that have successfully completed.         Filter the job list to contain only jobs that have failed.         Filter the job list to contain only jobs that have failed.         Filter the job list to contain only jobs that have newly added.         Filter the job list to contain only jobs that have newly added. |

| Aborted | Filter the job list to contain only jobs that have been aborted. |
|---------|------------------------------------------------------------------|
| Skipped | Filter the job list to contain only jobs that were skipped.      |

## **Viewing Job Details**

To view details of a particular job, click on that job's row in the grid:

| 🕂 Persistent          |          |                             |        |        |         |          |                      |                      |              | Aug 6, 2021 11:14 | AM Sureline        | ~ |
|-----------------------|----------|-----------------------------|--------|--------|---------|----------|----------------------|----------------------|--------------|-------------------|--------------------|---|
| 🏽 Dashboard 🛛 🗮       | Register | Protect                     |        | 🙆 Jobs | Reports | Settings |                      |                      |              |                   |                    |   |
| மீ Jobs               |          | Q Search in all             | fields |        |         |          |                      |                      |              |                   |                    |   |
|                       |          | Servers                     |        |        |         | Турө     | Start Time           | Duration             | Sizə         | Statue 👃          | Action             |   |
| All Jobs              |          | ubuntu 18-vip               |        |        |         | Capture  | Aug 2, 2021 10:34 AM | 5 minutes            | 1.19 GB      | Completed         | :                  |   |
| TYPE<br>Discover      |          | win2k19-vip<br>ubuntu18-vip |        |        |         | Capture  | Aug 2, 2021 10:34 AM | 22 minutes           | 22 GB        | Completed         | :                  |   |
| Capture               |          |                             |        |        |         | Capture  | Aug 2, 2021 10:47 AM | 2 minutes            | 1.19 GB      | Completed         | :                  |   |
| Transfer              |          | ubuntu 18-vip               |        |        |         | Transfer | Aug 2, 2021 10:49 AM | 17 minutes           |              | Completed         | :                  |   |
| ImageCaching<br>Other |          | win2k19-vip                 |        |        |         | Transfer | Aug 2, 2021 10:56 AM | 10 minutes           |              | Completed         | :                  |   |
| STATUS                |          | win2k19-vip                 |        |        |         | Capture  | Aug 2, 2021 11:27 AM | 13 minutes           | 458.24 MB    | Completed         |                    | ' |
| Running               |          | ubuntu 18-vip               |        |        |         | Capture  | Aug 2, 2021 11:27 AM | a minute             | 9.13 MB      | Completed         | :                  |   |
| Failed<br>Added       |          |                             |        |        |         |          |                      | liems per page: 10 👻 | 1 – 10 of 94 | < < <u>1</u> of 1 | • <b>&gt; &gt;</b> | - |

This brings up a **Jobs Details** page with detailed information about the job:

| ზ      | Persiste           | nt          |                |           |                   |                  | Aug 6, 2021 11:18 AM Sureline 🗡 |
|--------|--------------------|-------------|----------------|-----------|-------------------|------------------|---------------------------------|
| 🔡 Dash | board              | 🔳 Register  | Protect        | O Recover | @ Jobs            | 🕑 Reports        | Settings                        |
|        | Recov<br>Job Detai | ery_Capture | _full_1_incr_3 |           |                   |                  |                                 |
|        | Details            |             | Steps          |           |                   |                  |                                 |
|        | Job GUID           |             |                | fedf0     | ba0-f5dd-11eb-9   | 387-8b3ec6783507 |                                 |
|        | Status             |             |                | COM       | PLETED            |                  |                                 |
|        | Host Name          |             |                | win2k     | k19-vip           |                  |                                 |
|        | IP Address         |             |                | 10.12     | 28.0.35           |                  |                                 |
|        | Start Time         |             |                | Aug       | 5, 2021, 11:13:00 | D AM             |                                 |
|        | End Time           |             |                | Aug 8     | 5, 2021, 11:40:50 | D AM             |                                 |
|        | Destination        |             |                |           |                   |                  |                                 |
|        |                    |             |                |           |                   |                  |                                 |

The Jobs Details page contains two subtabs: **Details** and **Steps**. The Details section contains specifics about the jobs itself: it's unique identifier, the server for which it was performed, its status, and start and end time. If any errors occurred a summary will be displayed as part of the job's status.

The Steps sub-tab displays the progress flow of the operation and specifics to each step, including when each step occurred, whether the step completed successfully or not, etc:

| 🕂 Persistent                 |                                          |           |        |           |          | Aug 6, 2021 11:19 AM | Sureline 🗡 |
|------------------------------|------------------------------------------|-----------|--------|-----------|----------|----------------------|------------|
| 🖁 Dashboard 🛛 🗮 Regi         | ister 😯 Protect                          | ං Recover | 🖉 Jobs | 🕑 Reports | Settings |                      |            |
| ← Recovery_Ca<br>Job Details | pture_full_1_incr_3                      |           |        |           |          |                      |            |
| Details                      | Steps                                    |           |        |           |          |                      |            |
| Aug 5, 2021, 11:41:16 AM     | Executing post action                    |           |        |           |          | ~                    |            |
| Aug 5, 2021, 11:40:50 AM     |                                          |           |        |           |          |                      |            |
| Aug 5, 2021, 11:40:50 AM     | Handling job update                      |           |        |           |          | ~                    |            |
| Aug 5, 2021, 11:40:49 AM     |                                          |           |        |           |          |                      |            |
| Aug 5, 2021, 11:40:48 AM     | Executing post script                    |           |        |           |          | ~                    |            |
| Aug b, 2021, 11,40,48 AM     |                                          |           |        |           |          |                      |            |
| Aug 5, 2021, 11:40:48 AM     | Doing reatore<br>Target VM Name - vm-wir | 12k19-vip |        |           |          | ~                    |            |

# **Job Operations**

In SUREedge DR many long-term operations can be paused and resumed as well as cancelled (aborted). These actions are available by clicking on the three vertical dots icon in the Actions column:

| Persistent                        |                                                        |                        |                      |                | Oct 8,             | 2021 2:03 AM Ad      | ministrator ~       |
|-----------------------------------|--------------------------------------------------------|------------------------|----------------------|----------------|--------------------|----------------------|---------------------|
| 🖫 Dashboard 🛛 🗮 Regis             | ster 😯 Protect 🕤 Recover 💼 Jobs                        | Reports                | Settings             |                |                    |                      |                     |
| ট Jobs                            | Q Search in all fields                                 |                        |                      |                |                    |                      |                     |
|                                   | Servers                                                | Туре                   | Start Time           | Duration       | Size               | Status               | Action              |
| All Jobs                          | win2k19server                                          | Capture                | Oct 8, 2021 12:01 AM | 25 minutes     | 32.64 GB           | Completed            | - E - [             |
| TYPE<br>Discover                  | sles123-x64-lde-nolvm-singledisk-default-xfs-singlenic | -bios Capture          | Oct 8, 2021 12:01 AM | 8 minutes      | 3.5 GB             | Completed            | :                   |
| Capture                           | WIN-BVJBTR7KO3K                                        | Capture                | Oct 7, 2021 2:00 AM  | 32 minutes     | 30.08 GB           | Completed            |                     |
| Recovery<br>Transfer              | ubn1804-scsi-lvm-multidisk-onepart-diff-rd1-ext4-singr | nic-bCapture           | Oct 7, 2021 1:00 AM  | 6 minutes      | 10.55 GB           | Completed            | :                   |
| ImageCaching                      | win2k19server                                          | Capture                | Oct 7, 2021 12:00 AM | 26 minutes     | 32.64 GB           | Completed            | :                   |
| Other<br>STATUS                   | sles123-x64-ide-nolvm-singledisk-default-xfs-singlenic | -bios Capture          | Oct 7, 2021 12:00 AM | 7 minutes      | 3.5 GB             | Completed            | :                   |
| Running                           |                                                        | Conturn                | Oct C 2004 4-20 AM   | 04 minutos     | 20.4.OD            | Completed            | •                   |
| Completed<br>Failed               |                                                        |                        | Items per page: 10   | ▼ 1 - 10 of 13 | 3  < <             | 10f2                 | > >1                |
| SUREedge DR, Version: 6.6.1.29688 | Instance name: SUREedo                                 | ge • Instance location | i: Hyper-            | Copyrid        | aht © 2021 Persist | ent Systems Limited. | All rights reserved |

- Abort: Terminates the specified job.
- **Pause:** Pauses the specified job.
- **Resume:** Resumes a job that was paused.

# Reports

SUREedge DR allows you to create several types of reports via the **Reports** Tab. Reports allow you to view information about your solution's configuration and status in order to evaluate your DR situation. Reports are basically preset filters that report their results in a grid. The information in the grid can then be viewed and exported to various formats for use in reporting or other calculations or presentations.

SUREedge offers users two types of reports – **Inventory** reports and **History** reports. Inventory reports center around the configuration of objects – servers, captured images, etc. – that are part of your DR solution. History reports are about events that occurred over time, such as capture operations, recoveries, etc.

| 🕂 Persisten                         | t          |               |           |                   |         |         |            | Aug 6, 2021 11:3              | 4 AM Sureline 🗡 |
|-------------------------------------|------------|---------------|-----------|-------------------|---------|---------|------------|-------------------------------|-----------------|
| 🔓 Dashboard                         | 🔳 Register | Protect       | ා Recover | 🖆 Jobs            | Reports | 🕸 Set   | tings      |                               |                 |
| Reports                             |            |               |           |                   |         |         |            |                               | ц.              |
|                                     |            | Host Ip       |           | Host Name         |         | Туре    | SIZO       | Updated On                    | Status          |
| Client Inventory                    |            | 10.128.0.41   |           | win2k19-vip       |         | Windows | 22.73 GB   | Aug 6, 2021, 11:31:03 AM      | Failed          |
| Capture Image Inven                 | tory       | 10.128.0.32   |           | ubuntu18-vip      |         | Linux   | 1.55 GB    | Aug 6, 2021, 11:31:03 AM      | Failed          |
| History<br>Capture History          |            | 10.1.0.18     |           | centos7-vip       |         | Linux   | 1010.86 MB | Aug 8, 2021, 11:25:01 AM      | Failed          |
| Recover History<br>Transfer History |            | 10.1.0.17     |           | centos7-vipaftupg |         | Linux   | 1011.37 MB | Aug 5, 2021, 7:47:00 AM       | Failed          |
| Image Caching Histo                 | ry         | 10.128.0.34   |           | ubuntu18-vip      |         | Linux   | 1.58 GB    | Aug 5, 2021, 5:25:04 AM       | Failed          |
|                                     |            | 10.128.0.35   |           | win2k19-vip       |         | Windows | 11.4 GB    | Aug 5, 2021, 11:40:50 AM      | Recovered       |
|                                     |            | 10.128.15.232 |           | win2k19-vip       |         | Windows | 10.62 GB   | Aug 4, 2021, 8:18:50 AM       | Failed          |
|                                     |            | 10.128.0.6    |           | ubuntu18-vip      |         | Linux   | 1.63 GB    | Aug 4, 2021, 8:15:58 AM       | Failed          |
|                                     |            | 10.1.0.6      |           | win2k19-vip       |         | Windows | 22.28 GB   | Aug 5, 2021, 7:43:03 AM       | Recovered       |
|                                     |            | 10 1 0 7      |           | ubuntu18-vin      |         | Linux   | 1.48 GB    | Aug 5, 2021, 7:55:03 AM       | Recovered       |
|                                     |            |               |           |                   |         |         |            | liems per page: 10 - 10 of 10 | < >             |

The Reports tab shows the grid in its normal spot and a list of reports on the left side:

The following table describes the Reports that are available:

| Inventory        |                                                                  |  |  |  |
|------------------|------------------------------------------------------------------|--|--|--|
| Client Inventory | Shows all servers defined in the DR instance.                    |  |  |  |
| Capture Image    | Shows all capture images currently available in the DR instance. |  |  |  |
| inventory        |                                                                  |  |  |  |

| History               |                                   |
|-----------------------|-----------------------------------|
| Capture History       | Shows all capture jobs performed. |
| Recover History       | Shows all recoveries performed.   |
| Transfer History      | Shows all transfer jobs.          |
| Image Caching History | Shows all image caching jobs.     |

# **Exporting Reports**

Once you have generated a report you can export it in various formats (Excel spreadsheet, CSV, JSON or text) file by clicking on the **Download Reports** button:

| 器 Dashboard 🛛 🗮 Register            | Protect       | ං Recover ඕ Jobs | 🕑 Reports | 🕸 Set   | ttings     |                                   |           |
|-------------------------------------|---------------|------------------|-----------|---------|------------|-----------------------------------|-----------|
| Reports                             |               |                  |           |         |            |                                   | Ł         |
| Innerten                            | Host Ip       | Host Name        |           | Туре    | Size       | Updated On                        | Excel     |
| Client Inventory                    | 10.128.0.41   | win2k19-vip      |           | Windows | 22.73 GB   | Aug 6, 2021, 11:31:03 AM          | CSV       |
| Capture Image Inventory             | 10.128.0.32   | ubuntu18-vip     |           | Linux   | 1.55 GB    | Aug 6, 2021, 11:31:03 AM          | JSON      |
| Capture History                     | 10.1.0.18     | centos7-vip      |           | Linux   | 1010.86 MB | Aug 6, 2021, 11:25:01 AM          | Text      |
| Recover History<br>Transfer History | 10.1.0.17     | centos7-vipaftup | 9         | Linux   | 1011.37 MB | Aug 5, 2021, 7:47:00 AM           | Failed    |
| Image Caching History               | 10.128.0.34   | ubuntu18-vip     |           | Linux   | 1.58 GB    | Aug 5, 2021, 5:25:04 AM           | Failed    |
|                                     | 10.128.0.35   | win2k19-vip      |           | Windows | 11.4 GB    | Aug 5, 2021, 11:40:50 AM          | Recovered |
|                                     | 10.128.15.232 | win2k19-vip      |           | Windows | 10.82 GB   | Aug 4, 2021, 6:16:50 AM           | Failed    |
|                                     | 10.128.0.6    | ubuntu18-vip     |           | Linux   | 1.63 GB    | Aug 4, 2021, 6:15:58 AM           | Failed    |
|                                     | 10.1.0.6      | win2k19-vip      |           | Windows | 22.28 GB   | Aug 5, 2021, 7:43:03 AM           | Recovered |
|                                     | 10 1 0 7      | ubuntu18-vin     |           | Linux   | 1 48 GB    | Aug 5, 2021, 7:55:03 AM           | Recovered |
|                                     |               |                  |           |         |            | liems per page: 10 👻 1 – 10 of 10 | < >       |

Once you click on **Download Report** button, select the file format to export (Excel or CSV or JSON or Text) the report and save the file to your computer. In the following example Excel file format has been selected to download the report:

| Save As               |        |                                            |            |                  | ×           |
|-----------------------|--------|--------------------------------------------|------------|------------------|-------------|
| 🔁 🔵 🗢 📑 🕨 Librar      | ries I | Documents                                  | <b>▼</b> 4 | Search Document  | ts 🚽        |
| Organize 🔻 New f      | folder | r                                          |            |                  | := • 🔞      |
| 쑫 Favorites 📃 Desktop | •      | Documents library<br>Includes: 2 locations |            | Arrange b        | y: Folder 🔻 |
| \rm Downloads         |        | Name                                       |            | Date modified    | Туре        |
| Recent Places         | =      | 퉬 Bluetooth Exchange Folder                |            | 13-10-2019 03:36 | File folder |
| - Oleblive            |        | 퉬 Custom Office Templates                  |            | 23-04-2020 18:50 | File folder |
| 📜 Libraries           |        | 퉬 OneNote Notebooks                        |            | 13-05-2020 12:25 | File folder |
| Documents             |        | 퉬 Simple Sticky Notes                      |            | 30-06-2020 19:15 | File folder |
| 👌 Music               |        |                                            |            |                  |             |
| Pictures              |        |                                            |            |                  |             |
| 📑 Videos              |        |                                            |            |                  |             |
| Computer              | Ŧ      | •                                          | III        |                  |             |
| File name: Se         | ervers | s.xlsx                                     |            |                  |             |
| Save as type: M       | licros | oft Excel Worksheet (*.xlsx)               |            |                  |             |
| Hide Folders          |        |                                            |            | Save             | Cancel      |

The resulting report file is an Excel spreadsheet in a format that can be used for monitoring the status of servers. The spreadsheet is populated with information about servers that have already been defined, as shown below:

| E   |                | ~ ~ ~                  | ∓<br>nsert E         | age lavout    | Formulas                               | Data F | leview \ | liena O         | Tell me what       | Servers.xsl      | x - Excel |                  | 0                                         | R                          | )             |              |                           | 7                                              | H -                                                                                                    | 8 | ×    |
|-----|----------------|------------------------|----------------------|---------------|----------------------------------------|--------|----------|-----------------|--------------------|------------------|-----------|------------------|-------------------------------------------|----------------------------|---------------|--------------|---------------------------|------------------------------------------------|----------------------------------------------------------------------------------------------------|---|------|
| Pas | te<br>Clipboan | y ≠<br>nat Painte<br>d | r<br>Fa              | U → E<br>Font | • 11 • A A A<br>• 2. • <u>A</u> •<br>t |        | ₩ *      | Wrap T<br>Merge | Text<br>& Center → | General<br>S - % | • 00 00   | Condit<br>Format | ≠<br>ional Forma<br>ting + Tabl<br>Styles | at as Cell<br>e * Styles * | €<br>Insert E | Delete Forma | ∑ Aut<br>↓ Fill<br>◆ Clea | oSum + /<br>Z<br>ar + Si<br>ar + Fi<br>Editing | The select of the select of th |   | ~    |
| A1  |                | •                      | $\times  \checkmark$ | $f_X$         | Host Name                              |        |          |                 |                    |                  |           |                  |                                           |                            |               |              |                           |                                                |                                                                                                    |   | ~    |
|     | A              | в                      | С                    | D             | E                                      | F      | G        | н               | 1                  | J                | К         | L                | м                                         | N                          | 0             | Р            | Q                         | R                                              | S                                                                                                    | т |      |
| 1   | Host Nam       | Туре                   | Size                 | Updated       | CStatus                                |        |          |                 |                    |                  |           |                  |                                           |                            |               |              |                           |                                                |                                                                                                    |   |      |
| 2   | cent8.0-id     | linux                  | 5.76 GB              | Jan 6, 202    | 2: Transferred                         |        |          |                 |                    |                  |           |                  |                                           |                            |               |              |                           |                                                |                                                                                                    |   |      |
| 3   | deb10.x-s      | window                 | 4.12 GB              | Jan 7, 202    | 2: Transferred                         |        |          |                 |                    |                  |           |                  |                                           |                            |               |              |                           |                                                |                                                                                                    |   |      |
| 4   | deb9.x-sc      | linux                  | 4.2 GB               | Jan 7, 202    | 2: Capturing                           |        |          |                 |                    |                  |           |                  |                                           |                            |               |              |                           |                                                |                                                                                                    |   |      |
| 5   | oel8.x-scs     | linux                  | 4.06 GB              | Jan 7, 202    | 2: Failed                              |        |          |                 |                    |                  |           |                  |                                           |                            |               |              |                           |                                                |                                                                                                    |   |      |
| 6   | rhel7.4-sc     | window                 | 1.15 GB              | Jan 7, 202    | 2: Failed                              |        |          |                 |                    |                  |           |                  |                                           |                            |               |              |                           |                                                |                                                                                                    |   |      |
| 7   | rhel8.0-id     | linux                  | 5.41 GB              | Jan 7, 202    | 2: Added                               |        |          |                 |                    |                  |           |                  |                                           |                            |               |              |                           |                                                |                                                                                                    |   |      |
| 8   | sles123-x€     | window                 | 3.83 GB              | Jan 7, 202    | 2: Added                               |        |          |                 |                    |                  |           |                  |                                           |                            |               |              |                           |                                                |                                                                                                    |   |      |
| 9   | sles123-x€     | window                 | 3.41 GB              | Jan 7, 202    | 2: Added                               |        |          |                 |                    |                  |           |                  |                                           |                            |               |              |                           |                                                |                                                                                                    |   |      |
| 10  | ubn1404-s      | window                 | 1.72 GB              | Jan 7, 202    | 2: Cached                              |        |          |                 |                    |                  |           |                  |                                           |                            |               |              |                           |                                                |                                                                                                    |   |      |
| 11  | ubn1804-s      | linux                  | 10.88 GB             | Jan 7, 202    | 2: Cached                              |        |          |                 |                    |                  |           |                  |                                           |                            |               |              |                           |                                                |                                                                                                    |   |      |
| 12  |                |                        |                      |               |                                        |        |          |                 |                    |                  |           |                  |                                           |                            |               |              |                           |                                                |                                                                                                    |   |      |
| 13  |                |                        |                      |               |                                        |        |          |                 |                    |                  |           |                  |                                           |                            |               |              |                           |                                                |                                                                                                    |   |      |
| 14  |                |                        |                      |               |                                        |        |          |                 |                    |                  |           |                  |                                           |                            |               |              |                           |                                                |                                                                                                    |   |      |
| 15  |                |                        |                      |               |                                        |        |          |                 |                    |                  |           |                  |                                           |                            |               |              |                           |                                                |                                                                                                    |   |      |
| 16  |                |                        |                      |               |                                        |        |          |                 |                    |                  |           |                  |                                           |                            |               |              |                           |                                                |                                                                                                    |   |      |
| 17  |                |                        |                      |               |                                        |        |          |                 |                    |                  |           |                  |                                           |                            |               |              |                           |                                                |                                                                                                    |   |      |
| 18  |                |                        |                      |               |                                        |        |          |                 |                    |                  |           |                  |                                           |                            |               |              |                           |                                                |                                                                                                    |   |      |
| 19  |                |                        |                      |               |                                        |        |          |                 |                    |                  |           |                  |                                           |                            |               |              |                           |                                                |                                                                                                    |   |      |
| 20  |                |                        |                      |               |                                        |        |          |                 |                    |                  |           |                  |                                           |                            |               |              |                           |                                                |                                                                                                    |   | +    |
| 21  |                |                        |                      |               |                                        |        |          |                 |                    |                  |           |                  |                                           |                            |               |              |                           |                                                |                                                                                                    |   | ΗU   |
| 22  |                |                        |                      |               |                                        |        |          |                 |                    |                  |           |                  |                                           |                            |               |              |                           |                                                |                                                                                                    |   | - n  |
| 23  |                |                        |                      | ~             |                                        | _      |          |                 |                    |                  |           |                  |                                           |                            |               |              |                           |                                                |                                                                                                    |   | ·    |
|     | •              | Serve                  | ers                  | (+)           |                                        |        |          |                 |                    |                  |           |                  |                                           |                            |               |              |                           |                                                |                                                                                                    |   | ►    |
| Rea | dy             |                        |                      |               |                                        |        |          |                 |                    |                  |           |                  |                                           |                            |               |              |                           | I 🗉 .                                          |                                                                                                    | + | 100% |

In the spreadsheet, each row represents one server and contains columns as defined below. Please note that the list is exported to obtain proper format of spreadsheet. Leave fields blank wherever applicable.

| Column     | Description                                                      |  |  |  |
|------------|------------------------------------------------------------------|--|--|--|
| Host Name  | Username to be used to access the host.                          |  |  |  |
| Туре       | Type of Server (For Example: Windows Server or Linux Server).    |  |  |  |
| Size       | The maximum size (in GB) that the SUREedge DR Store VM should be |  |  |  |
|            | allowed to consume for storing captured system images.           |  |  |  |
| Updated On | Latest updated date and time.                                    |  |  |  |
| Status     | The current status of the servers.                               |  |  |  |

# Settings

The Settings tab allows users to obtain detailed information about a SUREedge DR instance and to set various attributes and features. The settings are grouped into related parameters:

- Appliance Settings: View and modify attributes of this SUREedge DR instance.
- \ Licensing: Manage SUREedge DR licenses.
- \ Global Recovery Settings: Set attributes used as defaults when performing recoveries.
- \ Job Concurrency: Manage parallelism of recovery and capture jobs.
- <u>Dual Instance</u>: Set up a dual-instance SUREedge DR configuration (see the section on Dual Instance for details.)
- Support: access to information and logs that are helpful in providing information when you encounter issues with the product and/or are contacting Accelerite support team for assistance.
- Advanced: manage settings and access downloads that are intended for advanced users of SUREedge SUREedge DR, such as the CBT Driver.

| P Persistent                      | Aug 6, 2021 11:37 AM Sureline                                                                                      | e ~ |
|-----------------------------------|----------------------------------------------------------------------------------------------------|-----|
| 🔠 Dashboard 🛛 🗮 Register 🛛 😯 Prot | ct - ා Recover ළව Jobs ළව Reports 🔷 Settings                                                                       |     |
| 段 Settings Configuration          | Appliance                                                                                                    |     |
| Appliance                         | SUREedge Instance Management Console SUREedge Store VM SUREedge Store Hypervisor Configuration                     |     |
| Licensing                         | Serial number : BBC8AAEC-E1BE-4100-0004-05D2EA035605<br>SUREedge version : 0.0.1.20043<br>Instance name : SUREedge |     |
| Job Concurrency                   | Instance location : EASTUS                                                                                         |     |
| Dual Instance                     | EDIT Change UI password                                                                                            |     |
| Support                           |                                                                                                    |     |
| Advanced                          |                                                                                                    |     |
|                                   |                                                                                                    |     |
|                                   |                                                                                                    |     |
|                                   |                                                                                                    |     |

## **Appliance Settings**

In the **Appliance** subtab you can access and configure settings of the SUREedge DR instance.

### SUREedge Instance

The **SUREedge DR Instance** tab allows you to examine and modify attributes and parameters generally related to the specific SUREedge DR deployment you are logged into.

| 🕂 Persistent                                                                                                    |                                                                                                    | Aug 6, 2021 11:37 AM Sureline Y |
|----------------------------------------------------------------------------------------------------|----------------------------------------------------------------------------------------------------|---------------------------------|
| 먦 Dashboard 🛛 🗮 Register 😯 Prote                                                                                                    | t - の Recover 道 Jobs l 尼eports - 尊 Settings                                                                                                    |                                 |
| Dashboard     Register     Prote       Image: Settings Configuration     Image: Settings Configuration       Appliance     Image: Settings       Job Concurrency     Image: Support | at     Image: Provide a state of the state of the state o | Hypervisor Configuration        |
| Advanced                                                                                                    |                                                                                                    |                                 |
|                                                                                                    |                                                                                                    |                                 |

- The instance Serial number is used to uniquely identify a deployment of SUREedge DR and cannot be changed. You will need to provide it when obtaining licenses.
- The SUREedge Version is the release identifier for the version of SUREedge DR that is running in this instance. It should be provided if you need to contact support.
- The Instance Name and Instance Location are informational fields that are displayed on each page of the SUREedge DR UI. This is useful when you access multiple instances of SUREedge DR and help prevent getting confused about which instance you are managing.

|                                    | Ū                                    |                                  |                                 |
|------------------------------------|--------------------------------------|----------------------------------|---------------------------------|
| Persistent                         |                                      |                                  | Aug 6, 2021 11:39 AM Sureline ~ |
| 器 Dashboard 🛛 🗮 Register 😯 Protect | ං Recover @ Jobs @ Reports           | Settings                         |                                 |
|                                    |                                      |                                  |                                 |
| பல் Settings Configuration         | Appliance                            |                                  |                                 |
| Appliance                          | SUREedge Instance Management Console | SUREedge Store VM SUREedge Store | Hypervisor Configuration        |
| Licensing                          | Instance name<br>SUREedge            |                                  |                                 |
| Job Concurrency                    | EASTUS                               |                                  |                                 |
| Dual Instance                      | Save Cancel                          |                                  |                                 |
| Support                            |                                      |                                  |                                 |
| Advanced                           |                                      |                                  |                                 |
|                                    |                                      |                                  |                                 |
|                                    |                                      |                                  |                                 |
|                                    |                                      |                                  |                                 |

To modify the instance's name and location strings click the **Edit** button:

This displays the name and location strings in editable text entries. Once you are done with your changes click on the **Save** button to save the changes or click on the **Cancel** button to discard them.

| Persistent                        | Aug 6, 2021 11:39 AM Sureline                                                                  | × |
|-----------------------------------|------------------------------------------------------------------------------------------------|---|
| 먦 Dashboard 🛛 🗮 Register 😯 Protec | t - ා Recover @ Jobs @ Reports 🔹 Settings                                                      |   |
| භී Settings Configuration         | Appliance                                                                                      |   |
| Appliance                         | SUREedge Instance Management Console SUREedge Store VM SUREedge Store Hypervisor Configuration |   |
| Licensing                         | Instance name SUREedge                                                                         |   |
| Job Concurrency                   | EASTUS                                                                                         |   |
| Dual Instance                     | Save Cancel                                                                                    |   |
| Support                           |                                                                                                |   |
| Advanced                          |                                                                                                |   |
|                                   |                                                                                                |   |
|                                   |                                                                                                |   |
|                                   |                                                                                                | 5 |

To change the UI Password (the password required to <u>log into the SUREedge DR instance</u>) click on the **Change UI Password** button which will bring up a password change dialog:

| lease ente | the current UI password and supp | oly and confirm the new passwor |
|------------|----------------------------------|---------------------------------|
| Old Pass   | word                             |                                 |
| New Pas    | sword                            |                                 |
| Confirm    | Password                         |                                 |

Once you reset the password, click on the **Update** button to commit the change, or click on **Cancel** button to retain the old password.

### **Management Console**

The **Management Console** subsection displays details about the VM that serves as the instance's management console:

| Appliance                                                                         |                                                                                                  |                   |                |                          |
|-----------------------------------------------------------------------------------|--------------------------------------------------------------------------------------------------|-------------------|----------------|--------------------------|
| SUREedge Instance                                                                 | Management Console                                                                               | SUREedge Store VM | SUREedge Store | Hypervisor Configuration |
| IP Address:<br>Username:<br>CPU:<br>RAM:<br>Windows VM Name:<br>Operating System: | 10.128.0.20<br>sureline<br>4<br>13.75 GB<br>sureedge-dr-byol-3-windows-vm<br>Windows Server 2016 | 1                 |                |                          |

### Store VM

The Store VM section provides details about the VM used for managing the de-duplicated store for this SUREedge DR instance:

| IP Address       : 10.10.11         Username       : sureline         CPU       : 2         RAM       : 7.78 GB         Port       : 22         Linux VM Name       : STORE-650-MB         Operating System       : Ubuntu 20.04.2 LTS | IP Address:10.1.0.11Username:surelineCPU:2RAM:7.78 GBPort:22Linux VM Name:STORE-650-MBOperating System:Ubuntu 20.04.2 LTS | SUREedge Instance | Management Console    | SUREedge Store VM | SUREedge Store | Hypervisor Configuration |
|----------------------------------------------------------------------------------------------------|----------------------------------------------------------------------------------------------------|-------------------|-----------------------|-------------------|----------------|--------------------------|
| Username: surelineCPU: 2RAM: 7.78 GBPort: 22Linux VM Name: STORE-650-MBOperating Syster:: Ubuntu 20.04.2 LTS                                                                                                    | Username: surelineCPU: 2RAM: 7.78 GBPort: 22Linux VM Name: STORE-650-MBOperating Syster:: Ubuntu 20.04.2 LTS              | IP Address        | : 10.1.0.11           |                   |                |                          |
| CPU: 2RAM: 7.78 GBPort: 22Linux VM Name: STORE-650-MBOperating System: Ubuntu 20.04.2 LTS                                                                                                    | CPU: 2RAM: 7.78 GBPort: 22Linux VM Name: STORE-650-MBOperating System: Ubuntu 20.04.2 LTS                                 | Username          | : sureline            |                   |                |                          |
| RAM       : 7.78 GB         Port       : 22         Linux VM Name       : STORE-650-MB         Operating System       : Ubuntu 20.04.2 LTS                                                                                             | RAM: 7.78 GBPort: 22Linux VM Name: STORE-650-MBOperating System: Ubuntu 20.04.2 LTS                                       | CPU               | : 2                   |                   |                |                          |
| Port : 22<br>Linux VM Name : STORE-650-MB<br>Operating System : Ubuntu 20.04.2 LTS                                                                                                    | Port : 22<br>Linux VM Name : STORE-650-MB<br>Operating System : Ubuntu 20.04.2 LTS                                        | RAM               | : 7.78 GB             |                   |                |                          |
| Linux VM Name : STORE-650-MB<br>Operating System : Ubuntu 20.04.2 LTS                                                                                                    | Linux VM Name : STORE-650-MB<br>Operating System : Ubuntu 20.04.2 LTS                                                     | Port              | : 22                  |                   |                |                          |
| Operating System : Ubuntu 20.04.2 LTS                                                                                                    | Operating System : Ubuntu 20.04.2 LTS                                                                                     | Linux VM Name     | : STORE-650-MB        |                   |                |                          |
| EDIT                                                                                                    | EDIT                                                                                                    | Operating System  | 1: Ubuntu 20.04.2 LTS |                   |                |                          |
|                                                                                                    |                                                                                                    | EDIT              |                       |                   |                |                          |

To modify the **Store VM** details, click on the **Edit** button. This will bring up a dialog for changing the parameters used to connect to the Store VM:

| Appliance                   |                    |                   |                |                          |
|-----------------------------|--------------------|-------------------|----------------|--------------------------|
| SUREedge Instance           | Management Console | SUREedge Store VM | SUREedge Store | Hypervisor Configuration |
| IP Address *<br>10.128.0.41 |                    |                   |                |                          |
| Username *                  |                    |                   |                |                          |
| Store Access Password       | •                  |                   |                |                          |
| Port*22                     |                    |                   |                |                          |
| Save Cancel                 |                    |                   |                |                          |

The following table describes the fields of SUREedge Store VM:

| Parameter             | Description                                                   |
|-----------------------|---------------------------------------------------------------|
| IP Address            | Host IP address.                                              |
| Username              | The name of the host.                                         |
| Store Access Password | The password required for accessing the store.                |
| Port                  | The port via which the server should be contacted via SSH; by |
|                       | default, it is 22.                                            |

Click on **Save** button to save changes or click **Cancel** button, to cancel the change.

### SUREedge Store

In the **SUREedge Store** tab you can monitor and manage the sizing of the SUREedge DR instance's de-duplicated store.

| edge Instance       | Management Cons      | sole              | SUREedge Store VM | SUREedge Store | Hypervisor Configuration |
|---------------------|----------------------|-------------------|-------------------|----------------|--------------------------|
| pacity:             |                      | 315 GB            |                   |                |                          |
| Space Used:         |                      | 0                 |                   |                |                          |
| Minimum unused spa  | ce to be maintained: | 1024 GB<br>200 GB |                   |                |                          |
| initiati andood opo | oo to bo mamamour    | 200 02            |                   |                |                          |
| SUREedge Stor       | e automatic resizing |                   |                   |                |                          |
|                     |                      |                   |                   |                |                          |
| Store Space Resize  |                      |                   |                   |                |                          |
|                     | _                    |                   |                   |                |                          |
|                     |                      |                   |                   |                |                          |
|                     |                      |                   |                   |                |                          |
|                     |                      |                   |                   |                |                          |
|                     |                      |                   |                   |                |                          |
|                     |                      |                   |                   |                |                          |
|                     |                      |                   |                   |                |                          |

The following fields describe the current status of the de-duplicated store:

| Parameter  | Description                                        |
|------------|----------------------------------------------------|
| Capacity   | Displays total capacity for storing captured data. |
| Space Used | Space consumed by captured data.                   |

The **SUREedge Store automatic resizing** option enables automatic management (growth) of the de-duplicated store and is "**ON**" by default. When this option is disabled and the deduplicated store consumes all its allocated space any further recovery replication operations will fail, and new space will need to be allocated explicitly (see the section on resizing the deduplicated store).

Enabling automatic resizing causes SUREedge DR to automatically increase the storage space for the de-duplicated store by the amount indicated by **Increase capacity by** (1024 GB by default) when the available free space drops below the value indicated by **Minimum unused space to be maintained** (200 GB by default), up to a maximum of 64 TB (64,000 GB.) To disable automatic resizing click the option toggle. You will be presented with a confirmation dialog:

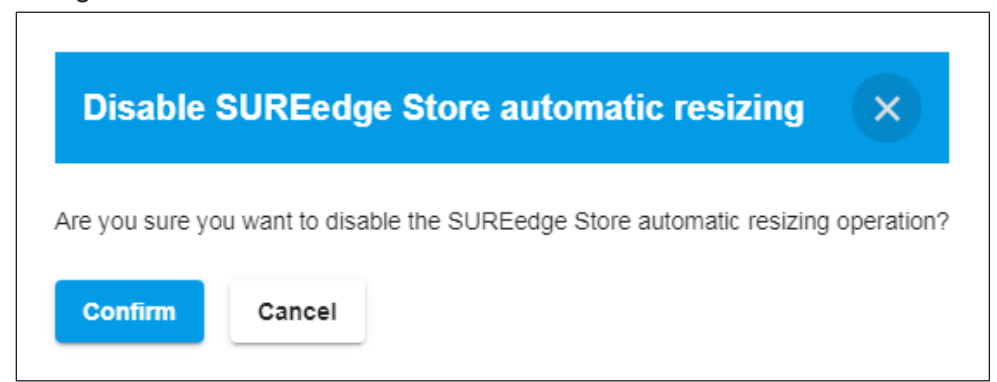

Click on **Confirm** button to Disable SUREedge Store automatic resizing or click on **Cancel** button to leave automatic resizing disabled.
If you click the toggle to re-enable automatic resizing, you will be presented with a dialog to set the resizing parameters:

| Automatically increase SUREedge S    | tore capacity before it gets ful |
|--------------------------------------|----------------------------------|
| Minimum unused space to be maintaine | d *                              |
| 200                                  | GB                               |
| Increase capacity by *               |                                  |
| 1024                                 | GB                               |

Once providing the required details, click on **Update** button or click on **Cancel** button to exit.

#### **Resizing the De-duplicated store**

To explicitly resize the de-duplicated store, click on the **Store Space Resize** button and provide a new disk size for the store:

| Current Disk Size |    |
|-------------------|----|
| 450               | GE |
| New Disk Size *   |    |
|                   | GB |

When completed, click the Resize button to save the change or click Cancel button to exit.

### Hypervisor Configuration

In Hypervisor Configuration, if the configuration of the project has changed, you can reload the values by clicking on the **Edit** button from where you can select the type of Hypervisor from the dropdown list.

Click on **Edit** button to select the desired hypervisor from the dropdown.

|   | Persiste      | nt                |                     |            |               |                | Aug 6,     | 2021 1:20 PM    | Sureline | ~ |
|---|---------------|-------------------|---------------------|------------|---------------|----------------|------------|-----------------|----------|---|
| 8 | B Dashboard   | Register          | Protect             | Recover    | <b>歫</b> Jobs | Reports        | 🕸 Settings |                 |          |   |
|   | Appliance     |                   |                     |            |               |                |            |                 |          |   |
|   | SUREedge Inst | ance Man          | agement Console     | SUREedge   | Store VM      | SUREedge Store | Hyperviso  | or Configuratio | on       |   |
|   | Туре          | : Windows         | Azure               |            |               |                |            |                 |          |   |
|   | Subscription  | ID : 07d3b66d     | -96f2-4f5c-898b-7e2 | 2b598e96a5 |               |                |            |                 |          |   |
| • | Application I | D : 3d8d9625      | -8aca-46fd-a692-5c  | 2ccae521eb |               |                |            |                 |          |   |
|   | Directory ID  | : 1f4beacd-       | b7aa-49b2-aaa1-b8   | 525cb257e0 |               |                |            |                 |          |   |
|   | Resource Gr   | oup : DR661-R     | GR-vip              |            |               |                |            |                 |          |   |
|   | Storage Acco  | ount : dr661stora | agevip              |            |               |                |            |                 |          |   |
|   | Location      | : East US         |                     |            |               |                |            |                 |          |   |
|   | Account Typ   | e : AzureGlot     | alCloud             |            |               |                |            |                 |          |   |

Once, you have selected the desired hypervisor, click on **Save** button or click on **Cancel** button to exit.

## Licensing

Each instance of SUREedge DR must be licensed to perform recovery. If you have not received your license(s) you can obtain it (them) through your designated contact at Accelerite or by contacting the Accelerite Support team at support@accelerite.com.

Once you purchase the SUREedge DR, you will need to obtain permanent GUID license. These licenses are tied to a specific SUREedge DR instance. To obtain your GUID licenses you will need to supply the Appliance Serial Number to Persistent Systems for all your SUREedge DR instances after they have been deployed.

Once you have license(s) for your SUREedge DR instance(s) they will need to be installed before you can perform recovery operations as described below.

The current status of licensing for your SUREedge DR instance is displayed on the **Licensing** section of the **Settings** page:

| Persistent                     |      |                                                                      |                                   |                                               |          |      | Aug 6, 2021 1:21 PM | Sureline | × |
|--------------------------------|------|----------------------------------------------------------------------|-----------------------------------|-----------------------------------------------|----------|------|---------------------|----------|---|
| 踞 Dashboard 🛛 🗮 Register 😯 Pro | tect |                                                                      | @ Jobs                            | Reports                                       | Settings |      |                     |          |   |
| හි Settings Configuration      | L    | Licensing                                                            |                                   |                                               |          |      |                     |          |   |
| Appliance                      |      | Current Used<br>Total Protect Lic                                    | censed                            | : 4<br>: 999                                  |          |      |                     |          |   |
| Licensing                      | ι.   | Expiry Date<br>Appliance Seria<br>Additional Serve<br>Revoked Licens | al Number<br>er Size Quota<br>ses | : 2021-08-29<br>: VPOC Appliance<br>a: 0<br>: |          |      |                     |          |   |
| Job Concurrency                | •    | Upload licens                                                        | se file                           | Revoke license                                |          |      |                     |          |   |
| Dual Instance                  |      |                                                                      |                                   |                                               |          |      |                     |          |   |
| Support                        |      |                                                                      |                                   |                                               |          |      |                     |          |   |
| Advanced                       |      |                                                                      |                                   |                                               |          | <br> |                     |          |   |

| Parameter               | Description                                          |
|-------------------------|------------------------------------------------------|
| Current Used            | Total number of licenses currently used.             |
| Total Recovery Licensed | Total number of Recovery Licensed purchased/ issued. |
| Expiry Date             | License validity date is displayed.                  |
| Appliance Serial Number | Serial number of the appliance is displayed.         |
| Additional Server Size  | Additional server size quota is displayed.           |
| Quota                   |                                                      |
| Revoke Licenses         | Total number of licenses currently revoked.          |

This displays the details of the currently applied SUREedge DR licenses:

**Revoke License:** Revoke License once revoked; the same license file cannot be used again. Clicking on **Revoke License** button, will pop-up the following dialog, where you can provide license number to revoke the remaining licenses.

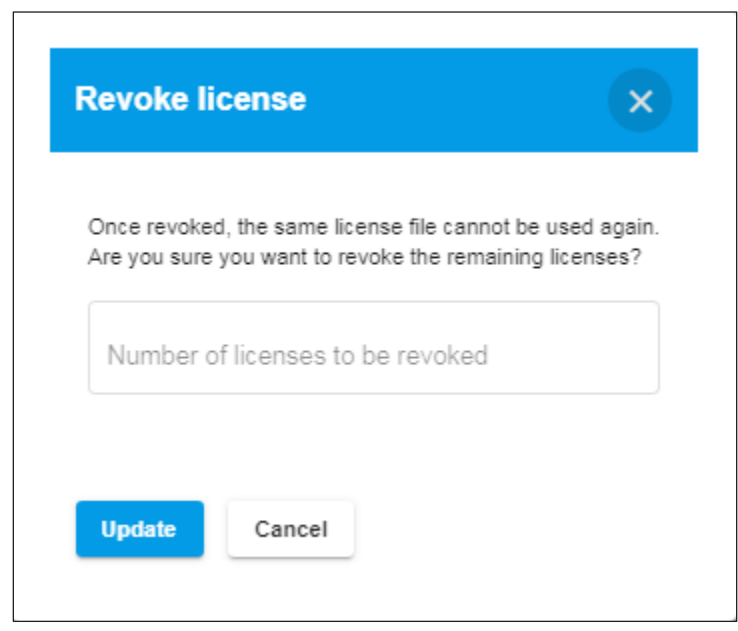

Once entering license numbers to be revoked are entered click on **Update** button, a confirmation pop-up gets displayed, click on **Confirm** button to revoke license.

#### **Applying Licenses**

Once you have obtained a license for your SUREedge DR instance you will need to apply the license.

1. From your web browser, login to SUREedge management console with your login credentials. The **SUREedge Management Consol**e web application opens with the dashboard page on display.

| DISASTER RECOVERY Protect business-critical applications on any virtual, container, or physical server with SUREedge DR to any cloud or to a remote site. | Persi    | istent |
|----------------------------------------------------------------------------------------------------|----------|--------|
| E Register                                                                                                    | Username | ٢      |
| Protect                                                                                                    | Password | ٥      |
| Recover      For more information see the Getting Started Guide                                                                                           | Log in   |        |
|                                                                                                    |          |        |

2. Navigate to **Settings > License**. Various appliance configuration options are displayed on the appliance configuration page:

| Persistent                                                                                                    |                                                                                                    | Aug 6, 2021 1:24 PM Sureline ~                                    |
|----------------------------------------------------------------------------------------------------|----------------------------------------------------------------------------------------------------|-------------------------------------------------------------------|
| 踞 Dashboard 🗮 Register 😯 Pro                                                                                                    | ect ා Recover @ Jobs ළ Reports 🕸 Setting                                                                                                    | 8                                                                 |
| Settings Configuration         Appliance         Licensing         Job Concurrency         Dual Instance         Support         Advanced | Licensing<br>Current Used : 4<br>Total Protect Licensed : 999<br>Expiry Date : 2021-08-29<br>Appliance Serial Number : VPOC Appliance<br>Additional Server Size Quota : 0<br>Revoked Licenses :<br>Upload license file Revoke license |                                                                   |
| SUREedge DR, Version: 6.6.1.29643                                                                                                    |                                                                                                    | Copyright ⊕ 2021 Persistent Systems Limited. All rights reserved. |

3. To upload a new license file, click on the **Upload License file** button, which will bring up a **File Upload** window:

| 😘 Open                                                                          |                                              |                  |                   |                   | ×      |
|---------------------------------------------------------------------------------|----------------------------------------------|------------------|-------------------|-------------------|--------|
| $\leftarrow$ $\rightarrow$ $\checkmark$ $\uparrow$ $\square$ $\Rightarrow$ This | PC > Windows (C:) > Migrator_License         | ~                | ට 🔎 Search N      | /ligrator_License |        |
| Organize 🔻 New folder                                                           | r                                            |                  |                   | :== ▼             | ?      |
| 🔪 📌 Quick access                                                                | Name                                         | Date modified    | Туре              | Size              |        |
|                                                                                 | f7a46272-ac47-4060-afba-a4a8a71a0c02.bin     | 26-08-2020 18:06 | BIN File          | 1 KB              |        |
| > CheDrive                                                                      |                                              |                  |                   |                   |        |
| > 💻 This PC                                                                     |                                              |                  |                   |                   |        |
| > 💣 Network                                                                     |                                              |                  |                   |                   |        |
|                                                                                 |                                              |                  |                   |                   |        |
|                                                                                 |                                              |                  |                   |                   |        |
|                                                                                 |                                              |                  |                   |                   |        |
|                                                                                 |                                              |                  |                   |                   |        |
|                                                                                 |                                              |                  |                   |                   |        |
|                                                                                 |                                              |                  |                   |                   |        |
| File nar                                                                        | me: f7a46272-ac47-4060-afba-a4a8a71a0c02.bin |                  | ✓ All Files (*.*) |                   | $\sim$ |
|                                                                                 |                                              |                  | Open              | Cancel            |        |

- 4. In the **File Upload** window, browse to the folder containing the license file, select the license file and then click **Open**.
- 5. In the **SUREedge License** dialog box, click on **Submit**. The management console accepts the license file and displays the appliance configuration page.

### **Job Concurrency**

When performing multiple recoveries in SUREedge DR two or more parallel recovery and capture jobs will run simultaneously. The **Job Concurrency** parameter determines the maximum number of recovery and capture jobs to perform in parallel. The default value is 8 and the maximum allowable value is 32.

To change the **Job Concurrency** value, click on the **Edit** button:

| 🔀 Dashboard 🗮 Register 😯 Protect | ං Recover @ Jobs @ Reports 1        | Settings |
|----------------------------------|-------------------------------------|----------|
|                                  |                                     |          |
| 😥 Settings Configuration         | Job Concurrency                     |          |
| Appliance                        | Capture jobs: 8<br>Recovery jobs: 4 |          |
| Licensing                        | ЕОЛТ                                |          |
| Јов Сопсиггепсу                  |                                     |          |
| Dual Instance                    |                                     |          |
| Support                          |                                     |          |
| Advanced                         |                                     |          |
|                                  |                                     |          |
|                                  |                                     |          |

You'll be presented with a dialog where you can change the concurrency values:

| P Persistent                                                             |                                                                 | Aug 6, 2021 1:26 PM Sureline Y |
|--------------------------------------------------------------------------|-----------------------------------------------------------------|--------------------------------|
| 🖁 Dashboard 🗮 Register 😯 Prote                                           | ect - ව Recover ළව Jobs ළව Reports අ Settings                   |                                |
| Settings Configuration Appliance Licensing Job Concurrency Dual Instance | Job Concurrency Capiture jobs * 8 Recovery jobs * 4 Save Cancel |                                |
| Support<br>Advanced                                                      |                                                                 |                                |

Modify the values and then click **Save** to persistently set them or **Cancel** to revert to the prior values.

### **Dual Instance**

A Dual Instance Deployment for SUREedge DR involves deploying an instance of SUREedge DR within the source site, where the systems being migrated reside, which is used to capture and securely transfer system images to the SUREedge DR instance running in the cloud. The **Dual Instance** area of the setting tab gives access to the downloads necessary for setting up a Dual Instance deployment:

| P Persistent                  |                                                                                                    | Aug 6, 2021 1:27 PM Sureline | v |
|-------------------------------|----------------------------------------------------------------------------------------------------|------------------------------|---|
| 먦 Dashboard 🗮 Register 🛛 🖓 Pr | rotect - クRecover ゆJobs l型 Reports 尊 Settings                                                                                                    |                              |   |
| र्द्ध Settings Configuration  | Dual Instance                                                                                                    |                              |   |
| Appliance                     | SUREedge Onsite installation media                                                                                                    |                              |   |
| Licensing                     | 1] Download the appropriate onsite installer to an existing Windows VM. Installers for VMs running in Hyper-V or VMware are available below. 2] Extract and execute the installer. Follow the wizard to create the source SUREedge instance. 3] Once configured the source instance is available to begin operation. |                              |   |
| Job Concurrency               | Hyper-V Click to download VMware                                                                                                    |                              |   |
| Dual Instance                 | •                                                                                                    |                              |   |
| Support                       | Contact Support<br>To obtain this installer please contact Persistent Systems Customer Support at "support@accelerite.com", provide the Instance Serial Number and your                                                                                                    | contact information.         |   |
| Advanced                      | XEN DpenStack                                                                                                    |                              |   |
|                               | CloudStack 💦 KVM                                                                                                    |                              |   |

Please refer to <u>Section Dual Instance Deployment</u>, for more information.

## Support

The **Support** section gives access to information and logs that are helpful when you encounter issues with the product and contact Accelerite support for assistance. In the Support area you will find three horizontally placed subtabs:

| P Persistent                                                                                                    |                                                                                                    | Aug 6, 2021 1:27 PM Sureline Y |
|----------------------------------------------------------------------------------------------------|----------------------------------------------------------------------------------------------------|--------------------------------|
| 🖁 Dashboard 🗮 Register 😯 Protect                                                                                              | ⊖ Recover @ Jobs @ Reports \$ Settings                                                                                                    |                                |
| Settings Configuration       Appliance       Licensing       Job Concurrency       Dual Instance       Support       Advanced | Or Recover         Description         College           Support         Collect Logs         Prune Logs         Contact Support           Please click "Collect All Logs" button to collect and download all debug data         Collect All Logs         Collect All Logs |                                |
|                                                                                                    |                                                                                                    |                                |

### **Collect Logs**

There may be a need for the Accelerite support team to view the logs from the SUREedge DR instance for debugging issues. To access the logs, select the on **Collect Logs** subtab and click the **Collect All Logs** button to collect and download all the log data for the instance. After clicking the **Collect All Logs** button a progress bar will be displayed while logs are gathered, which may take some time to complete depending upon size of the data to be collected. The resulting file can then be saved and provided to Accelerite support for analysis.

#### **Prune Logs**

SUREedge DR keeps detailed logs in order to make problems solving easier. When they become very large the process of collecting them may become prohibitively long. If you contact Accelerite support, you may be instructed to prune the logs to shorten the time needed to collect them.

To prune the logs when requested, select the **Prune Logs** subtab. You will see an entry for a date:

### P Persistent

| 歸 Dashboard 🗮 Register  🕈    | Protect | ං Recover     | @Jobs @                 | Reports       | Settings       |
|------------------------------|---------|---------------|-------------------------|---------------|----------------|
| ស៊្លែ Settings Configuration | n       | Support       |                         |               |                |
| Appliance                    |         | Collect Logs  | Prune Log               | j <b>s</b> Co | antaet Support |
| Licensing                    |         | Select Date * |                         |               | Ĩ              |
| Job Concurrency              |         | Prune Logs    | peleted pelore the sele | CIEC Gate     |                |
| Dual Instance                | *       |               |                         |               |                |
| Support                      |         |               |                         |               |                |
| Advanced                     |         |               |                         |               |                |
|                              |         |               |                         |               |                |
|                              |         |               |                         |               |                |

Choose a date for pruning in the **Select Date** entry; all log entries *prior* to this date will be removed. Then click the **Prune Logs** a button, which will bring up a confirmation dialog:

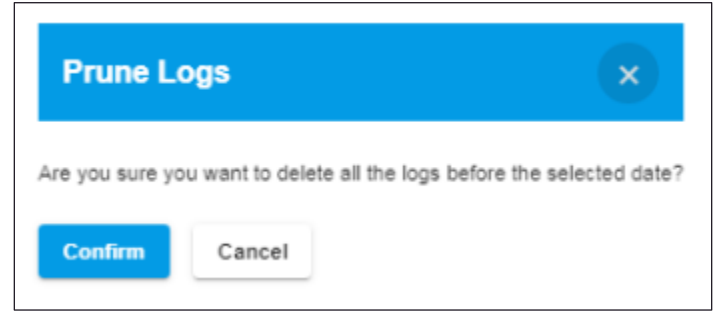

Click on **Confirm** button to prune the logs or click on **Cancel** button to exit.

### **Contact Support**

The **Contact Support** section provides the email address where you should send requests for assistance from the Accelerite support team. You can click on the link to automatically bring up your default email program with the proper email address where requests should be sent.

| P Persist    | ent         |         |                   |                             |                 | Aug 6, 2021 1:29 PM Sureline Y |
|--------------|-------------|---------|-------------------|-----------------------------|-----------------|--------------------------------|
| 🔓 Dashboard  | 🔳 Register  | Protect | ා Recover         | 🖆 Jobs 🕑 Report             | s 🏶 Settings    |                                |
|              |             |         |                   |                             |                 |                                |
| ស៊្លិ Setti  | ngs Configu | ration  | Support           |                             |                 |                                |
| Appliance    |             |         | Collect Logs      | Prune Logs                  | Contact Support |                                |
| Licensing    |             |         | For any issue, pl | ease contact support@accele | rite.com        |                                |
| Job Concurr  | ency        |         |                   |                             |                 |                                |
| Dual Instand | e           | 4       |                   |                             |                 |                                |
| Support      |             |         |                   |                             |                 |                                |
| Advanced     |             |         |                   |                             |                 |                                |
|              |             |         |                   |                             |                 |                                |

For more details, please refer Contacting Support section of this document.

## **Advanced Settings**

The **Advanced** section of the Settings Configuration page gives access to more sophisticated features of SUREedge DR.

| P Persistent                        |                                                                                                    | Aug 6, 2021 1:29 PM Sureline Y |
|-------------------------------------|----------------------------------------------------------------------------------------------------|--------------------------------|
| 器 Dashboard 🛛 🗮 Register 🛛 😯 Protec | t - ට Recover @ Jobs ළ Reports to Settings                                                                 |                                |
| 绞: Settings Configuration           | Advanced                                                                                                   |                                |
| Appliance                           | Remote Instance Settings Cloud Transfer Bandwidth Throttling                                               |                                |
| Licensing                           | Type : SUREedge Instance<br>Linux Instance IP Address : 20.5.104.163<br>Linux Instance UserName : sureline |                                |
| Job Concurrency                     | Port : 22                                                                                                  |                                |
| Dual Instance                       | CEDIT DELETE                                                                                               |                                |
| Support                             |                                                                                                    |                                |
| Advanced                            |                                                                                                    |                                |

#### **Remote Instance Settings**

In the **Remote instance settings** subtab you will see the attributes describing how to connect to a target-side sever:

| P Persistent   |             |         |                                        |                                 |                                                |                   |    |  | Aug 6, 2021 1:32 PM Sureline Y |
|----------------|-------------|---------|----------------------------------------|---------------------------------|------------------------------------------------|-------------------|----|--|--------------------------------|
| B Dashboard    | Register    | Protect | O Recover                              | 🖆 Jobs                          | 🖉 Reports                                      | Settings          |    |  |                                |
| ស៊្លា Settings | s Configura | ation   | Advanced                               |                                 |                                                |                   |    |  |                                |
| Appliance      |             |         | Remote Instance                        | Settings                        | Cloud Transfer Ba                              | ndwidth Throttlin | ıg |  |                                |
| Licensing      |             |         | Type<br>Linux Instanc<br>Linux Instanc | :<br>IP Address :<br>UserName : | SUREedge Instance<br>20.55.104.163<br>sureline |                   |    |  |                                |
| Job Concurrenc | y           |         | Port                                   |                                 | 22                                             |                   |    |  |                                |
| Dual Instance  |             | ۲       | EDIT                                   | DELETE                          |                                                |                   |    |  |                                |
| Support        |             |         |                                        |                                 |                                                |                   |    |  |                                |
| Advanced       |             |         |                                        |                                 |                                                |                   |    |  |                                |

These settings are normally automatically configured for a source-side instance of SUREedge DR when it is downloaded and installed from the target side. If no remote instance has been configured and you wish to add a remote connection click the **Add** button:

| Persistent                        |        |                          |                          |              |                            | Aug 6, 2021 1:32 PM       | Sureline 👻       |
|-----------------------------------|--------|--------------------------|--------------------------|--------------|----------------------------|---------------------------|------------------|
| 🖫 Dashboard 🛛 🗮 Register 😵 P      | rotect | ල Recover ළ Dobs         | e Reports 🎄 Se           | ettings      |                            |                           |                  |
|                                   |        |                          |                          |              |                            |                           |                  |
| 袋 Settings Configuration          |        | Advanced                 |                          |              |                            |                           |                  |
| Licensing                         |        | Remote Instance Settings | Cloud Transfer Bandwidth | n Throttling |                            |                           | _                |
| Job Concurrency                   |        | No configuration found.  |                          |              |                            |                           |                  |
| Dual Instance                     | 4      | ADD DELETE               |                          |              |                            |                           |                  |
| Support                           |        |                          |                          |              |                            |                           |                  |
| Advanced                          |        | ( <sup>n</sup>           |                          |              |                            |                           |                  |
|                                   |        |                          |                          |              |                            |                           |                  |
| SUREedae DR. Version: 6.6.1.29688 |        |                          |                          |              | Copyright @ 2021 Persister | nt Systems Limited. All i | rights reserved. |

This will bring up a form where you can fill in the details of the target instance:

| Persistent                           |                                                              | Aug 6, 2021 1:31 PM Sureline ~ |
|--------------------------------------|--------------------------------------------------------------|--------------------------------|
| 👪 Dashboard 🛛 🗮 Register 🛛 😯 Protect | -ට Recover @ Jobs @ Reports \$ Settings                      |                                |
|                                      |                                                              |                                |
| ঠ্টে Settings Configuration          | Advanced                                                     |                                |
| Appliance                            | Remote Instance Settings Cloud Transfer Bandwidth Throttling |                                |
| Licensing                            | Type<br>SUREedge Instance                                    | v                              |
| Job Concurrency                      | Linux Instance IP Address '<br>20.55.104.163                 |                                |
| Dual Instance                        | Linux Instance UserName *     Sureline                       |                                |
| Support                              | Linux Instance Password *                                    | £                              |
| Advanced                             | Port*<br>22                                                  |                                |
|                                      | Save Cancel                                                  |                                |

The following fields describe the current status of the Remote Settings:

| Parameter                 | Description                                              |
|---------------------------|----------------------------------------------------------|
| Linux Instance IP Address | The IP address of the SUREStore VM (linux system) of the |
|                           | remote instance.                                         |
| Linux Instance User Name  | The username to use to access the remote SUREStore VM.   |
| Linux Instance Password   | The password to use to access the remote SUREStore VM.   |
| Port                      | The port via which the SURESTore VM should be contacted  |
|                           | via SSH; by default it is port 22.                       |

If a remote instance has already been configured and you wish to change or delete it you will see the details of the connection in the Remote Settings subtab, along with an **Edit** button and a **Delete** button. **Note that if you edit or delete the remote instance configuration any ongoing transfer operations will be interrupted**. Clicking the edit button will bring up the editable form shown earlier.

To clear existing remote instance settings, click the **Delete** button. **Deleting the remote instance settings will interrupt any ongoing transfer operations and prevent future transfers from occurring.** When you click delete button "**Delete GCS Bucket Settings**" popup will get displayed:

| Persistent                        |                                                                                         | Aug 6, 2021 1:32 PM Sureline |
|-----------------------------------|-----------------------------------------------------------------------------------------|------------------------------|
| 🛙 Dashboard 🛛 🗮 Register 🛛 🦁 Prot | ct එ Recover @ Jobs ළ Reports ෯ Settings                                                |                              |
| 영 Settings Configuration          | Advanced                                                                                |                              |
| Appliance                         | Remote Instance Settings Cloud Transfer Bandwidth Throttling                            |                              |
| Licensing                         | Type : SUREedge Instance<br>Linux Instance IP Address: 2<br>Linux Instance UserName: :: |                              |
| Job Concurrency                   | Port 2 Delete Remote settings ×                                                         |                              |
| Dual Instance                     | Are sure you want to Delete Remote settings?                                            |                              |
| Support                           |                                                                                         |                              |
| Advanced                          |                                                                                         |                              |
|                                   |                                                                                         |                              |
|                                   |                                                                                         |                              |

Once done, click on **Save** button to save the changes.

#### **Cloud Transfer Bandwidth Throttling**

The bandwidth consumed by transfer operations that occur between SUREedge DR instances can be controlled. This is useful if you need to restrict the amount of available bandwidth consumed by your SUREedge instance for image transfer to prevent overconsuming or swamping the network connection between them. This is done in the **Cloud Transfer Bandwidth Throttling** subtab. SUREedge DR's bandwidth throttling feature divides the week into **Peak** and **Off-peak** time ranges.

Each range can be defined to limit the amount of network resource consumed by image transfers. The **Cloud Transfer Bandwidth Throttling** section displays the current throttling settings:

| 🕂 Persistent                         |                                                                  | Aug 6, 2021 1:30 PM Sureline 🗡            |
|--------------------------------------|------------------------------------------------------------------|-------------------------------------------|
| 떏 Dashboard 🛛 🗮 Register 🛛 😯 Protect | ං ච Recover @ Jobs @ Reports 🔹 Settings                          |                                           |
| ঠ্টে Settings Configuration          | Advanced                                                         |                                           |
| Appliance                            | Remote Instance Settings Cloud Transfer Bangwidth Throttling     |                                           |
| Licensing                            | Bandwith Throttling :<br>Peak time: :<br>Peak days of the week : |                                           |
| Job Concurrency                      | Peak maximum (KBps) :<br>Off-peak maximum (KBps) :               |                                           |
| Dual Instance                        | ЕОТ                                                              |                                           |
| Support                              |                                                                  |                                           |
| Advanced                             |                                                                  |                                           |
|                                      |                                                                  |                                           |
|                                      |                                                                  |                                           |
| SUREedge DR, Version: 6.6.1.29643    | Copyright © 2021 Persist                                         | ent Systems Limited. All rights reserved. |

| Parameter             | Description                                                    |
|-----------------------|----------------------------------------------------------------|
| Bandwidth Throttling  | Displays the status (Enabled/Disabled) of bandwidth throttling |
| Peak time             | Displays the times of day considered peak times.               |
| Peak days of the week | Displays the days of the week that are considered peak days    |
|                       | when the peak time range is applied.                           |
| Peak maximum (kbps)   | Displays the maximum bandwidth consumption during peak times   |
|                       | (in kbps).                                                     |
| Off-peak maximum      | Displays the maximum bandwidth consumption outside of peak     |
| (kbps)                | time (in kbps).                                                |

The following fields describe the current status of the Cloud Transfer Bandwidth Throttling:

To change bandwidth throttling parameters click the **Edit** button; this brings up a page where the parameters can be set:

| Persistent                         |                                                                                                    | Oct 25, 2021 4:50 AM Administrator ~                                                          |
|------------------------------------|----------------------------------------------------------------------------------------------------|-----------------------------------------------------------------------------------------------|
| 먦 Dashboard 🛛 🔳 Register 📀 Protect | ⊕ Recover _ ඬු Jobs ළම Reports 🕸 Settings                                                                                                    |                                                                                               |
|                                    |                                                                                                    |                                                                                               |
| 段 Settings Configuration           | Advanced                                                                                                    |                                                                                               |
| Appliance                          | Remote instance Settings Cloud Transfer Bandwidth Throttling Proxy VM network configuration                                                                                                    |                                                                                               |
| Licensing                          | Specify the network bandwidth usage throttle setting for SUREedge Instance. This setting applies for data transfer from onsite to remote site.                                                    |                                                                                               |
| Job Concurrency                    | Throtting Schodule Schodule the full time zone of the SLIDE and e M Instance                                                                                                    |                                                                                               |
| Support                            | Peak time: His His Min 10 11 10 10 10 10 10 10 10 10 10 10 10 10 10 10 10 10 10 10 10 10 10 10 10 10 10 10 10 10 10 10 10 10 10 10 10 10 10 10 10 10 10 10 10 10 10 10 10 10 10 10 10 10 10 10 10 | •                                                                                             |
| Advanced                           | Peak days of the week                                                                                                    |                                                                                               |
|                                    | Settings<br>Pask mainum (RBps)<br>1024<br>Off-peak mainum (RBps)<br>1024<br>Stev<br>Cancel                                                                                                    | ctivate Windows                                                                               |
| SUREedge DR, Version: 6.6.1.29623  | Caynar<br>Caynar                                                                                                    | n to settings to activate Windows.<br>Ø 2021 Persistent Systems Limited. All rights reserved. |

By default, bandwidth throttling is disabled; to enable it set the **Enable Network Bandwidth Throttling** button; to disable throttling altogether clear it. Once enabled you can set your throttling schedule and bandwidth limits.

In the **Throttling Schedule** section, you define Peak Times when the Peak Time bandwidth limits should be applied; all other times are considered off-peak and are limited by the Off-peak bandwidth limits. Choose the time of day (start to end) *of the source DR instance* when you wish to be considered peak time, and which days of the week those times are considered peak time. In the **Settings** section specify the maximum bandwidth consumption, in **Kilobits-per-second**, that you wish to apply to the peak times and off-peak times.

When you have your bandwidth throttling schedule and values set as desired click the **Save** button to apply the configuration; click **Cancel** to cancel your changes and revert to the prior settings.

#### **Proxy VM Configuration**

The **Proxy VM Configuration** section allows you to modify the proxy VM that performs image caching and recovery by choosing different subnets and service accounts. This can be useful when performing recoveries across projects.

Navigate to Settings >Advanced >Proxy Image Configuration.

The **Proxy VM Configuration** section displays the following page:

| 🕂 Persistent                    |                                                                                        | Aug 30, 2021 5:48 PM Sureline ~ |
|---------------------------------|----------------------------------------------------------------------------------------|---------------------------------|
| 먦 Dashboard 🔳 Register 😵 Protec | ා Recover ළව් Jobs ළව Reports ෯ Settings                                               |                                 |
| 袋 Settings Configuration        | Advanced                                                                               |                                 |
| Appliance                       | Remote Instance Settings Cloud Transfer Bandwidth Throttling Proxy Image Configuration | _                               |
| Licensing                       | OS Type : windows<br>Image name : winproxy20210831105138<br>Username : sureline        |                                 |
| Job Concurrency                 | OS Type : linux                                                                        |                                 |
| Dual Instance                   | Image name : linuxproxy20210831104613<br>Username : sureline                           |                                 |
| Support                         | EDIT                                                                                   |                                 |
| Advanced                        |                                                                                        |                                 |

To configure the Proxy VM settings, click the **EDIT** button to bring up the **Proxy VM Configuration** dialog:

| Project *         |   |
|-------------------|---|
| sureline-dev-1264 | • |
| Region *          |   |
| us-central1       | - |
|                   |   |
| Service Account * | - |
|                   |   |
| SubNetwork *      | - |
| SubNetwork *      | - |

The attributes can be set as follows:

| Parameter       | Description                                            |
|-----------------|--------------------------------------------------------|
| Project         | The project where the Proxy VM should be instantiated. |
| Region          | The region where the Proxy VM should be instantiated.  |
| Service Account | The service account that should be used to authorize   |
|                 | configuration changes, such as creating the Proxy VM   |
| SubNetwork      | The network to which the proxy VM should be attached.  |

Click **Save** after filling in all the details, or click **Cancel** to discard any changes and return to the previous page.

# **Dual Instance Deployment**

A SUREedge DR Dual Instance Deployment involves deploying an instance of SUREedge DR within the source site, where the systems being migrated reside, which is used to capture and securely transfer system images to the SUREedge DR instance running in the cloud. (For details on when you might want to use a Dual Instance deployment, see the <u>Introduction to this document</u>.

### Installation

If you are going to use a Dual Instance deployment you will first deploy an instance of SUREedge DR at the target environment (e.g. Google Cloud Platform). Once one instance has been installed the next step is to download and install the SUREedge DR instance at the source site. To download the installer log into the deployed SUREedge DR instance, navigate to the **Settings** page of the SUREedge DR UI and select the **Dual Instance** section:

| P Persistent                   | Aug 6, 2021 1:34 PM Sureline                                                                                                    |  |
|--------------------------------|----------------------------------------------------------------------------------------------------|--|
| 🔠 Dashboard 🛛 🗮 Register 😯 Pro | tect                                                                                                    |  |
| ঠ্টে Settings Configuration    | Dual Instance                                                                                                    |  |
| Appliance                      | SUREedge Onsite installation media                                                                                                    |  |
| Licensing                      | <ol> <li>Download the appropriate onsite installer to an existing Windows VM. Installers for VMs running in Hyper-V or VMware are available below.</li> <li>Extract and execute the installer. Follow the wizard to create the source SUREedge instance.</li> <li>Once configured the source instance is available to begin operation.</li> </ol> |  |
| Job Concurrency                | Hyper-V<br>Click to download                                                                                                    |  |
| Dual Instance                  | •                                                                                                    |  |
| Support                        | Contact Support To obtain this installer please contact Persistent Systems Customer Support at "support@accelerite.com", provide the Instance Serial Number and your contact information.                                                                                                    |  |
| Advanced                       | XEN DyenStack                                                                                                    |  |
|                                | 2 Cloud Stack KVM                                                                                                    |  |

Here you will find installation media for installing SUREedge DR in various environments, along with instructions for its installation and configuration

- 1. First download the appropriate onsite installer to an existing Windows VM residing on VMware or on the base Hyper-V.
- Extract and execute the installer. It will present you with an installation wizard to create the onsite SUREedge DR instance.
   Note: For detailed information about installing SUREedge DR for Hyper-V, please refer the SUREedge Installation Guide 6.6.1 for Hyper-V.

**Note**: For detailed information about installing SUREedge DR for VMware, please refer the SUREedge Installation Guide 6.6.1 for VMware.

Once installation of the onsite instance is completed you need to login to the new SUREedge DR instance using the login credentials which were used during the installation.

**Note** that the newly configured onsite SUREedge DR instance will now attempt to initiate connectivity with the target SUREedge DR instance, which can take a few minutes. Once complete you can use your onsite SUREedge DR instance to register systems and start protecting your systems.

# **SUREedge Server Utility Detailed Usage**

The following sections show the detailed usage information for the SUREedge Server Utility on each supported platform.

#### /token=<TOKEN> Required. The token attribute encodes a process' or thread 's security identity. The value for token should be obtained from the target server. /serverip=<IPADDR> Optional. If the server has multiple IP addresses, specify the IP address you want to use. /precapture=<PATH> Optional. The option's value is the path to a script or program which will be executed on the Source Machine before capture is initiated (e.g. to temporarily disable anitivirus software during the capture process.) /postcapture=<PATH> Optional. The option's value is a path to a script or program which will be executed on source system after capture is complete (e.g. reenable antivirus software that was disabled during capture.) /postrecovery=<PATH> Optional. The option's value is the path to a script or executable that will be executed on the instantiated virtual system has been created and transformed in the target environment. Post-recovery operations are useful for automating tedious tasks that are needed when a system is cloned or duplicated, such as dealing with licensing issues, installing or removing custom components, performing system readiness tasks, etc. /exclude=<DRIVE>[,<DRIVE>...] Optional. The optione's value is a comma separated list of drives (for example: E:\, F:\) to be excluded from server recovery. The data on these drives will not be captured or transferred to the target site and will not be present on the migrated server. /installpath=<PATH> Optional. The path where the Server Utility software bundle should be installed. The default is C:\Program Files.

## **Windows Server Utility Parameters**

#### Examples

The example below shows the usage of the server utility when specifying a pre-capture operation. The /token value should be obtained from the SUREedge DR instance from which the installer was downloaded. The path to the pre-capture operation script is

```
c:\prescript.bat:
SUREedgeServerUtility.exe /token=4EA7787H325EA686
/precapture=c:\prescript.bat
```

```
SUREedgeServerUtility.exe /token=4EA7787H325EA686
/precapture=c:\prescript.bat
```

The example below shows the command usage when excluding drives from recovery. In this example the drives E:\ and F:\ will not be captured nor will the migrated server have the data on them, or equivalent virtual devices created to represent them after recovery:

```
SUREedgeServerUtility.exe /token=4EA7787H325EA686 /exclude=E:\,F:\
```

## **Linux Server Utility Parameters**

| help                                  | Displays information on the built-in shell commands and exits; no               |
|---------------------------------------|---------------------------------------------------------------------------------|
|                                       | operations are performed                                                        |
| token <token></token>                 | Required. The token attribute encodes a process' or thread 's                   |
|                                       | security identity. The value for token should be obtained from the              |
|                                       | target server.                                                                  |
| serverip                              | If the server has multiple IP addresses, specify the IP address you             |
|                                       | want to use.                                                                    |
| precapture <path></path>              | Optional. The option's argument is the path to a script or program              |
|                                       | which will be executed on the Source Machine before capture is initiated        |
|                                       | (For example: to temporarily disable antivirus software during the capture      |
|                                       | process.)                                                                       |
| postcapture <path></path>             | Optional. The option's argument is a path to a script or program                |
|                                       | which will be executed on source system after capture is complete (For          |
|                                       | example: reenable antivirus software that was disabled during capture.)         |
| postrecovery <path></path>            | Optional. The option's value is the path to a script or executable that will be |
|                                       | executed on the instantiated virtual system has been created and                |
|                                       | transformed in the target environment. Post-recovery operations are useful      |
|                                       | for automating tedious tasks that are needed when a system is cloned or         |
|                                       | duplicated, such as dealing with licensing issues, installing or removing       |
|                                       | custom components, performing system readiness tasks, etc.                      |
| exclude <path>[,<path>]</path></path> | Optional. The option's argument is a comma separated list of path names         |
|                                       | to mount points (for example: /mnt, /var/tmp) to be excluded from               |
|                                       | server recovery. The data on these drives will not be captured or               |
|                                       | transferred to the target site and will not be present on the migrated server.  |

#### Examples

The example below shows the usage when specifying a pre-capture operation:

\$ sudo ./sureedge\_server\_utility\_installer.sh --token
4EA7787H725EA686 \
--precapture /home/sureline/precapturescript.sh

The example below shows the exclusion of mount points from the recovery process

\$ sudo ./sureedge\_server\_utility\_installer.sh --token 4EA7787H725EA686 \ --exclude /mnt,/share

# **Contacting Support**

Accelerite Software support provides customer self-solve capabilities. It provides a fast and efficient way to access interactive technical support tools needed to manage your business. As a valued support customer, you can benefit by being able to:

- \ Search for knowledge documents of interest
- Submit and track support cases and enhancement requests
- \ Submit enhancement requests online
- \ Download software patches
- \ Look up Accelerite support contacts
- \ Enter into discussions with other software customers
- Research and register for software training

To access the Self-serve knowledge base, visit the Accelerite Support home page at

https://support.accelerite.com/hc/en-us

Most of the support areas require that you register on the Accelerite Support Portal. Many also require a support contract.

To register an account at the Accelerite Support Portal, visit

https://support.accelerite.com/hc/en-us

To know more about registration process at Accelerite support portal, visit

https://support.accelerite.com/hc/en-us/articles/202042570-New-user-registration-process

#### **About Persistent**

With over 13,500 employees around the world, Persistent Systems (BSE & NSE: PERSISTENT) is a global services and solutions company delivering Digital Engineering and Enterprise Modernization.

#### www.persistent.com

#### India

Persistent Systems Limited Bhageerath, 402, Senapati Bapat Road Pune 411016. Tel: +91 (20) 6703 0000 Fax: +91 (20) 6703 0008 USA Persistent Systems, Inc. 2055 Laurelwood Road, Suite 210 Santa Clara, CA 95054 Tel: +1 (408) 216 7010 Fax: +1 (408) 451 9177 Email: info@persistent.com

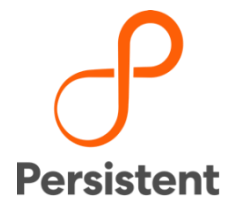